# Sistema de Fluoroscopia Digital Veterinario

# DIGIX 32F

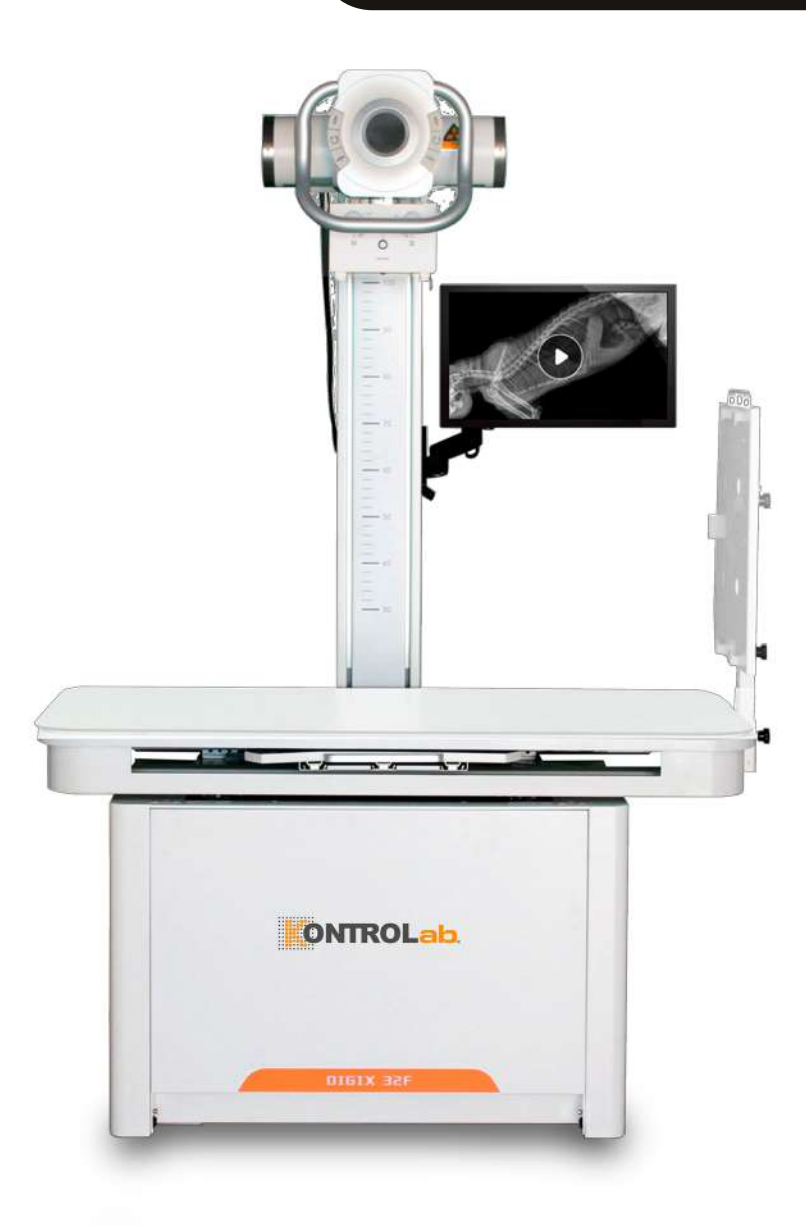

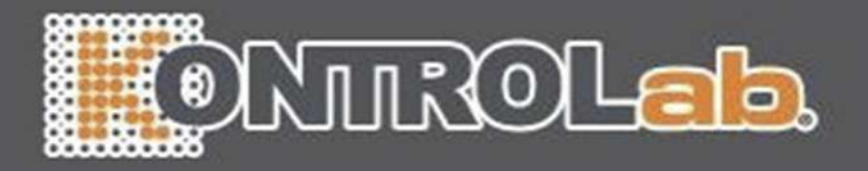

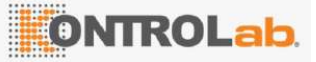

Versión: A/O

# DIGIX 32F

# Sistema de fluoroscópicas Digital Veterinario Manual de usuario V1.0

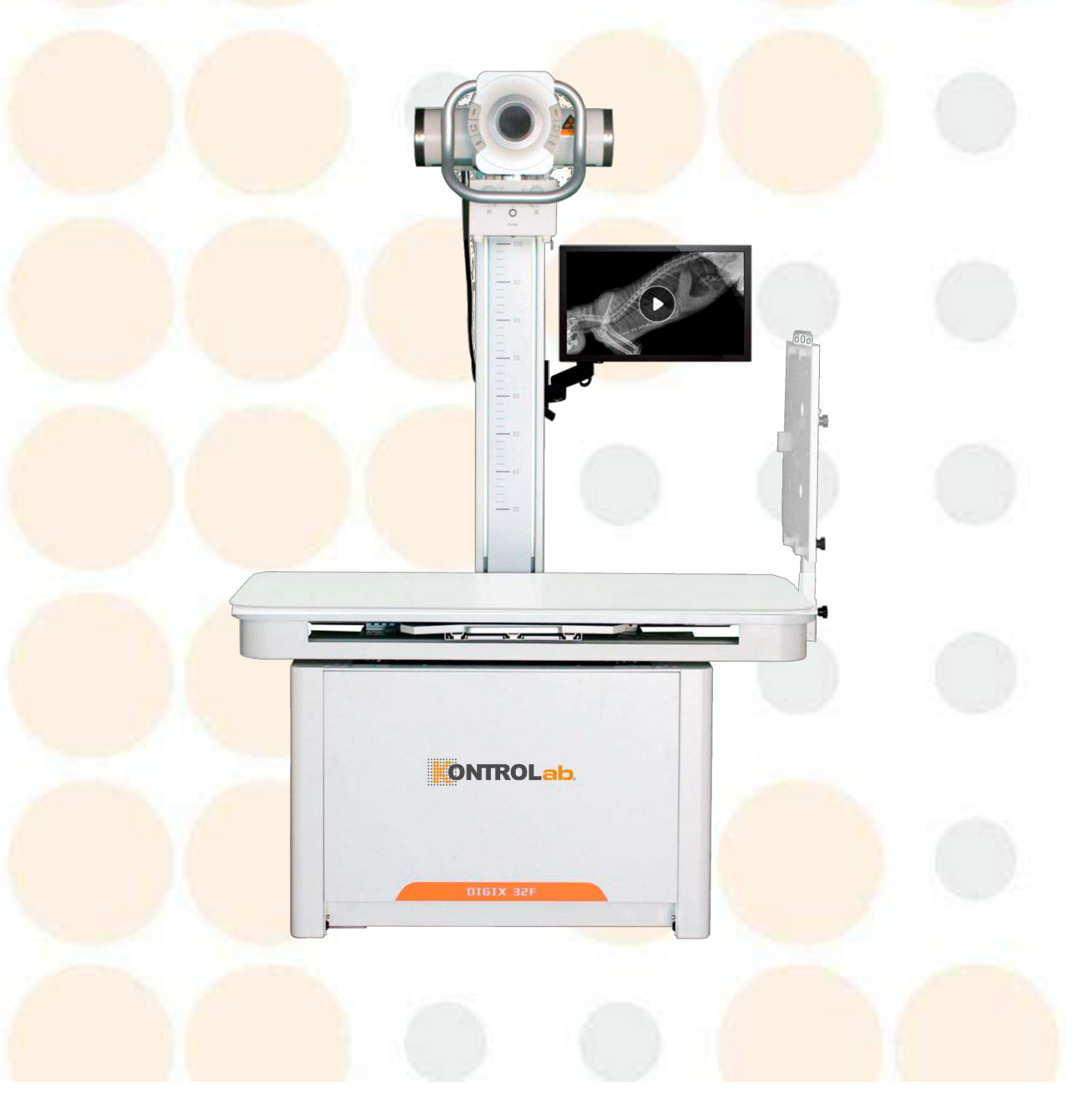

En primer lugar, ¡gracias por adquirir los productos de rayos X de DESEGO! Antes de utilizar este sistema, asegúrese de leer este manual detenidamente para poder utilizarlo correctamente. Este manual es un documento aleatorio del sistema. Manténgalo junto con el sistema y revise periódicamente los procedimientos operativos y los requisitos de seguridad en el manual.

Nombre del producto: Sistema de imágenes fluoroscópicas de rayos X digitales para animales

Especificaciones: DIGIX 32F

Fecha de producción: Ver etiqueta de identificación del equipo

Residencia: Autopista Morelia - Pátzcuaro km 8.5, #8668 Col. Monterrubio, 58341, Morelia, Mich. MX.

Registrador/Fabricante/Unidad de Servicio Posventa: DESEGO

Dirección de producción: Autopista Morelia - Pátzcuaro km 8.5, #8668 Col. Monterrubio, 58341 Morelia, Mich. MX.

Contacto: (+52) 443 233 0303 ext. 130

Sitio web de la empresa: www.desego.com

Versión de lanzamiento del software: V 1.0

Versión completa: V 1.0.0.0

de este manual es V1.0; Fecha de emisión: 202 5 - 01 (Este manual puede actualizarse en cualquier momento debido a cambios en el software, el diseño del sistema o las especificaciones técnicas sin previo aviso. ¡Consulte las últimas funciones, configuraciones y productos reales del producto!)

Derechos de autor

Este manual y la información aquí contenida son información confidencial exclusiva de DESEGO. Ninguna parte de este manual puede ser fotografiada, copiada, reproducida o traducida a otros idiomas sin el permiso por escrito de DESEGO. Este manual sólo está autorizado para su uso por parte de los usuarios que formen parte de la compra de equipos DESEGO. El uso personal no autorizado está estrictamente prohibido.

# ONTROLab

es una marca registrada de DESEGO. Los nombres de productos que no sean DESEGO pueden ser marcas comerciales de sus respectivos propietarios.

#### Declaración

DESEGO ha tomado medidas de protección de actualización para el sistema de imágenes fluoroscópicas

de rayos X digitales para animales DIGIX 32F para garantizar la precisión de este manual; Sin embargo, DESEGO no asume ninguna responsabilidad por errores y omisiones. Al mismo tiempo, DESEGO se reserva los siguientes derechos para las declaraciones técnicas:

- Nos reservamos el derecho de modificar el contenido del manual sin previo aviso.
- Se reserva el derecho de cambiar la tecnología o el diseño sin previo aviso;
- Se reserva el derecho de modificar las especificaciones del producto sin previo aviso.

DESEGO se exime de cualquier responsabilidad por:

- Fallas de equipos causadas por desastres naturales o fuerza mayor;
- Problemas de seguridad del producto causados por mantenimiento, reparación y/o modificación del equipo por parte de personal no autorizado o permitido por el fabricante;
- Daños, fallas y perjuicios al equipo causados por un uso indebido del equipo o un mantenimiento rutinario inadecuado;
- Falla del equipo o lesiones personales causadas por el uso del equipo por parte de un operador no capacitado o no calificado.
- El equipo de Clase I advierte: "Para evitar el riesgo de descarga eléctrica, este equipo solo debe conectarse a una fuente de alimentación de red con conexión a tierra de protección".

DESEGO se reserva el derecho final de interpretación de este manual.

Símbolos de advertencia

PELIGRO: Advierte de una condición o situación que, si no se observa o evita, podría provocar lesiones personales graves o incluso la muerte.

ADVERTENCIA: Las advertencias indican una condición o situación que, si no se observa o evita, podría provocar lesiones personales graves o daños graves al equipo o a los datos.

PRECAUCIÓN: Advierte de una condición o situación que, si no se observa o evita, podría provocar lesiones personales o daños al equipo o a los datos.

NOTA: Alerta al lector sobre hechos y circunstancias relevantes. Una precaución indica información importante que debe conocerse pero que no está necesariamente relacionada con posibles lesiones personales o daños al equipo.

Uso y periodo de garantía

sistema de imágenes fluoroscópicas de rayos X digitales para animales proporcionado por DESEGO

tiene un período de garantía gratuito de 2 años, a partir de la fecha en que se firma el sistema para su inspección y uso. Fuera del período de garantía, brindamos mantenimiento de por vida, mantenimiento pago y soporte de accesorios.

Cuando el sistema falla, comuníquese con nosotros y enviaremos técnicos profesionales para resolver el problema lo antes posible.

Si durante el período de garantía ocurre alguna de las siguientes situaciones, no estará cubierta por la garantía y los costos de reparación resultantes correrán a cargo del usuario.

a) El sistema no se utiliza de acuerdo con este manual del producto.

b) Daños al sistema causados por factores humanos.

c) Daños o lesiones causados por la instalación, inspección, reparación o modificación por ingenieros de servicio al cliente no autorizados por la Compañía.

d) Daños al sistema causados por fuerza mayor.

e) La parte del catálogo orientativo de artículos fuera de garantía.

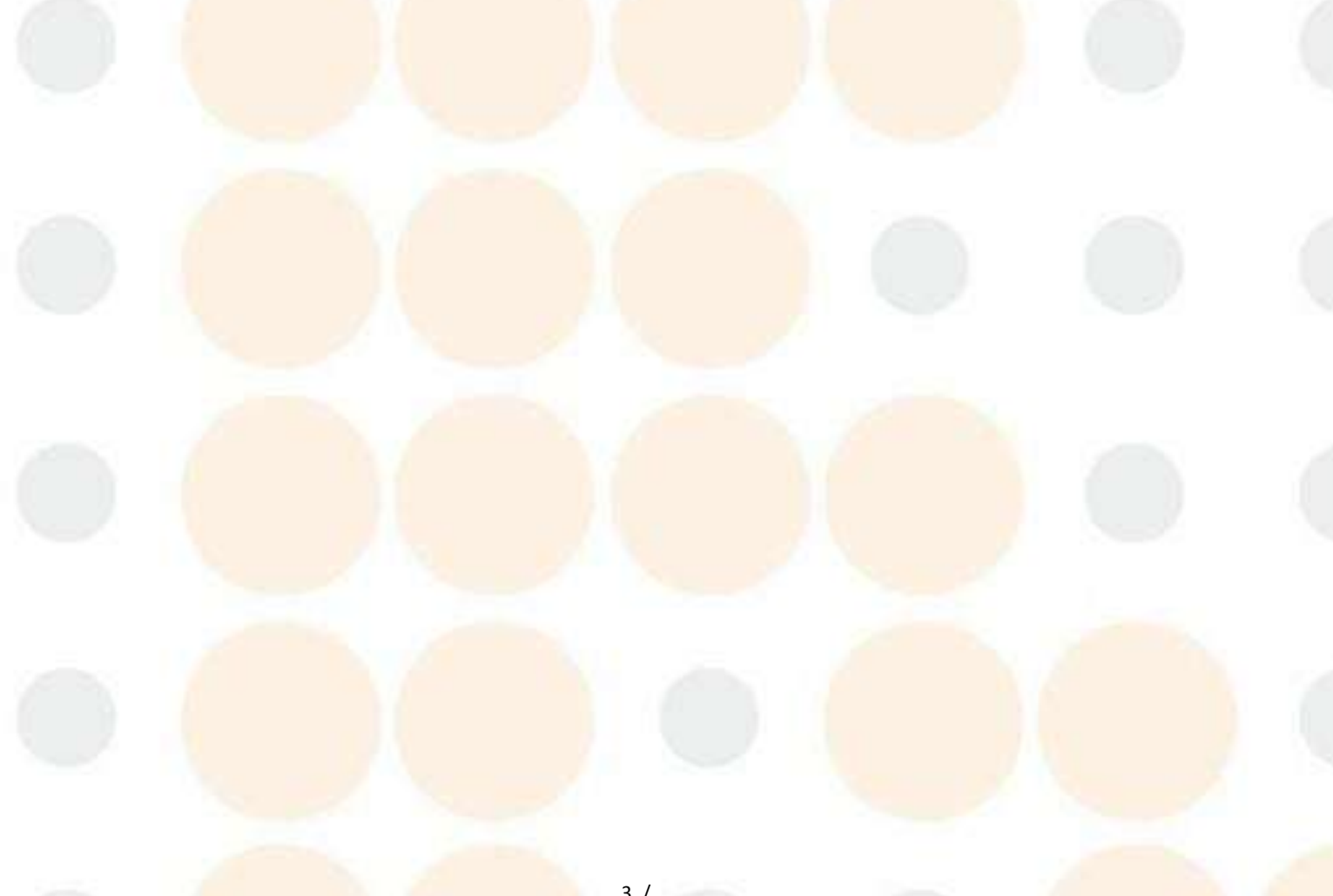

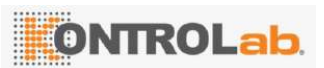

| 1  | Descri              | pción ger  | neral                                                             |                 |
|----|---------------------|------------|-------------------------------------------------------------------|-----------------|
|    | 1.1.                | Descrip    | pción del Producto                                                | 8               |
|    | 1.2.                | Ámbito     | de aplicación y contraindicaciones del producto                   | 8               |
|    | 1.3.                | Estructu   | ura de la composición                                             | 9               |
|    | 1. <mark>4</mark> . | Paráme     | etros técnicos                                                    | 10              |
| 2. | Seguri              | .dad y nor | rmativas                                                          |                 |
|    | 2.1.                | Segurid    | dad operacional                                                   |                 |
|    | 2.2.                | respons    | sabilidad                                                         | 15              |
|    | 2.3.                | Compa      | tibilid <mark>ad electromagn</mark> ética                         |                 |
|    | 2.3                 | 3.1.       | Re <mark>ndimiento básico</mark>                                  | <mark>.</mark>  |
|    | 2.3                 | 3.2.       | emisión electromagnética                                          | <mark></mark>   |
|    | 2.3                 | 3.3.       | inmunidad electromagnética                                        | 17              |
|    | 2.3                 | 3.4.       | Distancia de aislamiento recomendada                              | 21              |
|    | 2 <mark>.4</mark> . | segurid    | lad radiológica                                                   | 22              |
|    | 2. <mark>5</mark> . | Segurid    | dad contra incendios                                              | 24              |
|    | 2.6.                | Segurid    | dad eléctrica                                                     | 25              |
|    | 2.7.                | Segurid    | dad de l <mark>a maquinar</mark> ia                               | 26              |
|    | 2.8.                | Protecc    | ción ambiental                                                    | 26              |
|    | 2 <mark>.9</mark> . | Conexid    | ón c <mark>on otros dispositiv</mark> os                          | 28              |
|    | 2.10.               | Clasific   | ación de seguridad e identificación de equipos                    |                 |
|    | 2.                  | 10.1.      | Clasificación de seguridad                                        | 28              |
|    | 2.1                 | 10.2.      | Símbolos                                                          |                 |
| 3. | Instru              | acciones d | de instalación                                                    | 29              |
|    | 3.1.                | Prepara    | ación d <mark>e la sala de</mark> informática                     | 29              |
|    | 3.                  | 1.1.       | Requ <mark>isitos de es</mark> pacio para la sala de computadoras | <mark>29</mark> |
|    | 3.1                 | 1.2.       | Requisitos de protección                                          |                 |
|    | 3.1                 | 1.3.       | Requisitos ambientales                                            |                 |
|    | 3.                  | 1.4.       | Requisitos del terreno                                            | <mark>30</mark> |
|    |                     |            |                                                                   |                 |

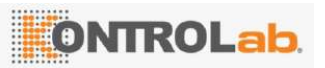

|    | 3.1.5.                      | Alambrado                                                             |    |
|----|-----------------------------|-----------------------------------------------------------------------|----|
|    | 3.1.6.                      | Señal de advertencia de peligro de radiación                          |    |
|    | 3.1.7.                      | Requisitos de distribución de energía                                 |    |
|    | 3.2. Herran                 | nientas de instalación                                                |    |
|    | 3.3. Desem                  | nbalaje y descarga                                                    |    |
|    | 3. <mark>4. Instruc</mark>  | ciones de instalación                                                 |    |
|    | 3.4.1.                      | Proceso de instalación                                                |    |
|    | 3.4.2.                      | Instalar la cama                                                      |    |
|    | 3.4.3.                      | Instalar el cabezal de la máquina                                     |    |
|    | 3.4.4.                      | Instalación del detector de panel plano                               |    |
|    | 3.4.5.                      | Instalación de la estación de trabajo de adquisición de imágenes      |    |
|    | 3.4.6.                      | Cableado de máquinas                                                  |    |
| 4. | Instrucciones               | de depuración                                                         | 41 |
|    | 4.1. Herran                 | nientas de depuración                                                 | 41 |
|    | 4. <mark>2. Método</mark>   | os de depuración                                                      | 41 |
|    | 4.2.1.                      | Depuración de movimientos mecánicos                                   | 41 |
|    | 4.2.2.                      | Nivelación del detector de panel plano                                | 42 |
|    | 4.2.3.                      | Calibración del sistema detector de panel plano                       | 42 |
|    | 4.2.4.                      | Componentes de rayos X, calibración del limitador de haz              | 44 |
|    | 4 <mark>.3. Depura</mark>   | ación del sistema de detector de panel plano                          |    |
|    | 4.4. Prueba                 | a de fun <mark>cionamiento</mark>                                     |    |
| 5. | Instrucciones.              |                                                                       | 46 |
|    | 5. <mark>1. Contro</mark>   | l de movimiento                                                       | 46 |
|    | 5. <mark>2. Descri</mark> j | pción del botón del panel                                             | 46 |
|    | 5.3. Estació                | ón de tra <mark>bajo de ad</mark> quisición <mark>de imágen</mark> es |    |
|    | 5.4. Funcio                 | namiento del limitador de haz                                         |    |
| 6. | Perspectiva y               | manipulación de la cómara                                             | 50 |
|    | 6. <mark>1. Prepar</mark>   | ación antes de la fotografía                                          | 50 |
|    | 6.2. Notas                  | de fotografía                                                         |    |

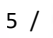

|     | 6.3. Pasos j                   | para la fotografía de rayos X                                 | 51 |
|-----|--------------------------------|---------------------------------------------------------------|----|
|     | 6.3.1.                         | Iniciar el sistema                                            | 51 |
|     | 6.3.2.                         | Sistema de aplicación                                         | 52 |
|     | 6.3.3.                         | Apagar el sistema                                             | 53 |
| 7.  | Operación de la                | a estación de trabajo de adquisición de imágenes              | 54 |
|     | 7.1. Requisi                   | itos d <mark>el sistema</mark>                                | 54 |
|     | 7. <mark>2. Instalac</mark>    | <mark>ción del sistema de ad</mark> quisición DXRay Diagnost  | 54 |
|     | 7. <mark>3. Descrip</mark>     | oción general de las funciones del sistema                    | 57 |
|     | 7.3.1.                         | Proceso básico de inspección                                  | 57 |
|     | 7.4. Funcior                   | namiento del software del sistema de fotografía DXRayDiagnost |    |
|     | 7.4.1.                         | Es <mark>taciones de traba</mark> jo de imágenes              |    |
|     | 7.4.2.                         | Aplicaciones de software de imágenes                          | 58 |
|     | 7.5. Precau                    | ciones en la operación                                        | 79 |
|     | 7.6. Observ                    | ación                                                         | 80 |
|     | 7. <mark>7. Fallos o</mark>    | comunes del sistema                                           | 82 |
|     | 7. <mark>8. Código</mark>      | de error                                                      | 82 |
| 8.  | Mantenimiento d                | del producto                                                  | 83 |
|     | 8.1. Descrip                   | pción ge <mark>neral</mark>                                   | 83 |
|     | 8.2. Manten                    | limiento general                                              | 83 |
|     | 8.2.1.                         | Comprobación del hardware                                     | 84 |
|     | 8.2.2.                         | Mantenimiento de software                                     | 84 |
|     | 8.3. Limpiez                   | za y desinfección                                             | 84 |
| 9.  | s <mark>olución de pr</mark> e | oblemas                                                       | 85 |
|     | 9 <mark>.1. Gestiór</mark>     | n de fallos                                                   | 85 |
|     | 9.1.1.                         | Límites de exposición                                         | 85 |
|     | 9.1.2.                         | Condiciones de enclavamiento                                  | 85 |
|     | 9.2. Modo d                    | le diagnóstico                                                | 85 |
|     | 9 <mark>.3. Lista de</mark>    | e repuestos                                                   |    |
| 10. | Re <mark>paración y r</mark> e | eemplazo                                                      |    |

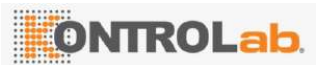

|     | 10.1.   | Lista de piezas de reparación                        | 104 |
|-----|---------|------------------------------------------------------|-----|
|     | 10.     | .1.1. Lista de piezas consumibles de toda la máquina | 104 |
|     | 10.2.   | Instrucciones de reemplazo de piezas                 | 105 |
| 11. | Fotos a | adjuntas                                             | 105 |

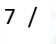

#### 1 Descripción general

#### 1.1. Descripción del Producto

El sistema de imágenes fluoroscópicas de rayos X digitales para animales (DIGIX 32F) es una máquina completa con dos funciones: contraste gastrointestinal especial, fluoroscopia y fotografía directa. El principio es que el sistema utiliza un generador de alta frecuencia y alto voltaje para hacer que el conjunto de tubo de rayos X con ánodo giratorio genere rayos X, que pasan a través de la parte examinada del animal y llegan al detector de panel plano. A través de la conversión fotoeléctrica y la conversión A/D, se realiza el procesamiento digital de imágenes en tiempo real para lograr la transformación de imágenes de rayos X analógicas en imágenes de rayos X digitales, y luego se envían a la computadora para el procesamiento de imágenes de datos. La imagen de datos obtenida proporciona una base para el diagnóstico del médico.

El sistema generalmente tiene las siguientes características:

- en base a la ingeniería animal, la interfaz de usuario es amigable y conveniente, y la operación es simple;
- Voltaje estable y operación de alta frecuencia;
- Puede realizar un examen fotográfico de las extremidades, la cabeza, el pecho, la columna y otras partes del cuerpo del animal;
- de anatomía animal (APR);
- seleccionando tiempo de exposición en kVp, mA y ms; control de dos puntos seleccionando kVp y mAs, control de un solo punto seleccionando kVp;
- de averías dispone de protección automática y autodiagnóstico.

#### 1.2. Ambito de aplicación y contraindicaciones del producto

El sistema de fotografía se utiliza en unidades de tratamiento médico veterinario e instituciones de investigación médica para la fluoroscopia de rayos X en tiempo real (angiografía especial) y el diagnóstico por fotografía directa. Puede proporcionar a los veterinarios información de imágenes precisa y confiable, mejorando en gran medida la capacidad del personal médico para analizar y diagnosticar el estado de la enfermedad de los animales y facilitando que el personal médico tome el tratamiento y las medidas médicas necesarias y oportunas. Este equipo sólo puede ser utilizado por profesionales capacitados y calificados o bajo la guía de profesionales calificados.

Contraindicaciones: Los médicos y operadores que estén embarazadas de menos de tres meses no pueden utilizar este equipo de rayos X.

#### 1.3. Estructura de la composición

Estructura, rendimiento y composición del producto: El producto consta de un conjunto generador de alto voltaje y alta frecuencia de rayos X para animales (abreviado como: generador de alto voltaje LM -32RF), un conjunto de tubo de rayos X de ánodo giratorio médico (abreviado como: tubo o conjunto de tubo de rayos X (LM-H62 39), un limitador de haz (LM-F400), un detector de panel plano (LM - P1717 RF), una cama de fotografía (LM- S1000) y una estación de trabajo de adquisición de imágenes (LM-DXRayDiagnost).

La parte del sistema se ve así:

#### Figura 1- 1. Apariencia

1. de adquisición de imágenes (pantalla táctil) 2. Cama de fotografía

ONTROLab

4. Conjunto de tubo de rayos X 5. Detector dinámico de panel plano 6. Generador dinámico de alto voltaje

3. Limitador de haz

#### 1.4. Parámetros técnicos

| parte                | Descripción funcional                                 | Presupuesto                                  |
|----------------------|-------------------------------------------------------|----------------------------------------------|
|                      | Tamaño de la cama                                     | 1400 mm x 720 mm                             |
|                      | Capacidad de carga de la superficie del lecho         | 100 kilos                                    |
|                      | Cama desde la altura de la superficie                 | 790 mm                                       |
| Como do              | Cama rango de movimiento<br>(horizontal/longitudinal) | 300 mm/130 mm                                |
| Callia de            | Fuerza de frenado al mover la cama                    | 100 N                                        |
| fotografía           | Rango de movimiento horizontal de columnas y placas   | 440 mm                                       |
| . 17                 | Gama de elevación SID (Tubo)                          | <mark>Más alto</mark> ≥11 <mark>00 mm</mark> |
|                      | Dimensiones del marco de la cama<br>(An. x Pr. x Al.) | 1485 mm x 980 mm x 2070 mm                   |
|                      | peso                                                  | 150 kilos                                    |
|                      | Rango de voltaje                                      | 110-240 V CA + 10 %                          |
|                      | Rango de frecuencia                                   | <mark>50/60 Hz</mark> + 1 Hz                 |
|                      | Frecuencia de trabajo                                 | 300 kHz                                      |
|                      | Corriente máxima del filamento                        | 6A                                           |
| generador            | Máxima potencia                                       | <mark>32 kW (400 mA, 100 kV, 0,1</mark> s)   |
| de <mark>alto</mark> | Rango kV                                              | RAD: 40~150 kV Fluoro: 40~125 kV             |
| voltaje              |                                                       | RAD: 10~400 mA                               |
|                      | Rango de mA                                           | Fluoro continuo: 0,5 $\sim$ 10 mA            |
| 8 M                  |                                                       | Fluoro pulsado: 0,5 $\sim$ 100 mA            |
|                      | Rango de mAs                                          | 0,1-320 mA                                   |
|                      | Parámetros máximos de exposición                      | 80 kV 400 mA, 100 kV 320 mA                  |

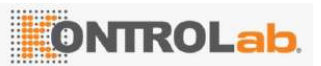

|            | Selección de la técnica                                                                    | kV-mA-ms / kV-mAs<br>Fluoroscopia                        | / kV-m/ | As-ms / |  |  |
|------------|--------------------------------------------------------------------------------------------|----------------------------------------------------------|---------|---------|--|--|
|            | Voltaje máximo del tubo de rayos X                                                         | 150 kV                                                   |         |         |  |  |
|            | Valor nominal del punto focal                                                              | 0,6/1,2 mm                                               |         |         |  |  |
|            | Potencia nominal de entrada del ánodo                                                      | Potencia de entrada<br>del ánodo                         | 50 Hz   | 60 Hz   |  |  |
| Conjunto   | (a 0,1 s)                                                                                  | gran foco                                                | 50 kW   | 54 kW   |  |  |
| de tubo de |                                                                                            | foco pequeño                                             | 20 kW   | 22 kW   |  |  |
| ravos X    | Capacidad calorífica                                                                       | 111 kJ / 150 kHU                                         |         | _       |  |  |
|            | Ángulo del ánodo                                                                           | 12 °                                                     | 1       |         |  |  |
|            | Filtración intrínseca (IEC60522)                                                           | 1,5 mm de <mark>aluminio/75 kV</mark>                    |         |         |  |  |
|            | Filtración adicional (2×0,5 mm)                                                            | Máximo 2,5 mm Al/75 k                                    | /       |         |  |  |
|            | Protección radiológica (según<br>IEC60601-1-3)                                             | <mark>≤ 0,5 m</mark> Gy/h a 150 kV 1,2 mA a 1 m          |         |         |  |  |
|            | Radiación máxima                                                                           | 150 kV                                                   |         |         |  |  |
|            | Filtración inherente Al.<br>Equivalente                                                    | 1 mm de aluminio                                         |         |         |  |  |
|            | Campo de rayos X rectangular<br>Selección Establecer distancia de<br>enfoque,<br>SID=100cm | Mínimo: ≤2 x 2 cm<br>Máx.: ≥43 x 43 cm                   |         |         |  |  |
| Limitador  | Desviación del campo de rayos X                                                            | <mark>≤1% de</mark> SID                                  | ×       |         |  |  |
| de haz     | Indicador de campo de luz a SID=100<br>cm                                                  | > 180 lux con potencia de LED blanco<br>ajustada al 85 % |         |         |  |  |
|            | Precisión del indicador de campo de luz                                                    | ≤1% de SID                                               |         |         |  |  |
|            | Tiempo de encendido de la fuente de<br>luz                                                 | años 30                                                  | M       |         |  |  |
|            | Fuga máxima de radiación EN<br>60601-1-3                                                   | <1 mGy/h                                                 |         |         |  |  |

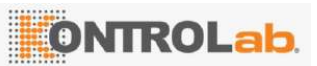

Versión: A/0

|          | Fuente de alimentación                   | 24 V CC/CA (±10 %), máx. 4A                       |  |
|----------|------------------------------------------|---------------------------------------------------|--|
|          | Dimensión                                | 206 mm x 230 mm x 130,5 mm                        |  |
|          | Peso                                     | 7 kg ± 0,5 kg                                     |  |
|          | Тіро                                     | A-Si+CSI                                          |  |
|          | Paso de píxeles                          | 139 p. m.                                         |  |
|          | Área activa                              | 430 mm x 430 mm                                   |  |
|          | Conversión AD                            | 16 bits                                           |  |
|          | Interfaz de comunicación                 | 802.11 n/ac inalámbrico (2.4/5G) y cableado 1000M |  |
|          |                                          | 3072x3072 píxeles, 3 fps continuos                |  |
|          |                                          | 1536x1536 píxeles, modo pulso: 6 fps,             |  |
|          |                                          | modo contin <mark>uo: 6 fps y 15</mark> fps       |  |
|          | Matriz de pixeles / Tasa                 | 1024 x 1024 píxeles, modo pulso: 12 fps,          |  |
|          |                                          | modo continuo: 12 fps, 15 fps y 25 fps            |  |
| Detector |                                          | 768x768 píxeles, modo continuo: 30 fps            |  |
| de papel | Resolución espacial                      | 3,5 lp/mm                                         |  |
| nlano    | MTF                                      | 82% a 0,5 lp/mm                                   |  |
| plano    | DQ                                       | 60% a 0,5 lp/mm                                   |  |
|          | Gatillo suave                            | Disparador suave/DEA                              |  |
|          | Batería                                  | 6000 mAh/44,4 Wh / 8,4 V, tiempo de carga         |  |
|          |                                          | de reemplazo rápido de 15 segundos <3 h           |  |
|          | Entorno operativo                        | Temperatura: 5° $\sim$ 35°, humedad: 30 $\sim$    |  |
|          |                                          | 80% HR (sin condensación)                         |  |
|          | Entorno de almacenamiento                | Temperatura: -10° $\sim$ 55°, humedad: 15 $\sim$  |  |
|          |                                          | 90% HR (sin condensación)                         |  |
|          | Consumo de energía                       | 30 W                                              |  |
|          | Dimensiones (alto x ancho x profundidad) | 460 x 460 x 5,5 (mm)                              |  |
|          | Peso                                     | 4,9 kg/Carga máxima 135 kg                        |  |

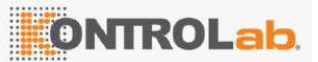

|                        | Sistema operativo             | Windows 11 Profesional de 64 bits |  |  |
|------------------------|-------------------------------|-----------------------------------|--|--|
| Estación               | UPC                           | Yo 5-1 2 500 3.0GHz               |  |  |
| de trabajo             | Tarjeta gráfica               | NVIDIA GTX1 660 S                 |  |  |
| de                     | Memoria                       | 16 gramos                         |  |  |
| adquisición            | Capacidad del disco duro      | SSD256+1 TB                       |  |  |
| de                     | Visualización de imágenes     | 23 pulgadas                       |  |  |
| imágen <mark>es</mark> | Resolución máxima de pantalla | ≥1920*1080                        |  |  |
|                        | Brillo máximo                 | ≥250 (cd/m2)                      |  |  |
| Requisitos             | Humedad relativa              | 30% ~ 75%                         |  |  |
| del entorno            | Presión atmosférica           | 700 kPa $\sim$ 1060 kPa           |  |  |
| de trabajo             | Temperatura ambiente          | 5°C~40°C                          |  |  |
| Condicione             | Humedad relativa              | 10% ~ 95 <mark>%</mark>           |  |  |
| s de                   | Presión atmosférica           | 700 kPa $\sim$ 1060 kPa           |  |  |
| transporte             |                               |                                   |  |  |
| у                      |                               | -10°C~50°C                        |  |  |
| almacena               |                               |                                   |  |  |
| miento                 |                               |                                   |  |  |

#### 2. Seguridad y normativas

Este manual está destinado a guiar a los usuarios en el uso seguro del sistema de fluoroscopia de rayos X digital para animales. Las instrucciones de seguridad de este manual deben seguirse estrictamente al operar este sistema de rayos X, y el sistema no debe utilizarse para aplicaciones distintas de aquellas para las que fue diseñado. El operador del sistema de fluoroscopia de rayos X debe y debe tener experiencia o conocimientos en protección contra rayos X y haber recibido capacitación profesional en la operación de sistemas de imógenes digitales de fluoroscopia de rayos X en animales.

del sistema, el usuario siempre es responsable de cumplir con las leyes y regulaciones pertinentes. Todas las operaciones de montaje, ampliaciones, reajustes, modificaciones o reparaciones deberón ser realizadas por personal de mantenimiento autorizado por el fabricante. El sistema debe utilizarse de acuerdo con las instrucciones. El incumplimiento de las instrucciones de uso puede poner en riesgo extremo al operador, al personal de cuidado de los animales y a los animales, lo que puede provocar lesiones personales.

#### 2.1. Seguridad operacional

- Auso seguro continuo de este dispositivo, conserve este manual junto con el dispositivo y revise periódicamente los procedimientos operativos y los requisitos de seguridad en el manual.
- ADVERTENCIA: ¡Riesgo de descarga eléctrica! No retire las cubiertas ni los paneles. El chasis del generador contiene circuitos de alto voltaje que se utilizan para generar y controlar rayos X. Los altos voltajes generados por estos circuitos son suficientes para ser letales. Mantener la cubierta o el panel en el equipo evitará posibles descargas eléctricas. No hay piezas que el operador pueda reparar ni realizar ajustes dentro del gabinete. El acceso a las partes internas de este equipo sólo debe ser realizado por personal capacitado y calificado.
- PRECAUCIÓN: No coloque ningún objeto sobre el equipo que pueda restringir el flujo de aire hacia la parte superior del mismo.
- PRECAUCIÓN: Permanezca siempre atento a la seguridad al operar este equipo. Debe estar lo suficientemente familiarizado con el equipo para reconocer cualquier mal funcionamiento que pueda causar un peligro. Si ocurre un mal funcionamiento o existe un problema de seguridad conocido, no utilice este equipo hasta que personal calificado haya corregido el problema.
- PRECAUCIÓN: Es responsabilidad del usuario proporcionar herramientas de comunicación de operador a operador.
- Advertencia: Este equipo sólo puede ser utilizado por profesionales capacitados y calificados o bajo la guía de profesionales calificados.
- PRECAUCIÓN: Verifique cuidadosamente antes de la operación para asegurarse de que no habrá interferencias o colisiones entre el operador y otros equipos.
- ADVERTENCIA: El operador siempre es responsable de garantizar la seguridad del operador. Cuando se utiliza la mesa radiográfica, el operador debe supervisarse mediante observación visual, posicionamiento adecuado y uso del equipo de protección proporcionado.
- Nota: Cuando el equipo se encuentra en una emergencia y necesita detener el movimiento mecánico, presione el interruptor de parada de emergencia rojo en forma de hongo y el movimiento mecánico de control eléctrico se detendrá inmediatamente.
- Precaución: Al utilizar el dispositivo, las condiciones ambientales deben cumplir con los requisitos para el funcionamiento normal del dispositivo. Apague el interruptor de encendido después de usarlo.

MOTA: Realice un mantenimiento regular para garantizar el uso seguro continuo del equipo.

Nota: El producto debe fijarse durante el transporte para evitar que se mueva en el carro; Cuando se transporte en camión abierto, deberá cubrirse con tela de fieltro. Si encuentra algún daño en el producto, mal funcionamiento o cualquier otro problema, comuníquese con nuestra empresa.

Advertencia: Al reemplazar fusibles, ¡corte primero el suministro de energía!

#### 2.2. responsabilidad

/!\

- El fabricante es responsable de la seguridad del producto sólo si el mantenimiento, reparación y/o modificación del equipo es realizado por personal del fabricante o personal aprobado por el fabricante;
- El fabricante no será responsable por daños al equipo, mal funcionamiento o perjuicios causados por el uso inadecuado del equipo o por un mantenimiento de rutina inadecuado;
- Los propietarios de equipos instalados deben asegurarse de que sus operadores estén capacitados y calificados.

#### 2.3. Compatibilidad electromagnética

Este equipo cumple con las regulaciones EMC según su uso diseñado. Incluye los niveles de interferencia electromagnética permitidos y el rendimiento de blindaje electromagnético requerido de los equipos electrónicos según lo especificado por las reglamentaciones.

Es casi imposible eliminar completamente la interferencia electromagnética a menos que se excluyan todos los dispositivos que puedan generar señales de alta frecuencia. Aunque algunos dispositivos de alta frecuencia cumplen con los requisitos de las regulaciones EMC, cuando funcionan con una potencia considerable cerca de estos equipos, es imposible determinar si las señales de radio generadas por sus transmisores de alta frecuencia afectarán el funcionamiento normal de estos equipos. Por lo tanto, se debe evitar en la medida de lo posible el uso de los equipos de radio antes mencionados, como teléfonos móviles, micrófonos inalámbricos, etc., cerca del sistema de fotografía digital por rayos X de animales, para eliminar la generación de interferencias.

Advertencia: El sistema no debe colocarse cerca ni apilarse con otros equipos, de lo contrario podría causar errores del sistema.

Advertencia: Los usuarios no pueden reemplazar componentes o cables por sí mismos, de lo

contrario puede causar un aumento en las emisiones del sistema o una disminución de la inmunidad.

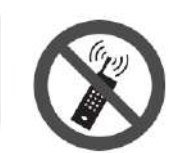

#### explicar:

Cumplir con los requisitos de EMC para equipos electrónicos significa que no existe riesgo de falla debido a interferencias electromagnéticas en condiciones normales de funcionamiento. Sin embargo, para las señales de radio de potencia relativamente alta emitidas por transmisores de alta frecuencia, es imposible eliminar completamente la interferencia electromagnética causada por su uso cerca de equipos electrónicos. Por lo tanto, todas las transmisiones de equipos de radio móviles están prohibidas en la proximidad de equipos electrónicos. Los teléfonos móviles deben estar apagados en determinadas zonas.

#### 2.3.1. Rendimiento básico

la compatibilidad electromagnética del sistema de imágenes de fluoroscopia de rayos X digitales para animales es el siguiente:

- a) El rendimiento de la exposición es normal y los parámetros no cambian;
- b) No afecta el diagnóstico de la imagen y no hay artefactos ni imágenes residuales en la imagen.
- c) La compatibilidad electromagnética está clasificada según GB4824-2013, que es el Grupo 1 Clase
  - Α.

#### 2.3.2. emisión electromagnética

Guía y declaración del fabricante: emisiones electromagnéticas

El sistema de imágenes fluoroscópicas de rayos X digitales para animales está diseñado para usarse en el siguiente entorno electromagnético. El comprador o usuario deberá asegurarse de que se utilice en un entorno electromagnético:

| Prueba de lanzamiento           | Cumplimiento | Entorno electromagnético – Orientación                      |  |
|---------------------------------|--------------|-------------------------------------------------------------|--|
| Tr <mark>ansmisión de RF</mark> |              | sistema de fluoros <mark>copia de rayos X</mark> digitales  |  |
| CISPR 11                        | T grupo      | para animales solo <mark>se utiliza intern</mark> amente en |  |

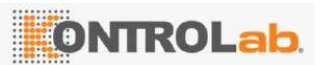

| GB 4824                        |    |              | el sistema. Por lo tanto, las emisiones de RF   |
|--------------------------------|----|--------------|-------------------------------------------------|
|                                |    | 100          | son muy bajas y no es probable que              |
| 1. A.                          |    |              | provoquen interferencias en equipos             |
|                                |    |              | electrónicos cercanos.                          |
| Transmisión de RF              | ,  |              |                                                 |
| CISPR 11                       |    | Categoría A  |                                                 |
| G <mark>B 4824</mark>          |    |              | sistema de fluoroscopia digital de rayos X para |
| Em <mark>isión armónica</mark> |    |              | animales es adecuado para su uso en todos       |
| IEC61000-3-2                   |    | no aplicable | los establecimientos que no estén conectados    |
| GB 17625.1                     |    |              | directamente a la red pública de suministro     |
| Fluctuación                    | de |              | eléctrico de bajo voltaje para edificios        |
| voltaje/emisión                | de |              | domésticos y no domésticos.                     |
| parpadeo                       |    | no aplicable |                                                 |
| IEC <mark>61000-3-3</mark>     |    |              |                                                 |
| G <mark>B</mark> 17625.2       |    |              |                                                 |

#### 2.3.3. inmunidad electromagnética

Guía y declaración del fabricante: inmunidad electromagnética

El sistema de imágenes fluoroscópicas de rayos X digitales para animales está diseñado para usarse en el entorno electromagnético que se especifica a continuación. El comprador o usuario deberá asegurarse de que se utilice en un entorno electromagnético:

| Prueba de                   | Nivel de prueba                    | Cumplir con el nivel              | Entorno             |
|-----------------------------|------------------------------------|-----------------------------------|---------------------|
| in <mark>munidad</mark>     | IEC60601                           |                                   | electromagnético -  |
|                             |                                    |                                   | Orientación         |
| Descarga                    | Descarga de contacto               | Descarga de contacto              | Los pisos deben ser |
| electrostática              | de ±6 <mark>k</mark> V             | de ±6 kV                          | de madera,          |
| (E <mark>SD)</mark>         | De <mark>scarga de aire d</mark> e | Descarga de air <mark>e de</mark> | hormigón o          |
| IE <mark>C 61000-4-2</mark> | ±8 kV                              | ±8 kV                             | baldosas. Si los    |
| GB/T 17626.2                |                                    |                                   | pisos están         |

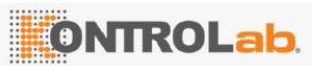

Versión: A/0

|                                                                                                    |                                                  |                                | cubiertos con                       |
|----------------------------------------------------------------------------------------------------|--------------------------------------------------|--------------------------------|-------------------------------------|
|                                                                                                    |                                                  |                                | material sintético, la              |
| 1. Sec. 1. Sec. 1. Sec |                                                  |                                | humedad relativa                    |
|                                                                                                    |                                                  |                                | debe ser al menos                   |
|                                                                                                    |                                                  |                                | del 30%.                            |
| Rá <mark>faga</mark>                                                                                                    | ±2 kV para líneas                                | ±2 kV para líneas              | La calidad de la red                |
| transitoria                                                                                                    | elé <mark>ctricas</mark>                         | eléctricas                     | eléctrica deb <mark>e ser la</mark> |
| eléctrica rápida                                                                                                    | ±1 kV para líneas de                             | ±1 kV para líneas de           | de un e <mark>ntorno</mark>         |
| IEC 61000-4-4                                                                                                    | entrada-salida                                   | entrada-salida                 | comercial u                         |
| GB/T 17626.4                                                                                                    |                                                  | -                              | hospitalario típico.                |
| aumento                                                                                                    | ±1 kV línea a línea                              | ±1 kV línea a línea            | La calidad de la red                |
| IE <mark>C 61000-4-5</mark>                                                                                                    | ±2 kV línea a tierra                             | ±2 kV línea a tierra           | eléctrica debe ser la               |
| GB/T 17626.5                                                                                                    |                                                  |                                | de un entorno                       |
| 1                                                                                                    |                                                  |                                | comercial u                         |
|                                                                                                    |                                                  |                                | hospitalario típico.                |
| Ca <mark>ídas de</mark>                                                                                                    | <5 <mark>% UT <sub>para</sub> 0,5 cicl</mark> os |                                | La calidad de la red                |
| tensión,                                                                                                    | (caída >95 % en <sub>UT)</sub>                   |                                | eléctrica debe ser la               |
| interrupciones                                                                                                    | 40% UT <sub>durante</sub> 5 ciclos               |                                | de un entorno                       |
| br <mark>eves y</mark>                                                                                                    | (caída del 60% en <sub>UT)</sub>                 |                                | comercial u                         |
| va <mark>riaciones de</mark>                                                                                                    | 70% UT <sub>durante</sub> 25                     |                                | hospitalario típico.                |
| tensió <mark>n en la</mark> s                                                                                                    | ciclos (caída del 30%                            |                                |                                     |
| líneas de                                                                                                    | en ut)                                           | 1000                           |                                     |
| ent <mark>rada de la</mark>                                                                                                    | <5 <mark>% UT <sub>durante</sub> 5</mark> s      | <5 % UT <sub>durante</sub> 5 s |                                     |
| fu <mark>ente de</mark>                                                                                                    | (ca <mark>ída &gt;95 % en <sub>UT)</sub></mark>  | (caída >95 % en <sub>UT)</sub> |                                     |
| alim <mark>entación.</mark>                                                                                                    |                                                  |                                |                                     |
| IEC 61000-4-11                                                                                                    |                                                  |                                |                                     |
| G <mark>B/T 17626.11</mark>                                                                                                    |                                                  |                                |                                     |
| Campo                                                                                                    | 3 A/m                                            | 3 A/m                          | de frecuencia                       |
| magnético de                                                                                                    |                                                  |                                | industrial deben ser                |

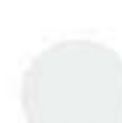

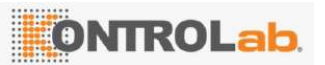

Versión: A/0

| frecuencia     |                           |                            | característic | os de    |
|----------------|---------------------------|----------------------------|---------------|----------|
| industrial (50 |                           |                            | los           | niveles  |
| Hz/60 Hz)      |                           |                            | encontrados   | en un    |
| IEC 61000-4-8  |                           |                            | entorno com   | ercial u |
| GB/T 17626.8   |                           |                            | hospitalario  | típico.  |
| Nota: UT a al  | voltaio de la red de CA a | ntos do aplicar ol voltaio |               | 100      |

Nota: UT <sub>se refiere</sub> al voltaje de la red de CA antes de aplicar el voltaje de prueba.

Guía y declaración del fabricante: inmunidad electromagnética

para animales está diseñado para utilizarse en el entorno electromagnético que se especifica a continuación. El comprador o usuario deberá asegurarse de que se utilice en un entorno electromagnético:

| Prueba de                   | Niveles de   | Cumplir      | Entorno electromagnético - Guía          |
|-----------------------------|--------------|--------------|------------------------------------------|
| inmunidad                   | prueba IEC   | con el nivel |                                          |
|                             | 60601        |              |                                          |
|                             |              | 1            | Los equipos de comunicaciones de RF      |
|                             | -            |              | portátiles y móviles no deben utilizarse |
| 1000                        |              | 1            | más cerca de ninguna parte del sistema   |
|                             |              |              | de radiografía animal digital, incluidos |
|                             |              |              | los cables, que la distancia de          |
| Conducción de               | 3 V (valor   | 3 V (valor   | separación recomendada calculada a       |
| radiofrecuencia             | efectivo)    | efectivo)    | partir de la ecuación apropiada para la  |
| IE <mark>C 61000-4-6</mark> | 150 kHz ~ 80 |              | frecuencia del transmisor.               |
| GB <mark>/T 17626.6</mark>  | MHz          |              | Distancia de aislamiento recomendada     |
|                             |              |              | $d = 1.2\sqrt{P}$                        |
| 1                           |              | N            | $d = 1.2\sqrt{P}$ 80 MHz a 800 MHz       |
| Ra <mark>diación de</mark>  | 1            | 3 V/m        | $d = 2.3\sqrt{P}$ 800 MHz a 2,5 GHz      |
| radiofrecuencia             | 3 V/m        |              | Dónde:                                   |

Versión: A/0

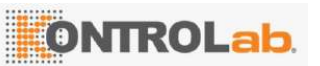

| IEC 61000-4-3 | 80 MHz ~ 2,5 | PLa potencia de salida nominal                         |  |
|---------------|--------------|--------------------------------------------------------|--|
| GB/T 17626.3  | GHz          | máxima del transmisor proporcionada                    |  |
|               |              | por el fabricante del transmisor, en vatios            |  |
|               |              | (W);                                                   |  |
|               |              | ddistancia de aislamiento                              |  |
|               |              | recomendada, en metros (m).                            |  |
|               |              | La intensidad de campo <mark>de los</mark>             |  |
|               |              | transmisores de RF fijos se det <mark>ermina</mark>    |  |
|               |              | mediante un estudio electromagnético                   |  |
| 11 1          |              | del sitio <sup>a y</sup> debe ser inferior al nivel de |  |
|               |              | cumplimiento en cada rango de                          |  |
|               |              | frecuencia <sup>b.</sup>                               |  |
|               |              | Pueden producirse interferencias en la                 |  |
|               |              | proximidad de equipos marcados con el                  |  |
| 2             |              | siguiente símbolo.                                     |  |
|               |              | (((••)))                                               |  |

Nota 1: A 80 MHz y 800 MHz, se utiliza la fórmula para la banda de frecuencia más alta. NOTA 2 Estas directrices pueden no ser aplicables en todas las situaciones ya que la propagación electromagnética se ve afectada por la absorción y la reflexión de estructuras, objetos y personas.

<sup>a</sup> La intensidad de campo de los transmisores fijos, como las estaciones base de teléfonos inalámbricos (celulares o inalámbricos) y radios móviles terrestres, radioaficionados, transmisiones de radio AM y FM y transmisiones de televisión, no se puede predecir con precisión en teoría. Para evaluar el entorno electromagnético de los transmisores de RF fijos, se debe considerar realizar un estudio electromagnético del sitio. Si la intensidad del campo al que está expuesto el sistema de imágenes de rayos X digitales para animales excede el nivel de cumplimiento de RF aplicable mencionado anteriormente, se debe observar el sistema de imágenes de rayos X digitales para animales para verificar su funcionamiento normal. Si se observa un rendimiento anormal,

pueden ser necesarias medidas adicionales, como reorientar o reposicionar el sistema de radiografía digital del animal.

<sup>b</sup> En todo el rango de frecuencia de 150 kHz ~ 80 MHz, la intensidad de campo debe ser inferior a 3 V/m.

#### 2.3.4. Distancia de aislamiento recomendada

Distancias de separación recomendadas entre equipos de comunicaciones de RF portátiles y móviles y sistemas de imágenes digitales de rayos X para animales

sistema de rayos X digitales para animales está diseñado para usarse en un entorno electromagnético en el que se controlan las perturbaciones de radiofrecuencia radiada. El comprador o usuario del sistema de radiografía digital animal puede evitar la interferencia electromagnética manteniendo una distancia mínima entre los equipos de comunicaciones de RF portátiles y móviles (transmisores) y el sistema de radiografía digital animal, de acuerdo con la potencia de salida máxima del equipo de comunicaciones.

| Po <mark>tencia de salid</mark> a | Distancia de aislamiento correspondiente a diferentes frecuencias |                   |                   |  |  |  |
|-----------------------------------|-------------------------------------------------------------------|-------------------|-------------------|--|--|--|
| no <mark>minal máxima</mark> del  | de transmisor/m                                                   |                   |                   |  |  |  |
| transmisor                        | 150 kHz ~ 80 MHz                                                  | 80 MHz ~ 800 MHz  | 800 MHz ~ 2,5 GHz |  |  |  |
| 0                                 | $d = 1.2\sqrt{P}$                                                 | $d = 1.2\sqrt{P}$ | $d = 2.3\sqrt{P}$ |  |  |  |
| 0.0 <mark>1</mark>                | 0.12                                                              | 0.12              | 0,23              |  |  |  |
| 0.1                               | 0.38                                                              | 0.38              | 0,73              |  |  |  |
| 1                                 | 1.2                                                               | 1.2               | 2.3               |  |  |  |
| 10                                | 3.8                                                               | 3.8               | 7.3               |  |  |  |
| 10 <mark>0</mark>                 | 12                                                                | 12                | veintitrés        |  |  |  |

Para los transmisores con potencia de salida nominal máxima no incluida en la tabla anterior, la distancia de aislamiento recomendada d, en metros (m), se puede determinar utilizando la fórmula en la columna correspondiente a la frecuencia del transmisor, donde P es la potencia de salida nominal máxima del transmisor proporcionada por el fabricante del transmisor, en vatios (W).

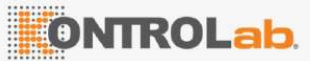

Nota 1: A 80 MHz y 800 MHz, se debe utilizar la fórmula para la banda de frecuencia más alta.

NOTA 2: Estas pautas pueden no ser apropiadas en todas las situaciones. La propagación electromagnética se ve afectada por la absorción y la reflexión de estructuras, objetos y personas.

#### 2.4. seguridad radiológica

ADVERTENCIA: Asegúrese de tomar todas las medidas de protección necesarias antes de cada exposición a rayos X.

Ningún dispositivo está realmente diseñado para proporcionar protección completa; Asimismo, ningún dispositivo puede permitir a su operador tomar precauciones adecuadas para evitar la posibilidad de que alguien se exponga a sí mismo o a otros a los rayos X por negligencia, ignorancia o inadvertencia. Por lo tanto, asumimos que todos los operadores y personal de servicio autorizados para usar, instalar, inspeccionar y mantener este equipo son conscientes de los peligros de la exposición excesiva a la radiación de rayos X y han recibido la capacitación adecuada y poseen los conocimientos necesarios. El equipo descrito en este manual se vende con la siguiente declaración: El fabricante, los agentes y sus representantes de ventas no son responsables de ningún daño causado por el contacto con incógnita No asumimos ninguna responsabilidad por daños o pérdidas causadas por la radiación.

Algunos efectos de la radiación de rayos X son acumulativos y pueden no aparecer hasta meses o años después. La mejor regla de seguridad para los operadores de rayos X es evitar la exposición directa al haz principal en todo momento.

Cualquier objeto en la trayectoria del haz primario producirá radiación secundaria (dispersión). La intensidad de la radiación secundaria depende de la energía y de la intensidad del haz primario y del número de átomos del material del objeto alcanzado por el haz primario. La intensidad de la radiación secundaria puede ser mayor que la radiación que llega a la película, por lo que se deben tomar medidas de protección.

Aunque la radiación de rayos X puede ser peligrosa, no supone ningún riesgo cuando se utiliza adecuadamente. Asegúrese de que todo el personal de mantenimiento y los operadores hayan recibido una capacitación estricta y comprendan los peligros de la radiación. El personal responsable del sistema debe conocer los requisitos de seguridad para las operaciones con rayos X. Estudie atentamente este

manual y los manuales de cada componente del sistema para comprender completamente todos los requisitos de seguridad y funcionamiento.

Precaución: Para reducir el daño por radiación, se deben seleccionar factores de carga adecuados durante la inspecci
ón. Consulte la Figura 7 para conocer los parómetros de la tabla especí fica.

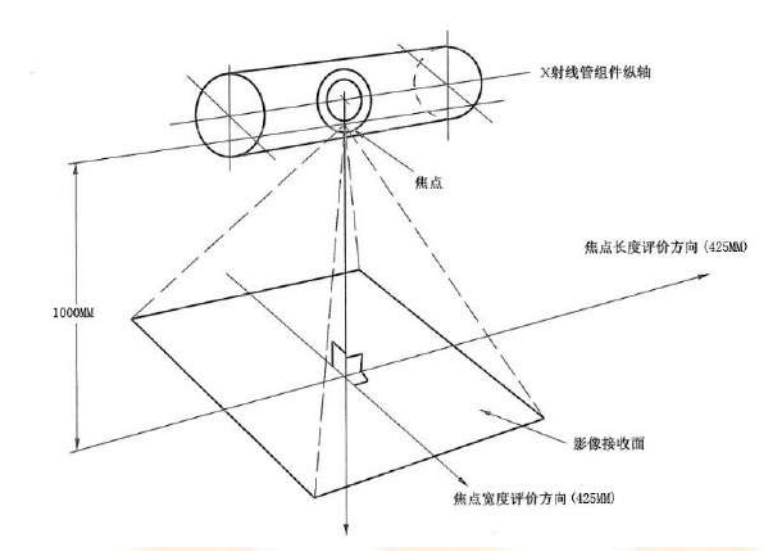

Figura 2-1 Diagrama esquemático de la proyección del haz de rayos X

ADVERTENCIA: En el caso de equipos de rayos X de diagnóstico diseñados para usarse con accesorios u otros componentes, tenga en cuenta los efectos negativos que pueden causar los materiales ubicados en el haz de rayos X. (Consulte la tabla a continuación para conocer la máxima atenuación equivalente de materia posible en la ubicación del haz de rayos X).

|                                     | Atenuación | Atenuación máxima equivalente mm AL |       |  |  |  |
|-------------------------------------|------------|-------------------------------------|-------|--|--|--|
| Componentes                         |            | GB 9706.12                          |       |  |  |  |
| Componentes                         | 21 CFR     | (Equivalente                        | a IEC |  |  |  |
|                                     |            | 6060 <mark>1-1-3)</mark>            | 1     |  |  |  |
| Soporte vertical                    | 1.0        | 1.2                                 |       |  |  |  |
| Sop <mark>orte del ope</mark> rador | 1.5        | 1.7                                 |       |  |  |  |

El blindaje con plomo es una medida de protección eficaz. Para minimizar el riesgo de exposición a la radiación, se deben utilizar dispositivos de protección como pantallas de plomo, guantes rellenos de plomo, delantales y retenedores de tiroides, y deben cumplir con los requisitos nacionales y locales de protección radiológica.

Advertencia: incógnita Durante la operación o mantenimiento de equipos de rayos X, la distancia entre el foco y el haz de rayos X debe mantenerse siempre a más de 2 metros. Proteja su cuerpo y no exponga sus manos, muñecas, brazos u otras partes de su cuerpo a la luz principal.

Al utilizar este equipo de rayos X, el personal de la sala de examen debe seguir las normas adecuadas de protección radiológica. Es decir, se deberán seguir las siguientes reglas específicas:

- La distancia es la forma más eficaz de protección radiológica. Mantenga la mayor distancia posible entre el objeto expuesto y el conjunto del tubo de rayos X.
- Use ropa protectora. Equivalente a 0,35 mm Los delantales protectores de plomo grueso pueden cortar 99,95% de Rayos X de 50 kV, o 94,5% 100 kV Radiografía.
- Evite trabajar en la dirección directa del haz de radiación. Si esto es inevitable, debe protegerse utilizando guantes a prueba de radiación.
- Elija el tiempo de fluoroscopia más corto posible para reducir la cantidad de radiación.
- Utilice un dosímetro personal.
- Para proteger al operador de daños por radiación, además del equipo de protección fijado al equipo de rayos X, se utilizan accesorios de protección radiológica. (como diafragmas, filtros, etc.)
- limitadores mínimos del haz de rayos X, la radiación dispersa está determinada en gran medida por el volumen del objeto expuesto.
- la dosis absorbida por el operador sea lo más pequeña posible en circunstancias razonables.
- Debe entenderse que cualquier material en la trayectoria de radiación entre el operador y el receptor de imagen afectará la calidad de la imagen y la dosis absorbida por el operador.
- Durante el proceso de inspección, asegúrese siempre de que exista comunicación
   audiovisual entre el operador y el operador.

ADVERTENCIA: Los circuitos de seguridad que impiden que se active la radiación de rayos X en determinadas circunstancias no se pueden desactivar ni modificar.

#### 2.5. Seguridad contra incendios

Advertir:

- Se podrán utilizar únicamente extintores eléctricos o químicos. El uso de agua u otros líquidos para extinguir un incendio puede provocar lesiones graves o incluso mortales al personal.
- Las aberturas de ventilación no deben cubrirse durante el funcionamiento del dispositivo.
- Asegúrese de la disipación de calor del limitador de haz. Una vez que se encienda la luz indicadora, asegúrese de que las rejillas de ventilación no estén cubiertas por otros objetos.

#### 2.6. Seguridad eléctrica

- ADVERTENCIA: Existe riesgo de descarga eléctrica si el sistema no está conectado a tierra correctamente. Antes de operar, asegúrese de que todos los cables de tierra de seguridad estén conectados al sistema.
- Advertencia: Cuando sea necesario conectar este dispositivo eléctrica o mecánicamente a un equipo de otro fabricante, llame primero al fabricante para confirmar su racionalidad. El fabricante no asume ninguna responsabilidad por lesiones personales o daños al equipo causados por conectar este dispositivo a otro equipo sin el consentimiento del fabricante. Confirme que cumple con el estándar GB9706.15 y vuelva a verificar la corriente de fuga y otros indicadores de rendimiento de seguridad de todo el sistema para evitar posibles daños al sistema debido a la superposición de corriente de fuga.
- PELIGRO: El sistema completo puede generar voltajes letales y se debe tener cuidado para evitar el contacto con estos voltajes.
- Advertencia: Para evitar el riesgo de descarga eléctrica, desconecte la fuente de alimentación y desenchufe el enchufe antes de realizar tareas de mantenimiento en el equipo.
- Advertencia: No utilice este dispositivo en un entorno con gases inflamables o anestésicos para evitar explosiones.
- Advertencia: No abra la tapa de este dispositivo sin autorización para evitar el riesgo de descarga eléctrica.
- Advertencia: No permita que ningún líquido penetre en el dispositivo. El líquido que penetra en el circuito eléctrico puede aumentar la corriente de fuga o provocar daños en el dispositivo.
- Advertencia: No utilice el equipo "a la fuerza" cuando haya alguna falla eléctrica o mecánica, y no retire el

circuito de protección o las instalaciones de protección del equipo para permitir que el equipo funcione con la falla.

Advertencia: Para garantizar la seguridad del equipo, se deben realizar pruebas de seguridad eléctrica de acuerdo con las regulaciones de seguridad locales o las leyes y regulaciones pertinentes.

#### 2.7. Seguridad de la maquinaria

advertir:

- Asegúrese de que la cabeza y las extremidades del operador no se encuentren dentro del rango de movimiento del equipo y que ninguna parte de su ropa quede atrapada por el equipo.
- Retire cualquier objeto que se encuentre dentro del rango de movimiento del dispositivo.
- Asegúrese de que el operador esté de pie o acostado de forma segura durante la inspección.
- Botón de parada de emergencia: en caso de emergencia, presione este botón y todos
   los movimientos se detendrán inmediatamente.

#### 2.8. Protección ambiental

DESEGO diseña y fabrica sistemas de rayos X según los requisitos de seguridad y protección del medio ambiente. Este sistema no causará ningún daño a las personas ni al medio ambiente si no se quitan las cubiertas del producto y el sistema se utiliza siempre de forma correcta.

Cuando lo permita la ley, si se deben utilizar materiales que puedan dañar el medio ambiente, deberán eliminarse de la manera correcta.

rd 'ertir:

- Los residuos de equipos de rayos X no deben desecharse junto con los residuos industriales o domésticos.
- Deseche los residuos generados por los equipos de rayos X de forma adecuada y de acuerdo con las regulaciones ambientales locales.
- Los materiales reutilizables se pueden reciclar a través de empresas de eliminación de residuos calificadas para reducir la contaminación ambiental.

Para asuntos relacionados, por favor contactar Deséchelo adecuadamente a través de DESEGO o su

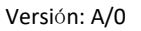

agencia de servicio, o mediante instalaciones locales de recolección de residuos.

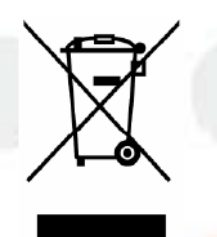

Nombre y contenido de sustancias o elementos tóxicos y peligrosos en el producto

|                                                         | Sustancia | Sustancias o elementos peligrosos y tóxicos |            |                                |                                     |                                                 |
|---------------------------------------------------------|-----------|---------------------------------------------|------------|--------------------------------|-------------------------------------|-------------------------------------------------|
| Nombre de la<br>pieza                                   | Dirigir   | Mercu<br>rio                                | Cadmi<br>o | Cromo<br>hexavalente<br>Cr(VI) | Bifenilos<br>polibroma<br>dos (PBB) | Éteres de<br>difenilo<br>polibromados<br>(PBDE) |
| gene <mark>rador de</mark><br>alto voltaje              | 0         | 0                                           | 0          | 0                              | 0                                   | 0                                               |
| Detector de pan <mark>el plano</mark>                   | 0         | 0                                           | 0          | 0                              | 0                                   | 0                                               |
| Limit <mark>ador de haz</mark>                          | 0         | 0                                           | 0          | 0                              | 0                                   | 0                                               |
| Conjunto de tubo<br>de rayo <mark>s X</mark>            | ×         | 0                                           | 0          | 0                              | 0                                   | 0                                               |
| Sop <mark>orte para</mark><br>cám <mark>ara</mark>      | 0         | 0                                           | 0          | 0                              | 0                                   | 0                                               |
| Estación de<br>trabajo de<br>adquisición de<br>imágenes | 0         | 0                                           | 0          | 0                              | 0                                   | 0                                               |

 O: Indica que el contenido de la sustancia tóxica y peligrosa en todos los materiales homogéneos del componente está por debajo de los requisitos de límite especificados en la norma SJ/T11363-2006.

x: Indica que el contenido de la sustancia tóxica y peligrosa en al menos un material homogéneo del componente excede el requisito de límite especificado en la norma

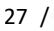

#### SJ/T11363-2006.

#### 2.9. Conexión con otros dispositivos

Todos los demás dispositivos conectados a este dispositivo debido a la entrada y salida de señales deben cumplir los requisitos de GB/IEC. El fabricante no asume ninguna responsabilidad por anomalías en los datos o incluso daños en el dispositivo causados por el dispositivo externo utilizado por el cliente que no cumpla con los requisitos de GB/IEC.

#### 2.10. Clasificación de seguridad e identificación de equipos

#### 2.10.1. Clasificación de seguridad

sistema de imágenes fluoroscópicas de rayos X digitales para animales fijos descrito en este manual tiene las siguientes clasificaciones de seguridad:

- Según la clasificación de gestión de dispositivos médicos de la Administración Estatal de Alimentos y Medicamentos, pertenece a la Clase III de dispositivos de rayos X para animales.
- Protección contra descargas eléctricas tipo I Equipo de clase.
- Grado de protección contra descargas eléctricas: Piezas aplicadas tipo B.
- Protección contra la entrada de líquidos nocivos: IPX0 para equipos generales.
- Protección durante el uso en presencia de mezclas de gases anestésicos inflamables con aire o con oxígeno u óxido nitroso: No utilizar en presencia de mezclas de gases anestésicos inflamables con aire o con oxígeno u óxido nitroso.
- Sistema de funcionamiento: funcionamiento discontinuo.
- El equipo está instalado permanentemente en el suelo y no se puede mover.

#### 2.10.2. Símbolos

| Símbolo | ilustrar                            |
|---------|-------------------------------------|
| ~       | Corriente alterna                   |
|         | Radiación ionizante                 |
| Ť       | Pieza aplicada ti <mark>po B</mark> |
|         | Tierra de protección                |

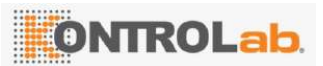

|   | Gran enfoque                                                                                       |  |  |
|---|----------------------------------------------------------------------------------------------------|--|--|
|   | Enfoque pequeño                                                                                    |  |  |
| 8 | Lea las instrucciones                                                                              |  |  |
| Â | ¡Atención! Consulte los documentos<br>adjuntos.                                                    |  |  |
| 4 | Voltaje peligroso                                                                                  |  |  |
|   | Advertencia de radiación                                                                           |  |  |
|   | Cuidado con las altas temperaturas                                                                 |  |  |
| X | Icono de recicl <mark>aje de la directi</mark> va RAEE.<br>Este símbolo indica que los residuos de |  |  |
|   | equipos eléctricos y electrónicos no pueden                                                        |  |  |
|   | eliminarse junto con los residuos                                                                  |  |  |
|   | municipales sin clasificar y deben                                                                 |  |  |
|   | manipularse por separado. Deséchelo de                                                             |  |  |
|   | acuerdo con las regulaciones nacionales y                                                          |  |  |
|   | locales o comuníquese con el fabricante                                                            |  |  |
|   | para obtener información sobre la                                                                  |  |  |
|   | eliminación de equipos usados.                                                                     |  |  |

#### 3. Instrucciones de instalación

3.1. Preparación de la sala de informática

#### 3.1.1. Requisitos de espacio para la sala de computadoras

- a) Área de la sala de examen:  $2,5 \times 2,5 \text{ m}^2$  (valor de referencia);
- b) Superficie del quirófano:  $2 \times 2 \text{ m}^2$  (valor de referencia);
- c) Altura de la habitación  $\geq$  2,5 m;
- d) Altura de la puerta  $\geq$  2,2 m;
- e) Ancho de puerta  $\geq$  1,2 m.

#### 3.1.2. Requisitos de protección

- a) Las paredes de ladrillo alrededor de la sala de inspección deben ser de 3:7 paredes (equivalente a 3,5 mm de plomo) y el espesor de las paredes de hormigón debe ser superior a 200 mm;
- b) El espesor del vidrio de plomo de la sala de inspección y la sala de operaciones es > 3,5 mm equivalente de plomo, el campo de visión es ≥0,25m² y la altura del centro del vidrio desde el suelo es de 1200 mm;
- c) La parte superior equivale a plomo de 3,5 mm;
- d) es necesario proteger el techo de la sala de inspección, debiendo contar con una protección equivalente a 3,5 mm de plomo; cuando esté en el segundo piso o superior, tanto el suelo como el techo deben estar protegidos, y se requiere que tengan una protección equivalente a 3,5 mm de plomo; Cuando la sala de ordenadores está en el último piso, solo es necesario proteger el suelo, y es necesario que tenga una protección equivalente a 3,5 mm de plomo.
- e) Cuando la sala de máquinas sea de una sola planta (ya sea un bungalow o un edificio), las ventanas exteriores de la sala de inspección deberán utilizar vidrios de plomo con un equivalente de plomo de 3,5 mm, o construirse directamente con paredes de ladrillo de 3: 7.
- f) Para la radiación de fuga bajo carga, las condiciones de prueba recomendadas son: 100 kV,
   3 2 0 mA; El resultado debe ser inferior a 1 m Gy/h.

#### 3.1.3. Requisitos ambientales

La sala de máquinas y la sala de operaciones deben estar equipadas con termómetros, aires acondicionados y deshumidificadores.

- a) Requisito de temperatura: 5 °C ~ 40 °C;
- b) Humedad relativa: 30 %~75%;
- c) Presión atmosférica: 700 kPa ~ 1060 kPa.

#### 3.1.4. Requisitos del terreno

Nivele el piso de cemento o de baldosas. Si se trata de un piso de madera, se debe reforzar el suelo en el lugar de instalación, y la capa de cemento debajo del suelo en la base de instalación debe tener 100 mm de profundidad y la capacidad de carga no debe ser inferior a 200 kg /  $m^2$ .

#### 3.1.5. Alambrado

Se requiere un orificio de cableado desde la sala de operaciones hasta la sala de inspección. Si se trata de un agujero en el suelo, debe haber un agujero de madera de 500 mm de largo, 100 mm de ancho y 50 mm de alto en un lado de la pared de la sala de inspección, y la superficie debe cubrirse con plomo de 3 mm.

#### 3.1.6. Señal de advertencia de peligro de radiación

Debe haber señales de advertencia de peligro de radiación y luces indicadoras visibles afuera de la puerta de la sala de computadoras. Cuando la luz indicadora esté encendida, cierre la puerta de la sala de computadoras y nadie más podrá ingresar sin permiso.

#### 3.1.7. Requisitos de distribución de energía

La fuente de alimentación de red utilizada en la sala de computadoras no es lo suficientemente estable. Si el voltaje es mayor o menor que el voltaje nominal, es necesario configurar una fuente de alimentación estabilizada por voltaje. Si se producen cortes de energía con frecuencia, es necesario configurar una fuente de alimentación UPS. La salida de la fuente de alimentación estabilizada por voltaje o fuente de alimentación UPS debe cumplir con los requisitos de energía de toda la máquina. Se recomienda que la potencia de salida nominal sea un 30 % mayor que la potencia de entrada nominal de toda la máquina. La fuente de alimentación de la red del hospital debe cumplir las siguientes condiciones (solo el interruptor de aire que suministra energía a este dispositivo):

| Voltaje                              | Monofásica 110-240 VCA ± 10 %                              |
|--------------------------------------|------------------------------------------------------------|
| Resistencia interna                  | 0,5 Ω                                                      |
| frecuencia                           | 50/60 Hz ± 1 Hz                                            |
| Capacidad de potencia                | ≥ 3,52 kVA                                                 |
| E <mark>nergía en esper</mark> a     | 200 V A                                                    |
| Requisitos del cable de              | monofásico de dos cables (especificaciones de cable        |
| alimentación                         | activo, cable neutro, cable de tierra no inferiores a 6 mm |
|                                      | <sup>2</sup> x 2 + 4 mm 2 × 1)                             |
| In <mark>terruptor de</mark> aire de | C32 A                                                      |
| alimentación de red                  |                                                            |

Nota: El hospital debe asegurarse de que este equipo tenga un interruptor de aire de alimentación de red independiente.

Nota: El hospital debe proporcionar un cable de alimentación de red que cumpla con los requisitos anteriores para satisfacer las necesidades de instalación del equipo.

#### 3.2. Herramientas de instalación

Las herramientas de instalación se muestran en la siguiente tabla

| Número   | Nombre de la berramienta       | Presupuesto          |                         | unidad    |
|----------|--------------------------------|----------------------|-------------------------|-----------|
| de serie | Nombre de la Herramienta       | Presupuesio          |                         | unidad    |
| 1        | llave inglesa ajustable        | 0-350 mm             | 1                       | 1         |
| 2        | llave de boca abierta          | N°7                  |                         | 1         |
| 3        | cinta métrica                  | 5 millones           |                         | 1         |
| 4        | Juego de llaves<br>hexagonales | Métrico              |                         | 1 juego   |
| 5        | destornillador Phillips        | (Grande,<br>Pequeño) | M <mark>ediano</mark> , | 1 juego   |
| 6        | destornillador de punta        | (Grande,             | Mediano,                |           |
| 0        | plana                          | Pequeño)             |                         | i juego   |
| 7        | multímetro                     | General              | 6                       | 1         |
| 8        | Alicates diagonales            | General              |                         | 1         |
| 9        | cinta aisladora                | Ancho 12 mm          |                         | 1 volumen |
| 10       | Bridas para cables             | 100 mm               | 1                       | 1 paquete |
| 11       | Nivel                          | General              |                         | 1         |

#### 3.3. Desembalaje y descarga

Antes de desembalar, confirme el número total de cajas y verifique si las cajas están dañadas. Si encuentra algún daño, notifique inmediatamente al transportista o al ingeniero de servicio.

el transporte, tenga cuidado de manipularlo con cuidado, especialmente cuando transporte componentes de la cadena de imágenes, como detectores de panel plano, conjuntos de tubos de rayos X y generadores de alto voltaje.

Nota: El embalaje interior del detector de panel plano solo se puede quitar cuando esté instalado oficialmente.

1. Mueva la caja de embalaje del detector de panel plano a la ubicación adecuada (muévala con cuidado) y verifique si el embalaje exterior del detector está intacto y no presenta signos de daño.

2. Abra el embalaje exterior, retire la fibra óptica y la placa de fijación de la cámara de ionización de la caja de embalaje interior y déjelas a un lado; Al mismo tiempo, verifique si la caja de embalaje interior está dañada.

3. Mueva el detector de panel plano junto con la caja de embalaje a una ubicación adecuada (no lo saque de la caja de embalaje exterior) y prepárelo para el desmontaje y la instalación.

4. Dado que el alto voltaje y el estante son pesados, se requieren dos personas que utilicen una carretilla elevadora para descargar las mercancías y transportarlas a la sala de máquinas para su instalación y, al mismo tiempo, verificar si la caja de madera del embalaje exterior está dañada.

#### 3.4. Instrucciones de instalación

#### 3.4.1. Proceso de instalación

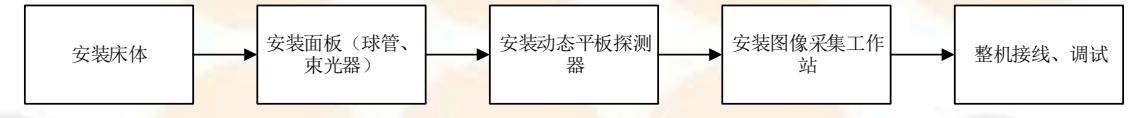

#### 3.4.2. Instalar la cama

- Saque el marco de la cama de la caja de embalaje y muévalo con cuidado a la ubicación de instalación previamente designada, prestando atención a la dirección y posición de la cama. Y fija la base de la cama con los tornillos proporcionados.
- 2. Retire la caja de embalaje y mueva la cama con herramientas auxiliares, como una carretilla elevadora. Tenga cuidado durante el proceso de movimiento para evitar que la cama se vuelque y provoque lesiones. Coloque la cama en una posición adecuada en la habitación protegida.
- 3. Mueva el gabinete de control a la posición correspondiente en el lado izquierdo o derecho de la cama de diagnóstico.

Advertencia: La plataforma del equipo es muy pesada y este paso requiere el uso de equipo auxiliar como una carretilla elevadora. Al transportar el equipo, los instaladores deben tener cuidado de evitar
golpes, aplastamientos o daños al equipo.

Precaución: Como la cama es pesada, se necesitan al menos tres personas para montarla y prestar atención a la seguridad.

#### 3.4.3. Instalar el cabezal de la máquina

- 1. La cama de fotografía y el marco de la columna están conectados e instalados.
- 2. El conjunto del tubo de rayos X se instala en el marco de la columna de la cama de diagnóstico para instalar el conjunto del tubo de rayos X y el limitador de haz.
- 3. Instale el conjunto del tubo de rayos X y el limitador de haz.
- Como se muestra en la figura a continuación, fije la abrazadera en el soporte, instale el conjunto del tubo de rayos X en la abrazadera y apriete los tornillos de fijación de la abrazadera.
- 2) Conecte el limitador de haz a la ventana del conjunto del tubo de rayos X.

Nota: Al instalar el conjunto del tubo de rayos X y el limitador de haz, todos los tornillos deben estar apretados, de lo contrario existe riesgo de caída.

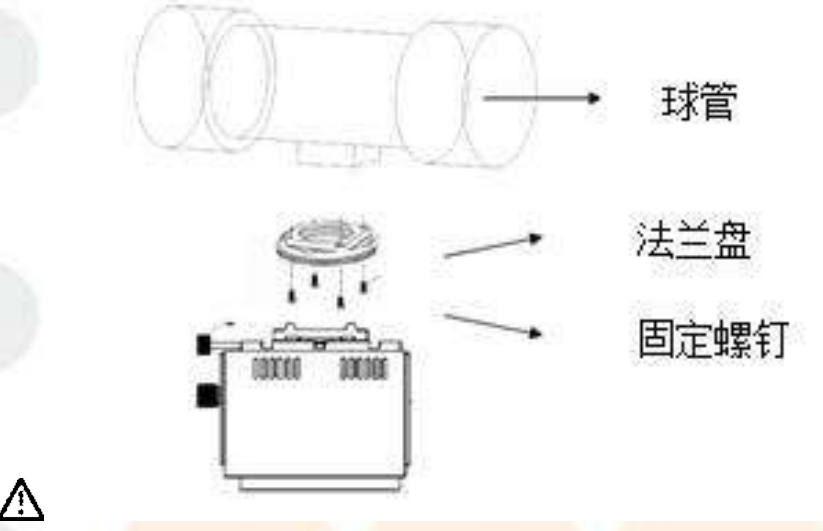

A Figura 3-1 Diagrama esquemático del conjunto del tubo de rayos X y la instalación del limitador de haz

1. Conjunto de tubo de rayos X 2. Brida 3. Limitador de haz

## 3.4.4. Instalación del detector de panel plano

1. Instale el detector de panel plano en la cama de diagnóstico y afloje el bloque de fijación del soporte del panel plano en la cama de diagnóstico.

- Retire la tableta de su embalaje, luego levántela con cuidado y colóquela en el soporte de la tableta, prestando atención a la alineación del cable de la tableta, y luego empuje el soporte de la tableta dentro de la cama de diagnóstico.
- Nota: Al manipular la tableta, asegúrese de hacerlo con cuidado y proteger el lado frontal (lado de detección) de la tableta.
- 3. El bloque de conexión detrás del soporte de la tableta en el bloque de fijación de la columna, encienda el interruptor indicador del limitador de haz, observe la posición de proyección y ajuste el limitador de haz de manera que la cruz del campo de luz esté alineada con el centro de la tableta.

## 3.4.5. Instalación de la estación de trabajo de adquisición de imágenes

- 1. Saque el ordenador, la pantalla, el ratón y el teclado de la caja de embalaje;
- 2. Conecte el mouse y el teclado a los puertos correspondientes en la parte posterior del host;
- 3. Utilice un cable Ethernet para conectar el host a la interfaz de red del hospital;
- 4. Conecte el cable de pantalla de video a la parte posterior de la consola;
- 5. Conecte el cable de alimentación del monitor a la fuente de alimentación;
- 6. el cable de red del panel plano al puerto de red y conecte el cable serial RS232 de alto voltaje al puerto de la PC (USB) y bloquéelo.

# 3.4.6. Cableado de máquinas

Al conectar el cable de alimentación, tenga en cuenta: jestá prohibido conectar a este sistema componentes que no sean parte de este sistema!

## 3.4.6.1. Conexión del cable de alimentación de red

- 1. Asegúrese de que el disyuntor esté apagado y que no haya energía.
- 2. Conectar la línea eléctrica L, N y el cable de tierra amarillo-verde están conectados a los puertos correspondientes del terminal de interfaz de alimentación principal. La interfaz de energía que se muestra en la tabla a continuación es la interfaz de entrada de energía de la red del generador de alto voltaje. El sistema utiliza una fuente de alimentación de CA 220 V como fuente de alimentación principal del sistema.

| Número de serie | nombre | describir |
|-----------------|--------|-----------|
|-----------------|--------|-----------|

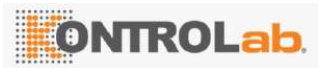

Versión: A/O

| 4 | $\bigcirc$ | Cable de tierra de |  |
|---|------------|--------------------|--|
|   | Ē          | protección         |  |
| 2 | Yo         | FireWire           |  |
| 3 | norte      | Neutral            |  |

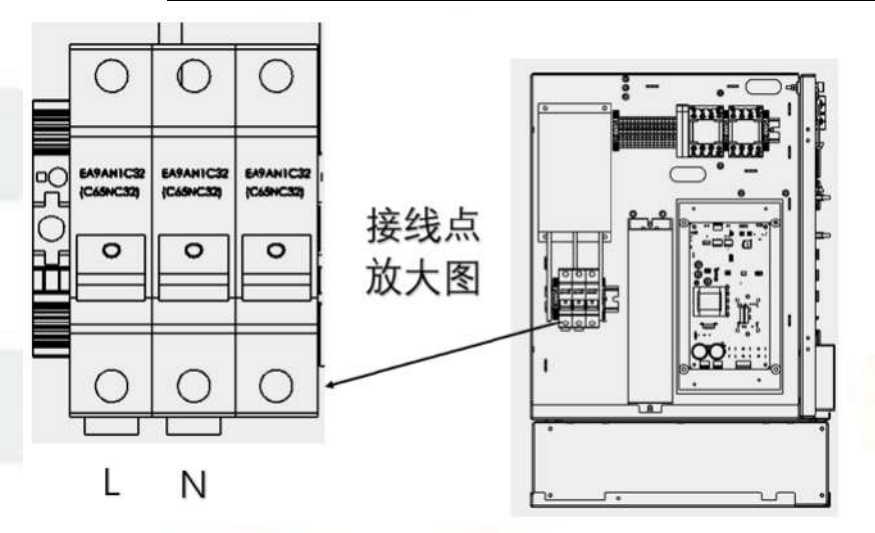

Figura 3-2 Diagrama de cableado de la fuente de alimentación

- 3. Coloque los cables de alimentación y conéctelos a las interfaces correspondientes en la caja de distribución.
- Asegúrese de que el interruptor de aire esté conectado correctamente al armario eléctrico principal;
   Puede cortar el suministro de energía al generador cuando hay una fuga.
- 5. Verifique que el cable de alimentación esté conectado correctamente.
- Peligro: El generador de alto voltaje está siempre conectado a la línea eléctrica. A menos que el disyuntor instalado en la caja de distribución esté apagado o el interruptor de seguridad del generador esté apagado, la energía está encendida.

A Nota: La impedancia de resistencia de contacto del cable de tierra de protección debe cumplir con la norma.

#### 3.4.6.2. Conexión de cable de alto voltaje

Aplique una capa de pasta de silicona a toda la superficie del enchufe de alto voltaje que se conectará al conjunto del tubo de rayos X, incluidos los pines metálicos. Conecte con cuidado los cables del ánodo y del cátodo a las entradas correspondientes del conjunto del tubo de rayos X y apriete las tuercas del cable.

Aplique una capa de pasta de silicona en el enchufe del cable de alto voltaje que se conectará a la toma de alto voltaje del generador de alto voltaje. Conecte el cable del ánodo y el cable del cátodo conectados al conjunto del tubo de rayos X a las tomas del generador de alto voltaje correspondientes. Asegúrese de que el ánodo y el cátodo estén en la orientación correcta y apriete las tuercas del cable. Como se muestra en la Figura 3-3:

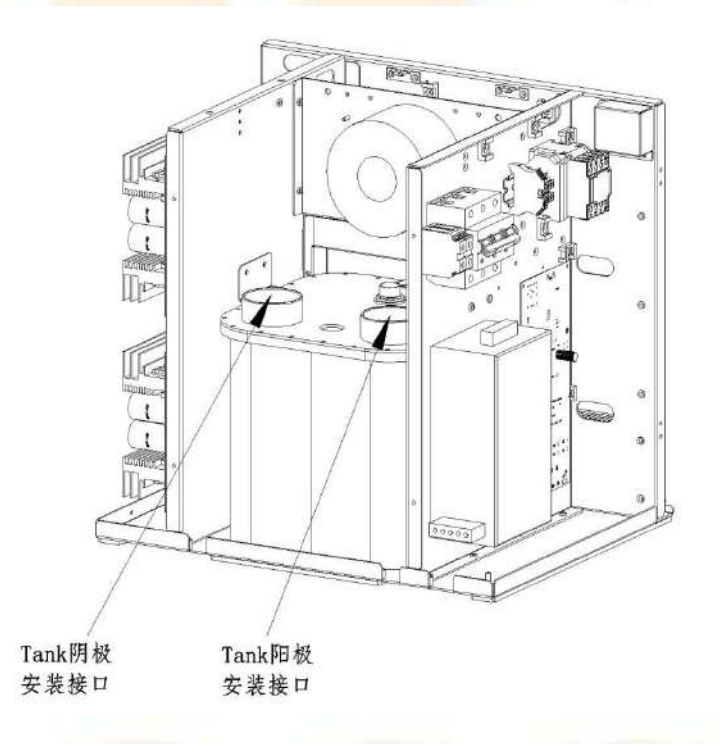

Figura 3-3 Instalación de cable de ánodo y cátodo de alto voltaje

Nota: Los polos positivo y negativo del cable de alto voltaje que conecta el generador de alto voltaje y el conjunto de tubos deben estar conectados correctamente; de lo contrario, el conjunto de tubos podría dañarse.

Nota: Cuando el generador de alto voltaje falla y necesita mantenimiento, solo se puede desmontar después de apagarlo durante 10 minutos.

## 3.4.6.3. Conexión de ánodo giratorio

Conecte correctamente el cable del ánodo giratorio al gabinete principal del generador de alto voltaje. El nombre y la descripción del cable del ánodo en el lado del dispositivo generador de alto voltaje son los siguientes;

Inserte el cable del ánodo del tubo de la bombilla desde el lado de alto voltaje y desconecte la placa

adaptadora del ánodo.P1Terminales, de acuerdo con la tabla de cableado de la derecha y las marcas de terminales de la izquierda, de izquierda a derecha, conecte P1-1, P1-2, P1-3, P1-4, P1-5, P1-6 en secuencia. (Una vez completada la conexiónUtilice un multímetro para confirmar si el cableado es correcto, P1-1yP1-2La impedancia entre ellos es relativamente pequeña, P1-1yP1-3La impedancia entre ellos es relativamente baja, P1-2yP1-3La impedancia entre ellos es relativamente la más grande; P1-4Cable de tierra, P1-5 y P1-6 es el punto de control de temperatura y la impedancia entre ellos es oΩ), conecte el terminal conectado a la placa adaptadora de ánodo,Asegúrese de que la conexión sea segura y conecte el cable de tierra amarillo-verde al poste de tierra en la placa adaptadora del ánodo.

La placa adaptadora del ánodo del generador de alto voltaje está conectada al motor del tubo, al interruptor de temperatura y a tierra a través de un cable blindado. Se recomienda que el cable blindado se conecte con conexión a tierra de un solo extremo.

Nota: Cuando el motor Xuanyang es un motor monofásico, la relación de resistencia es RMain-Shift> RShift-Com>RMain-Com.

Cuando el motor Xuanyang sea un motor trifásico, recuerde conectar los cables de acuerdo con la especificación del tubo.

| 名称 | 功能            | 引脚号  | 引脚定义    | 详细描述             |
|----|---------------|------|---------|------------------|
|    |               | Pin1 | COM     | 球管阳极电机中的中性点      |
|    |               | Pin2 | MAIN    | 球管阳极电机中的主绕组      |
|    | <br> 旋转阳极驱动   | Pin3 | SHIFT   | 球管阳极电机中的辅助绕组     |
| P1 | 和热量开关         | Pin4 | PE      | 地                |
|    | 10/11/22/12/2 | Pin5 | TH1     | 从球管引出的热量开关,当热量超过 |
|    |               |      |         | 一定限制时,高压报警。      |
|    |               | Pin6 | GND_TH1 | 热量开关的地           |

Figura 3-4 Definición de la interfaz de la placa del controlador de ánodo

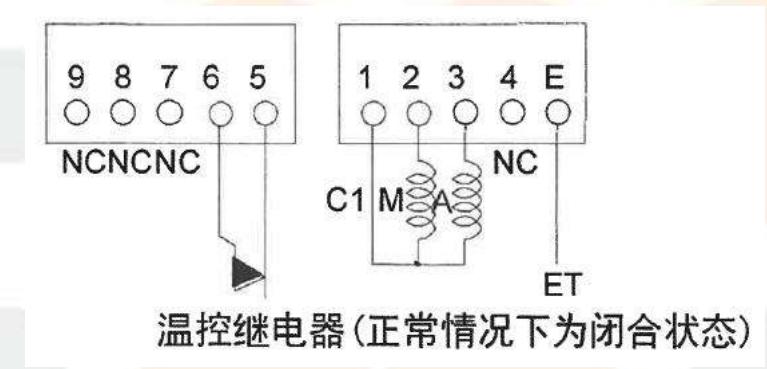

Figura 3-5 Definición de la interfaz del interruptor de control de temperatura de la placa del controlador del ánodo

conectar el cableado en el extremo del generador de alto voltaje, conecte el cableado en el extremo del ánodo del conjunto del tubo según corresponda.

Los nombres y descripciones de los cables del ánodo en el lado del conjunto del tubo son los siguientes:

| Nombre del lado del conjunto de tubos | describir                    |
|---------------------------------------|------------------------------|
| S                                     | Bobinado auxiliar            |
| do                                    | Terminal pública             |
| PAG                                   | Bobinado principal           |
| T                                     | Interruptor de temperatura 1 |
| Т                                     | Interruptor de temperatura 2 |
| Educación física                      | tierra                       |

## 3.4.6.4. Conexión de línea de exposición síncrona de alto voltaje y panel plano

1.1. cableado de comunicación de adquisición entre el detector de panel plano y el generador de alto voltaje está en los terminales P1, P2 y P7 en la placa de interfaz de la placa de control de alto voltaje;
La identificación del cableado se muestra en la siguiente tabla:

|   | Nombre | Función    | Número | Definición | De <mark>scripción detalla</mark> da                | Terminal de señal |
|---|--------|------------|--------|------------|-----------------------------------------------------|-------------------|
|   |        |            | PIN    | de pin     |                                                     | de adquisición de |
| 1 |        |            | 101    |            |                                                     | salida de panel   |
|   |        |            |        |            |                                                     | plano             |
|   |        |            | 1      |            | Al <mark>to voltaje a la s</mark> eñal lógica de la |                   |
|   |        |            |        |            | placa 1. El nivel bajo es válido: el                |                   |
|   |        | Con el     | 1.1    |            | interruptor DIP S2-1 está                           |                   |
|   |        | exterior   |        | EXP_REQ_   | ENCENDIDO, S2-2 está                                | Trig _ in(RAD)    |
|   | D1     | Ministerio | pin1   | 1          | APAGADO; El nivel alto es válido: el                | J2-20 (naranja)   |
|   | FI     | Lian       |        |            | interruptor DIP S2-1 está                           |                   |
|   |        | lógica     | 1      |            | APAGADO, S2- <mark>2 está</mark>                    |                   |
| 6 |        | Señal      |        |            | ENCENDIDO.                                          |                   |
|   |        |            |        |            | Placa 1 a señal l <mark>ógica de alto</mark>        | Trig_Out (RAD)    |
|   |        | ~          | pin5   | EXP_OK_1   | voltaje. El nivel bajo es válido: el                | (rojo)            |

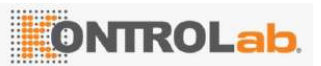

Versión: A/0

|     |                       |        |          | interruptor DIP S1-1 está encendido,                     |                          |
|-----|-----------------------|--------|----------|----------------------------------------------------------|--------------------------|
|     |                       |        |          | S1-2 está apagado; El nivel alto es                      |                          |
|     |                       |        |          | válido: el interruptor DIP S1-1 está                     |                          |
|     |                       |        |          | APAGADO, S1-2 está                                       |                          |
|     |                       |        |          | ENCENDIDO.                                               |                          |
|     | 2                     |        | GND_24VD |                                                          | Tierra J2-16/22          |
| 2.1 |                       | pin6   | С        | 24 V Tierra de energia                                   | (P <mark>úr</mark> pura) |
|     |                       |        | 2.2      | Señal de entrada de pulso desde el                       |                          |
|     | Con                   |        |          | exterior en estado de perspectiva de                     |                          |
| S   | externo               | $\sim$ |          | pulso.                                                   | Trig_Out                 |
| P2  | La lógica             | n in E |          | El nivel bajo es efectivo <mark>: interruptor DIP</mark> | (FL <mark>OURO</mark> )  |
| < . | de Lian               | pino   | EXP_UK_2 | S1-1 ENCENDIDO,S1-2 APAGADO;                             | (azul)                   |
|     | Señal                 |        |          | Válido en nivel alto: interruptor DIPS1-1                |                          |
|     |                       | 2.1    |          | APAGADO,S1-2 EN.                                         |                          |
|     | +24 V                 | pin1   | +24 VCC  | 24 V fuente de alimentación                              | +5 V J2-3 (verde)        |
| P7  | fuente de             |        |          |                                                          |                          |
|     | alimentaci            | Pin2   | GND_24VD | 24 V Tierra de energía                                   | GND J2-16/22             |
|     | ó <mark>n Hedi</mark> |        | С        |                                                          | (negro)                  |

1.2. El cable de sincronización debe conectarse al puerto de control de la caja de alimentación de la tableta; Al mismo tiempo, el otro extremo del cable de red Gigabit de la caja de alimentación debe conectarse al puerto de red Gigabit de la PC.

#### 3.4.6.5. Conexión de la línea de comunicación serial del generador de alto voltaje

1. La comunicación entre el generador de alto voltaje y la PC se realiza a través de la línea serial R232 desde la placa de control de alto voltaje hasta la caja de control de exposición, y luego la caja de control tiene una línea de comunicación serial R232 a la PC; La línea serial a la PC se muestra en la Figura 3-5 a continuación;

40 /

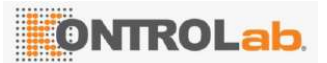

Versión: A/0

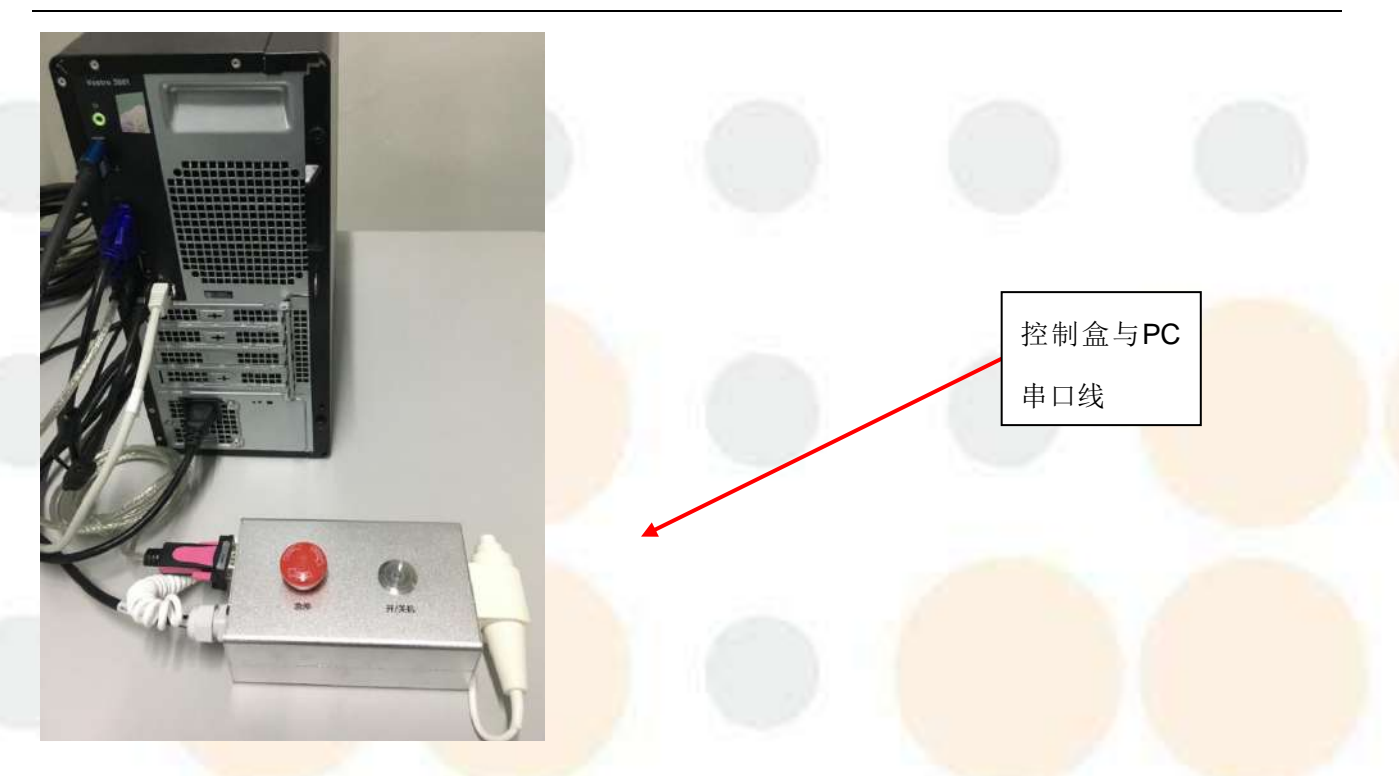

Figura 3-5 Línea de comunicación serial de consola de alto voltaje

# 4. Instrucciones de depuración

# 4.1. Herramientas de depuración

| Nú <mark>mero de</mark><br>serie | Nombre de la herramienta      | Presupuesto                | unidad  |
|----------------------------------|-------------------------------|----------------------------|---------|
| 1                                | Llave de boca abierta n.º 7   | General                    | 1 juego |
| 2                                | llave hexagonal               | Métrico                    | 1 juego |
| 3                                | destornillador Phillips       | (Grande, Mediano, Pequeño) | 1 juego |
| 4                                | destornillador de punta plana | (Grande, Mediano, Pequeño) | 1 juego |
| 5                                | Multímetro digital            | General                    | 1       |
| 6                                | Nivel                         | General                    | 1       |

## 4.2. Métodos de depuración

# 4.2.1. Depuración de movimientos mecánicos

Pruebe si los botones de encendido y apagado se pueden completar normalmente; Presione el botón de encendido para ver si la máquina puede iniciarse normalmente; Presione el botón de apagado para ver si la máquina puede apagarse normalmente.

- Pruebe el funcionamiento del interruptor de pedal. Después de presionar el interruptor de pie, el electroimán se desbloquea y el panel de la cama se mueve mediante deslizamiento manual. Después de soltar el pedal, la posición actual queda bloqueada.
- Pruebe el botón del interruptor de parada de emergencia. Cuando el dispositivo esté encendido, presione el botón para apagarlo. Si se presiona el interruptor de parada de emergencia, no se podrá encender el dispositivo.

## 4.2.2. Nivelación del detector de panel plano

1.3. Para garantizar que los rayos X emitidos por el conjunto de tubos se proyecten verticalmente sobre el detector, el detector de panel plano debe ajustarse horizontalmente durante la instalación. Si es necesario realizar un reajuste, siga los pasos a continuación:

- 1. Coloque cuidadosamente el nivel en la superficie superior del detector;
- 2. Si la pequeña burbuja del nivel está en el medio, significa que el detector está nivelado.
- 3. Si la burbuja de la regla de nivel está inclinada hacia la izquierda, significa que el detector está inclinado horizontalmente. Es necesario realizar los siguientes ajustes:
  - a) Extraiga la caja del panel plano y retire el detector de panel plano;
  - b) Ajuste la almohadilla de ajuste en el lado izquierdo del cuadro de ubicación del panel plano hasta que la burbuja en la regla de nivel esté en el medio, lo que indica que el detector está nivelado;
  - c) la placa y bloquee los bloques superiores a su alrededor.
- 4. Si la burbuja de la regla de nivel está inclinada hacia la derecha, significa que el detector está inclinado horizontalmente. Realice los siguientes ajustes:
  - a) Extraiga la caja del panel plano y retire el detector de panel plano;
  - b) Ajuste la junta de ajuste en el lado derecho de la caja de ubicación del panel plano hasta que la burbuja en la regla de nivel esté en el medio, lo que indica que el detector está nivelado;
  - c) la placa y bloquee los bloques superiores a su alrededor.

#### 4.2.3. Calibración del sistema detector de panel plano

Al calibrar el detector de panel plano, asegúrese de que nadie permanezca en la sala de protección. Durante la exposición, la puerta de protección está cerrada. Al calibrar el sistema detector de panel plano, siga los pasos indicados por el software. Dado que el producto ha sido calibrado antes de salir de fábrica, los usuarios generalmente no necesitan calibrarlo nuevamente para evitar anomalías del sistema causadas por errores de parámetros internos.

Nota: Antes de ejecutar el programa, asegúrese de que la fuente de alimentación del detector, el cable de red, el cable de sincronización, etc. estén conectados correctamente.

- Haga doble clic para abrir el software de calibración del detector de panel plano y configurar correctamente el puerto de comunicación;
- 2. Haga clic en Campo oscuro para recopilar imágenes de campo oscuro y haga clic en Guardar una vez completada la recopilación;
- Haga clic en Corrección de defectos para realizar la corrección de defectos según las indicaciones, espere a que se complete la cuenta regresiva del software, haga clic en Finalizar y guarde el archivo de corrección de defectos;
- 4. Haga clic en corrección de ganancia, que requiere exposición. Configure los parámetros de exposición de acuerdo con las instrucciones del software para tomar fotografías de exposición y luego compárelos con los valores preestablecidos. Si están dentro del rango predeterminado, guárdelos y continúe con el siguiente paso hasta que se complete la corrección de ganancia.
- 5. Una vez completada la calibración, se realiza una prueba de exposición para detectar si hay píxeles o líneas defectuosas en el panel plano. Como se muestra en la Figura 4-1

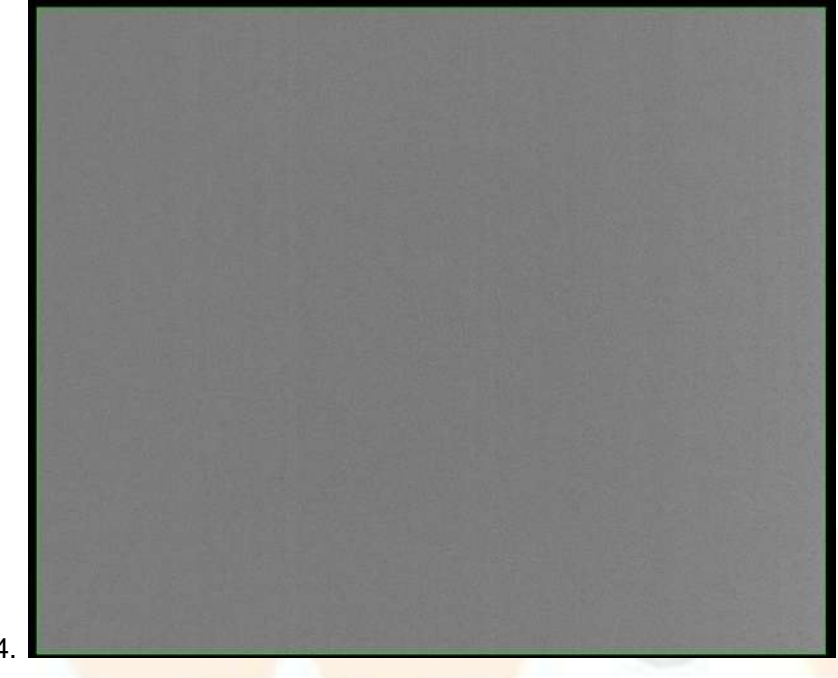

1.5. Figura 4-1 Imagen de la plantilla de calibración

#### 4.2.4. Componentes de rayos X, calibración del limitador de haz

La calibración del conjunto de rayos X y del limitador de haz tiene como objetivo garantizar que el centro de rayos X del conjunto del tubo sea consistente con el centro del detector. El propósito es permitir que la película tomada refleje con precisión el área de diagnóstico requerida por el médico y reducir la exposición innecesaria a rayos X para el operador.

- Encienda el interruptor de luz de posicionamiento en el limitador de haz y deje que el brillo de la luz de posicionamiento proyecte una "cruz" en el panel de la cama fotográfica a través del reflector en la ventana;
- Si el centro del campo de luz del limitador de haz coincide con el centro de la superficie receptora de imágenes, no se requiere corrección;
- Si hay una desviación entre el centro del campo de luz del limitador de haz y el centro de la superficie receptora de imágenes, es necesario calibrar el limitador de haz:
  - Ajuste la tensión del tornillo superior en la brida del limitador de haz para alinear el centro del limitador de haz con el centro de la superficie receptora de imagen.
  - b) Si después de ajustar el tornillo superior el centro del limitador de haz aún no puede alinearse con el centro de la superficie receptora de imagen, es necesario desmontar el limitador de haz y ajustar el ángulo de su placa de vidrio reflectante para alinear sus centros.

Nota: El rango de ajuste debe ser lo más pequeño posible.

#### 4.3. Depuración del sistema de detector de panel plano

El sistema de rayos X ha sido calibrado antes de salir de fábrica y, por lo general, no es necesario recalibrarlo. Si es necesaria una recalibración, consulte el Manual de calibración de superficie plana para obtener instrucciones.

#### 4.4. Prueba de funcionamiento

Una vez finalizada toda la depuración del sistema, utilice una tarjeta de prueba o un fantasma como objeto de prueba para exponerlo y determinar si el equipo funciona normal.

- Encienda el interruptor de alimentación de pared, el generador de alto voltaje, el sistema de bastidor y la estación de trabajo de adquisición de imágenes;
- 2. Haga doble clic para abrir el software de la estación de trabajo de adquisición de

44 /

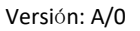

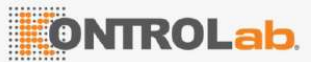

imágenes y ajustar los parámetros de exposición adecuados;

- 3. Coloque el fantasma, ajuste el SID y el campo de luz, etc.
- 4. Exponga y capture imágenes, ajuste el ancho y la posición de la ventana y verifique si la imagen es normal como se muestra en la Figura 4-2.

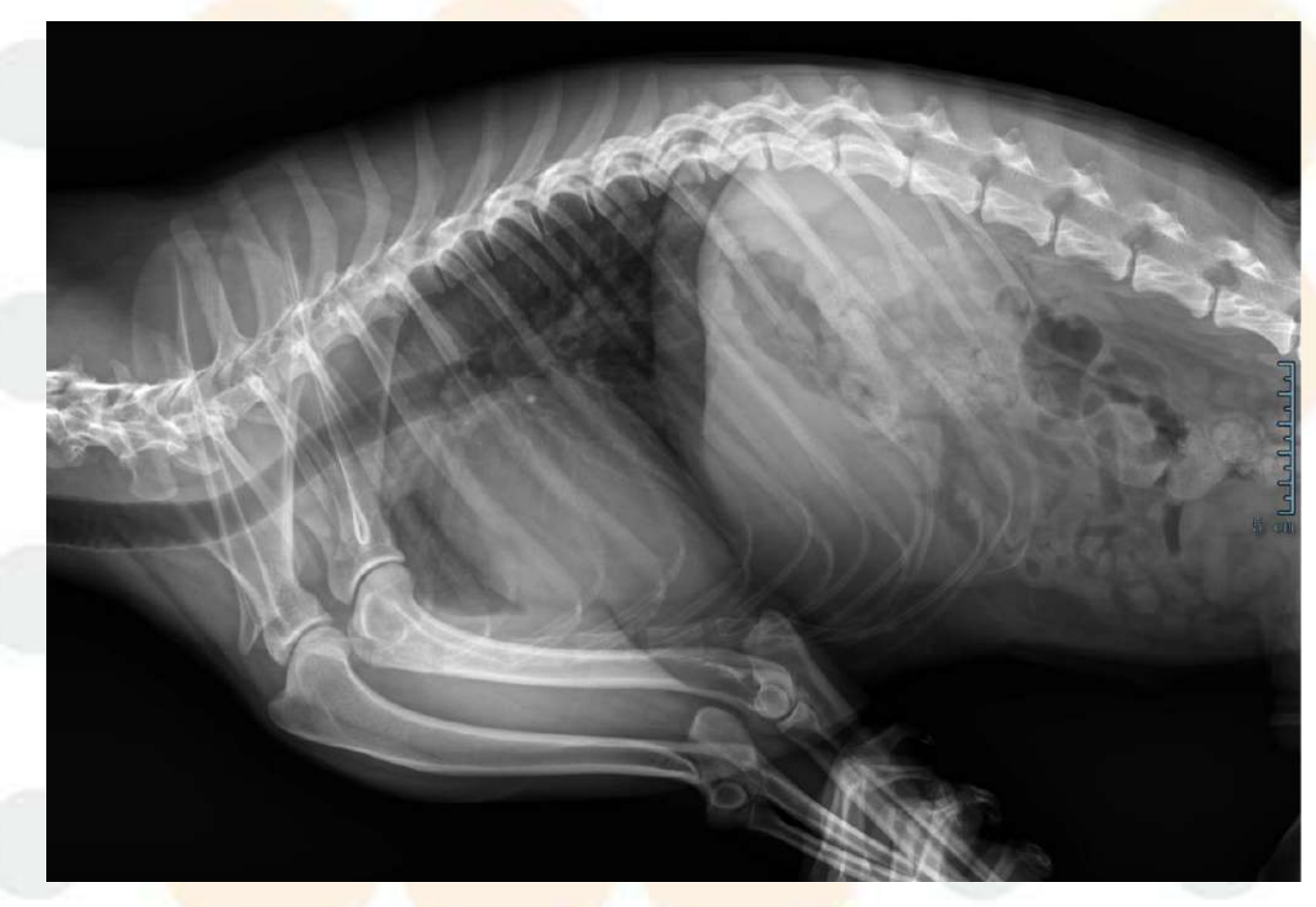

La figura 4-2 muestra la imagen

# 5. Instrucciones

# 5.1. Control de movimiento

El movimiento mecánico de la superficie del lecho de este sistema se controla manualmente mediante un embrague electromagnético para operar el lecho flotante, y el interruptor de pie se controla mediante el principio de energizado y atraído, y desenergizado y liberado.

# 5.2. Descripción del botón del panel

1. Esta sección es la descripción de los botones de la consola.

1) Botón de encendido de la cama de fotografía:

Presione para encender la fuente de alimentación del interruptor y el embrague electromagnético funcionará en el estado activado;

El interruptor de llave aparece para apagar el dispositivo.

2) para control del movimiento de la superficie de la cama:

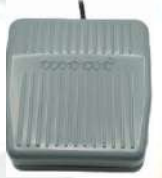

Presione el interruptor de pie para mover la superficie de la cama horizontal y verticalmente; Suelte el interruptor de pie para bloquear la superficie de la cama.

3) del generador de alto voltaje:

Presione el botón de encendido para encender el estado verde;

Al mismo tiempo, desenrosque el dispositivo de parada de emergencia rojo en forma de hongo.

Advertencia: Antes de mover el equipo, verifique si hay obstáculos en el rango de movimiento del equipo para evitar golpear al personal o al equipo cercano.

# 5.3. Estación de trabajo de adquisición de imágenes

La estación de trabajo de adquisición de imágenes incluye un host, una pantalla, un mouse, un teclado y está instalada con el software de consola. La interfaz y las operaciones del software de la consola se

muestran en el monitor de la estación de trabajo y las operaciones necesarias se completan utilizando el mouse y el teclado. Las funciones admitidas por la estación de trabajo de adquisición de imágenes incluyen:

- animales y gestión de patologías mediante estándares DICOM
- Adquisición de imágenes mediante un detector digital de panel plano
- Procesamiento y gestión de imágenes DICOM estándar
- Utilice el estándar DICOM para transferir imágenes a estaciones de trabajo de imágenes
- Grabar imágenes en un disco DVD
- Salida de imágenes a una impresora de película
- Realizar la configuración y calibración del sistema

Anota: Es necesario verificar periódicamente el reloj del sistema informático para ver si está correcto, de lo contrario, el tiempo del examen del animal será inexacto.

A Nota: Antes de conectar el sistema informático a la red, se debe instalar un software antivirus y anti-virus para evitar que los virus de red dañen el software de la consola.

Advertencia: Un corte de energía repentino o un funcionamiento incorrecto del disco duro pueden provocar la pérdida de datos del sistema.

Advertencia: Habilitar la función de hibernación de la estación de trabajo puede afectar el funcionamiento normal del sistema; deshabilite la función de hibernación de la estación de trabajo.

Advertencia: No instale software que no pertenezca a este sistema en la computadora del sistema,

de lo contrario el sistema operativo podría bloquearse y provocar la pérdida de datos.

Freno de mano de exposición

El botón en la parte superior del interruptor manual de exposición tiene tres posiciones: Apagado, Listo y

#### Exponer.

Ubicación

describir

47 / 109

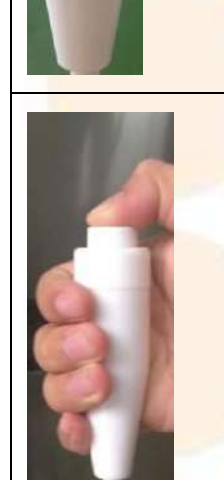

Es una posición intermedia en el interruptor manual de exposición. Cuando el botón está parcialmente presionado, está en la posición "Listo", momento en el que el sistema aumentará la velocidad del rotor y calentará el filamento, preparando y confirmando que el sistema está listo para tomar una exposición.

La posición "apagado" es cuando no se aplica presión al botón superior.

Si suelta el botón, vuelve a la posición de apagado.

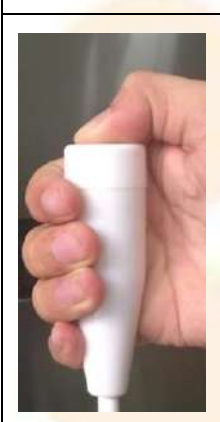

Cuando el botón del interruptor manual de exposición está completamente presionado, está en la posición "EXPOSICIÓN". Luego se producen y registran radiografías.

Cuando se complete la exposición, suelte el botón.

Utilice el siguiente procedimiento para operar el interruptor manual de exposición para preparar y registrar el proceso de exposición:

1. Asegúrese de que la configuración del operador y del sistema sean adecuadas para la exposición.

2. Presione el botón del interruptor manual de exposición a la posición lista y la luz indicadora de listo del generador de alto voltaje se iluminará.

3. Presione el botón del interruptor manual de exposición a la posición de exposición, el indicador de carga del generador de alto voltaje se ilumina, comienza a emitir rayos X y el zumbador suena al

mismo tiempo.

4. Suelte el botón del freno manual de exposición a la posición cerrada, o el tiempo de exposición alcanza el tiempo establecido en el programa de inspección, la exposición finaliza y el zumbador deja de sonar.

PRECAUCIÓN: Antes de presionar el interruptor manual de exposición, el operador debe ajustar el tamaño de la ventana del limitador del haz para evitar que reciba un exceso de radiación de rayos X.

1.6. Advertencia: Si se suelta el interruptor manual de exposición antes de alcanzar el tiempo establecido en el programa de inspección, la exposición se interrumpirá inesperadamente y las imágenes adquiridas no se podrán utilizar para un diagnóstico normal.

#### 5.4. Funcionamiento del limitador de haz

limitador de haz es el componente principal de la protección contra la radiación de rayos X. Durante su uso, las perillas en las direcciones X e Y se ajustan manualmente de acuerdo con la distancia SID para controlar el alcance del haz (que puede ser levemente mayor que el rango de filmación) para garantizar que el animal (operador) no esté expuesto a un exceso de radiación. Hay un botón de luz en el medio, que puede reflejar claramente el rango iluminado cuando se enciende y tiene una luz de línea central marcada.

del limitador de haz incluye un botón de interruptor de luz indicadora, 2 perillas de ajuste de apertura y cierre de hojas de plomo y una llave de palanca de aluminio puro filtrado adicional.

Presione el interruptor de la luz indicadora, la luz indicadora del limitador de haz se encenderá durante 30 segundos y luego se apagará automáticamente. El tiempo de enfriamiento del encendido y apagado de la luz indicadora del limitador de haz debe tener un ciclo correcto. Si la luz indicadora del limitador de haz está encendida durante mucho tiempo sin suficiente tiempo de enfriamiento, la luz indicadora puede sobrecalentarse y dañarse, y la parte del limitador de haz cercana a la luz indicadora puede

El campo de irradiación de rayos X se ajusta mediante dos perillas de ajuste de apertura y cierre de hojas de plomo.

Ajustando la perilla de ajuste como se muestra en la figura a continuación, la cuchilla guía longitudinal y la cuchilla guía transversal se pueden abrir y cerrar para ajustar el campo de radiación de rayos X. El tamaño del campo de radiación se muestra por el tamaño del área de irradiación iluminada por el iluminador limitador de haz.

La escala y los números al lado de la perilla muestran que cuando SID=1,0 m, 1,5 m, 2,0 m, el rango de longitud y ancho del campo de irradiación que se puede indicar es: 13 cm, 18 cm, 20 cm, 25 cm, 28 cm, 30 cm, 36 cm, 43 cm;

En diferentes condiciones SID, ajuste la perilla de acuerdo con el campo de irradiación requerido para que el puntero apunte a la escala correspondiente.

Nota: Para el mismo campo de irradiación, diferentes SID pueden ajustar los ángulos de manera diferente.

Nota: Para reducir la dosis de radiación absorbida por el operador, intente utilizar un SID grande y un campo de irradiación pequeño mientras cubre el área de irradiación requerida.

La filtración inherente de este limitador de haz es de 1,0 mm Al. Si se requiere filtración adicional, se puede seleccionar 0,5 mm de Al o 1,0 mm de Al.

# 6. Perspectiva y manipulación de la cámara

Advertencia: Después de encender la fuente de alimentación de pared, el generador de alto voltaje y la cama de diagnóstico ya están encendidos. No abra la caja ni toque el alto voltaje ni los componentes internos del gabinete de control eléctrico.

#### 6.1. Preparación antes de la fotografía

- 1. Compruebe si la temperatura y la humedad de la habitación están dentro del rango permitido (temperatura 10 °C  $\sim$  35 °C; humedad relativa 30 %  $\sim$  75 %) (sin condensación); de lo contrario, la máquina no se podrá encender;
- 2. Compruebe si los cambios de voltaje y frecuencia de la fuente de alimentación están dentro del rango permitido;
- 3. Compruebe si el cable de tierra de cada pieza está bien conectado;
- 4. Revise todos los cables para detectar conexiones sueltas.

#### 6.2. Notas de fotografía

 Este sistema tiene la función de autodetección e indicación de fallas. Cuando ocurre una falla en el sistema, el código de falla correspondiente se mostrará en la ventana de visualización Kv del generador de alto voltaje. La falla debe manejarse de acuerdo con las medidas recomendadas en el manual. No fuerce la exposición.

- 2. Si ocurre una falla u otra emergencia durante el funcionamiento del sistema, apague el interruptor de encendido inmediatamente;
- No modifique el programa ni desmonte la máquina sin autorización. Sólo los técnicos de mantenimiento capacitados pueden abrir la cubierta del generador. Retire los cables de alto voltaje del generador de alto voltaje y del tubo de rayos X;
- 4. Está estrictamente prohibido utilizar este sistema en un entorno donde existan gases explosivos;
- 5. No importa si se trata de animales o de operadores, no permanezca dentro del alcance de la máquina para evitar colisiones;
- 6. No coloque ningún objeto dentro del rango de movimiento de la máquina;
- 7. Antes de exponerse a rayos X, asegúrese de que se hayan tomado todas las medidas de protección radiológica necesarias;
- 8. Prestar atención al cuidado diario, mantenimiento y mantenimiento periódico, cuidado y calibración del equipo;
- 9. Cualquier falla debe registrarse detalladamente y debe notificarse al ingeniero para que venga a repararla.

## 6.3. Pasos para la fotografía de rayos X

## 6.3.1. Iniciar el sistema

- 1. Encienda el interruptor de alimentación principal del gabinete de distribución de energía;
- 2. Encienda el disyuntor de alimentación del sistema;
- 3. El generador de alto voltaje comienza a realizar pruebas automáticas. A excepción de la luz indicadora de encendido, todas las demás luces indicadoras y todos los trazos del tubo digital en el panel de control del generador de alto voltaje se iluminan a su vez para la detección en la pantalla. En este momento, la fuente de alimentación auxiliar del generador y el circuito de control del microordenador están funcionando normalmente. Pero la sección de energía principal aún no está encendida y el generador de alto voltaje está en modo de suspensión;
- 4. Inicie la estación de trabajo de adquisición de imágenes y el botón de inicio de alto voltaje;
- 5. Encienda la impresora (si hay alguna);

6. El sistema comienza a funcionar normalmente.

#### 6.3.2. Sistema de aplicación

- 1. Inicie el software de la estación de trabajo de adquisición de imágenes;
- 2. Inicio de sesión de usuario: haga doble clic en el icono del sistema para ingresar al sistema;
- Ingreso y selección de registros médicos: cree un nuevo registro médico e ingrese la información del operador (como nombre, identificación, sitio de imágenes, etc.) o seleccione un registro médico existente;
- 4. Verificar la información del animal: El técnico operador determina el animal y la posición del cuerpo que necesita ser fotografiado, establece los parámetros de exposición y luego permite que el animal ingrese a la sala de fotografía. Él /ella verifica el animal de acuerdo con el formulario de solicitud de animales para asegurarse de que el nombre del animal y la posición de la fotografía sean correctos;
- 5. Posicionamiento y alineación de la línea central: Coloque al animal a irradiar de acuerdo a su situación real, ajuste la distancia entre el generador de rayos X y la cama radiográfica, encienda la luz en el limitador de haz y ajuste el centro del campo de irradiación;
- 6. Exposición: Presione el botón listo o la primera posición del interruptor manual hasta que se encienda la luz indicadora de listo. Indique al animal que mantenga la postura deseada y contenga la respiración, y presione la tecla de exposición o el segundo botón del interruptor del freno de mano para iniciar la exposición. Durante todo el proceso de exposición, la luz indicadora de la exposición a rayos X permanece encendida; Un timbre suena al principio y al final de la exposición.

Nota: Si suelta la cámara a mitad de camino, la exposición finalizará inmediatamente. Cuando la luz indicadora de listo esté apagada, presionar la tecla de exposición y el interruptor del freno de mano al segundo nivel de exposición no tendrá ningún efecto.

- Aceptar o rechazar: una vez completada la exposición (o adquisición de la imagen), el sistema leerá automáticamente los datos y obtendrá una vista previa de la imagen. En función de la calidad de la imagen, determinará si guardar o volver a exponer;
- 8. Posprocesamiento de la imagen: ampliar o reducir adecuadamente hasta que sea adecuado, recortar y ajustar el ancho y la posición de la ventana, equilibrar la escala de grises de la imagen,

marcar la imagen, para que la imagen de rayos X logre el efecto deseado;

- Película de impresión: elija la impresión de un solo cuadro o de varios cuadros según las diferentes situaciones;
- 10. Enviar imágenes: Haga clic en el botón "Enviar registros médicos" para enviar las imágenes capturadas a otras estaciones de trabajo conectadas a esta máquina para que el médico las diagnostique.

## 6.3.3. Apagar el sistema

- 1. Salga del software de la estación de trabajo de adquisición de imágenes, cierre la estación de trabajo de adquisición de imágenes y apague la computadora;
- 2. Apague la impresora de acuerdo con el manual de funcionamiento de la impresora;
- 3. Presione el botón de apagado en el panel de control del generador de alto voltaje para apagar la fuente de alimentación principal del generador de alto voltaje;

\Lambda Aviso:

- Después de apagar, el interruptor de encendido del sistema debe bajarse para cortar completamente el suministro de energía al generador.
- El conjunto del tubo de rayos X necesita cierto tiempo para calentarse. El tiempo de calentamiento del conjunto del tubo es de aproximadamente 30 segundos.
- No cargue el generador más del 80% dentro de los diez minutos posteriores al arranque.
- 4. Apague el disyuntor de alimentación del equipo;
- 5. Baje el interruptor de alimentación principal.

# 7. Operación de la estación de trabajo de adquisición de imágenes

La versión lanzada del software de estación de trabajo de adquisición de imágenes del sistema de fotografía digital de rayos X para animales DXRayDiagnost es: V 1.0; El nombre del software es: estación de trabajo de adquisición de imágenes DXRayDiagnost.

En este capítulo se describen principalmente todos los pasos del funcionamiento diario del software de estación de trabajo de adquisición de imágenes del sistema DXRayDiagnost. Cada paso de la operación está ilustrado en el texto para facilitar la operación del médico.

## 7.1. Requisitos del sistema

El programa de la estación de trabajo de adquisición de imágenes LM- DXRayDiagnost requiere el siguiente entorno operativo para su funcionamiento normal:

- 1. Configuración de hardware:
- a) CPU: ≥ i5-1 2 500 o superior Nvidia GTX 1050 (capacidad de cómputo de GPU 3.0 o superior)
- b) Memoria: ≥8 GB
- c) Disco duro: ≥ 2T
- d) Placa base: 1 ranura para tarjeta gráfica 1 tarjeta de red PCI-ex16/PCI-ex4 o Gigabit (una ranura para tarjeta gráfica para el detector)
- e) Monitor: ≥ 23 pulgadas, ≥ resolución 1920×1080;
- f) Tarjeta gráfica: tarjeta gráfica independiente  $\geq$  4G;
- 1. de software:
- a) Sistema operativo: Microsoft Windows 1 1 Versión profesional de 64 bits;
- b) Entorno del sistema: NET Framework 4.0
- 2. Condiciones de la red:
- a) Interfaz Gigabit Ethernet

#### 7.2. Instalación del sistema de adquisición DXRay Diagnost

 Abra la letra de unidad marcada como " Diagnóstico DXRay Programa del sistema. Una vez que el sistema se ejecute automáticamente, seleccione instalar DXRay Diagnost y siga las instrucciones emergentes. Haga clic en el botón "Siguiente".

| 🍘 DXRay Diagnost Setup | - D X                                                                                                    |  |
|------------------------|----------------------------------------------------------------------------------------------------|--|
|                        | Welcome to DXRay Diagnost Setup                                                                                                    |  |
| 0                      | Setup will guide you through the installation of DXRay<br>Diagnost.                                                                                                    |  |
| Ch.                    | It is recommended that you close all other applications<br>before starting Setup. This will make it possible to update<br>relevant system files without having to reboot your |  |
|                        | Click Next to continue.                                                                                                    |  |
|                        |                                                                                                    |  |
|                        |                                                                                                    |  |
|                        |                                                                                                    |  |
|                        | Next > Cancel                                                                                                    |  |

2. Siga las instrucciones en pantalla para seleccionar el tipo de instalación. Elige según modelo e

| DXRay Diagnost Setup                                            |                                                                                                    | 140)<br>1410                              | <b>B</b> 3                        | × |
|-----------------------------------------------------------------|----------------------------------------------------------------------------------------------------|-------------------------------------------|-----------------------------------|---|
| hoose Components<br>Choose which features of DXR.               | ay Diagnost you want to install                                                                                        | 2                                         | 2                                 |   |
| Check the components you wa<br>install. Click Next to continue. | nt to install and uncheck the co                                                                                       | mponents you do                           | in't want to                      |   |
| Select components to install:                                   | Main Program<br>DX6290/6920 Model<br>DX6390 Model<br>DFM6/8 Series<br>Chinese language files<br>English language files | Postion you<br>over a com<br>see its desc | ur mouse<br>ponent to<br>ription. |   |
| Space required: 814.0 MB                                        | Russian language files                                                                                                 |                                           |                                   |   |
|                                                                 | ttd                                                                                                    |                                           |                                   | - |
| ienzhen Angell Technology Co.,                                  |                                                                                                    |                                           |                                   |   |

3. Siga las instrucciones en pantalla para utilizar la ruta de instalación predeterminada para la instalación.

| Choose Install Location                                                                                                    | Disoport                                           | -                | 0    |  |
|----------------------------------------------------------------------------------------------------|----------------------------------------------------|------------------|------|--|
| Choose the folder in which to install DARay                                                                                            | Lidghost.                                          | 12               | H    |  |
| Setup will install DXRay Diagnost in the follo<br>Browse and select another folder. Click Nex                                          | wing folder. To install in a dif<br>t to continue. | ferent folder, c | lick |  |
|                                                                                                    |                                                    |                  |      |  |
| Destination Folder                                                                                                    |                                                    | _                |      |  |
| Destination Folder<br>C:\DXRay Diagnost\                                                                                               | ]                                                  | Browse           |      |  |
| Destination Folder<br>C:\DXRay Diagnost\<br>Space required: 814.0 MB                                                                   |                                                    | Browse           |      |  |
| Destination Folder<br>C:\DXRay Diagnost\<br>Space required: 814.0 MB<br>Space available: 95.3 GB                                       |                                                    | Browse           |      |  |
| Destination Folder<br>C:\DXRay Diagnost\<br>Space required: 814.0 MB<br>Space available: 95.3 GB<br>henzhen Angell Technology Co., Ltd |                                                    | Browse           |      |  |

# 4. Haga clic en Siguiente para ingresar a la siguiente interfaz de instalación.

| Choose Start Menu Folder                                                              |                                     |              | 0          |
|---------------------------------------------------------------------------------------|-------------------------------------|--------------|------------|
| Choose a Start Menu folder for the DXRa                                               | ay Diagnost shortcuts.              |              | 125        |
| Select the Start Menu folder in which you<br>can also enter a name to create a new fo | u would like to create the problem. | ogram's shor | tcuts. You |
| DXRay Diagnost                                                                        |                                     |              |            |
| 7-Zip                                                                                 |                                     |              | •          |
| Accessibility<br>Accessories                                                          |                                     |              | 1.12       |
| Administrative Tools                                                                  |                                     |              |            |
| Bunny                                                                                 |                                     |              |            |
| DXRay Diagnost                                                                        |                                     |              |            |
| Eltima Software                                                                       |                                     |              |            |
| Enterprise Architect 12<br>FreeMind                                                   |                                     |              |            |
| Java                                                                                  |                                     |              |            |
|                                                                                       |                                     |              | ~          |

5. Haga clic en instalar para volver a la instalación predeterminada.

# 7.3. Descripción general de las funciones del sistema

El software del sistema de imágenes fluoroscópicas de rayos X digitales para animales consta de varios módulos, cada uno de los cuales realiza una función específica para lograr

El actual proceso de examen de casos proporciona datos de diagnóstico por imágenes eficaces:

# 7.3.1. Proceso básico de inspección

Esto se describe en detalle en la sección de aplicación de la estación de trabajo del proceso de inspección. Antes de realizar operaciones de inspección básicas, confirme que el equipo de rayos X se haya instalado y depurado, y que esté encendido y listo para usar.

La estación de trabajo es la parte principal del sistema DR que interactúa con los usuarios. Todas las operaciones, excepto el tubo, el detector, el control del movimiento mecánico de la cama y el ajuste del campo de luz del obturador, se pueden realizar a través de la estación de trabajo.

Flujo de funcionamiento básico de la estación de trabajo

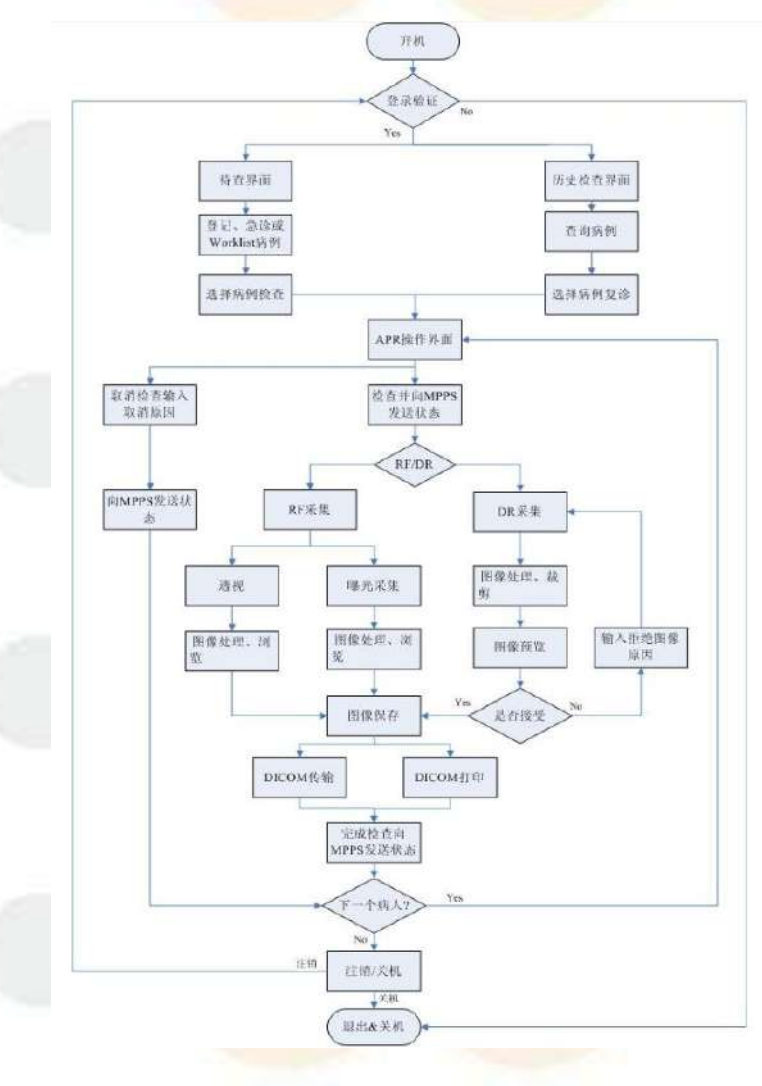

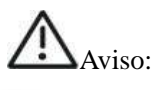

- Es mejor apagar el host de la estación de trabajo una vez al día para permitir que el sistema se reinicie por completo; de lo contrario, el rendimiento del sistema se deterioraró.
- El detector debe utilizarse al menos 30 minutos después de encenderlo, ya que esto garantiza que el detector esté en un estado estable y, por lo tanto, garantiza la calidad de la imagen. Para mantener el detector en un estado estable durante mucho tiempo, es mejor asegurarse de que el detector esté siempre encendido.

## 7.4. Funcionamiento del software del sistema de fotografía DXRayDiagnost

## 7.4.1. Estaciones de trabajo de imágenes

- 1. La estación de trabajo enciende el botón de arranque y de inicio para ingresar a la interfaz de inicio de sesión principal del sistema de imágenes.
- Asegúrese de que el componente de bloqueo de hardware de cifrado del sistema de imágenes esté conectado al puerto USB de la estación de trabajo de imágenes y pueda comunicarse con el sistema DX Ray para cargarse correctamente.

# 7.4.2. Aplicaciones de software de imágenes

1.7. Haga doble clic en el icono del software de adquisición "DXRayDiagnost" para comenzar:

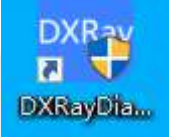

Nota: El software de captura "DXRayDiagnost" requiere que se inserte un dispositivo de software para activarlo.

la licencia por fases o de forma permanente.

1.8. El sistema proporciona una autorización temporal que expira automáticamente en la fábrica;

1.9. Cuando el cliente inicia sesión en "DXRayDiagnost" por primera vez, el sistema de imágenes le indica que se requiere autorización; tome una fotografía del "ID de la máquina y el código de la máquina", envíela y comuníquese con el lado de ventas para su procesamiento.

| Dear customer!<br>Thank you for<br>provide the mach<br>software; otherwi | using our products. You<br>ine ID and machine coo<br>se the system will not w | ur system will expire after 2025-05-06. Please contact the supplier and to obtain the corresponding registration code to activate the vork normally after expire. |
|--------------------------------------------------------------------------|-------------------------------------------------------------------------------|----------------------------------------------------------------------------------------------------|
|                                                                          |                                                                               | Active Authentication                                                                                                    |
| Machine I                                                                | D: CACEBO                                                                     | CBAB3CEE1                                                                                                    |
| Machine Cod                                                              | le: F310 A404                                                                 | FE6C         6836         1B4C         3CE1         94C6         ED87         Copy                                                                                |
| Activation Cod                                                           | le:                                                                           | Paste                                                                                                    |
| [                                                                        | Activate                                                                      | Contiue To Use Cancel                                                                                                    |

1.10. El lado de inicio de sesión solicita al administrador de usuarios que ingrese una contraseña, el sistema no tiene contraseña de manera predeterminada, y haga clic en el sistema para iniciar sesión;
El sistema de adquisición de imágenes se divide en dos modos de aplicación de software de inicio de sesión como se indica a continuación:

- 1) Modo de inicio de sesión normal: Aplicar el registro de casos ordinarios para ingresar.
- Modo de fotografía de registro de casos de emergencia: casos de emergencia repentinos, como: casos de trauma por hemorragia grave, dislocación ósea, insuficiencia respiratoria, ascitis hepática, etc.

| Username      |  |  |
|---------------|--|--|
| administrator |  |  |
| Password      |  |  |
|               |  |  |

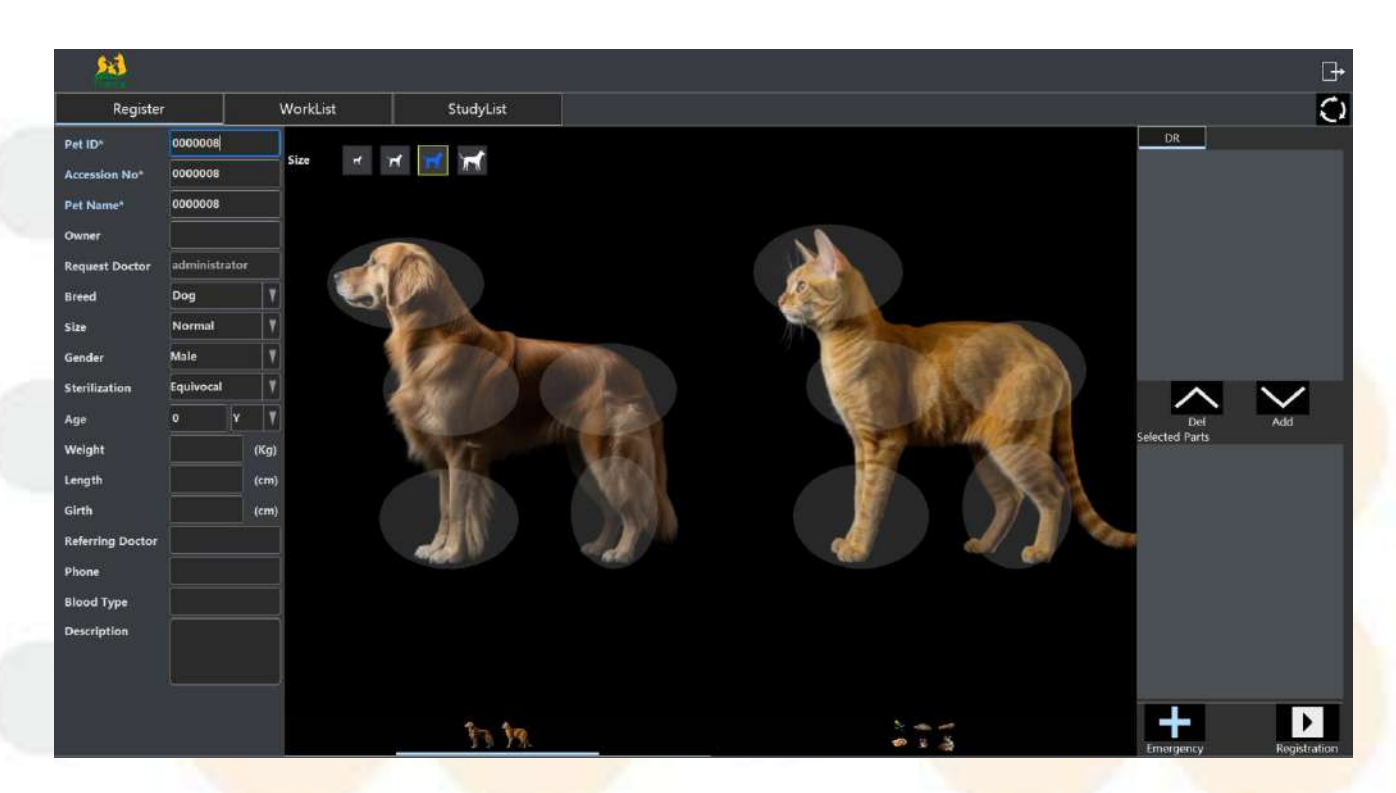

5.1 El módulo de registro contiene la siguiente información:

① Nuevo caso: Ingrese el nombre de la mascota, raza, tipo de cuerpo, género, estado de esterilización, edad, peso, grosor del cuerpo e información del propietario.

| Registe<br>Pet ID* | 0000017     |      |
|--------------------|-------------|------|
| Accession No*      | 0000017     |      |
| Pet Name*          | 0000017     |      |
| )wner              |             |      |
| quest Doctor       | administrat | or   |
| eed                | Dog         | V    |
| Size               | Normal      | V    |
| Gender             | Male        | V    |
| Sterilization      | Equivocal   | V    |
| Age                | 0           | ( V  |
| Weight             |             | (Kg) |
| ength              |             | (cm) |
| Girth              | 1           | (cm) |
| Referring Doctor   |             |      |
| Phone              |             |      |
| Blood Type         |             |      |
| Description        |             |      |

2 Elija la especie animal: como perros, gatos, pájaros, tortugas, lagartos, serpientes, ratones,

# conejos.

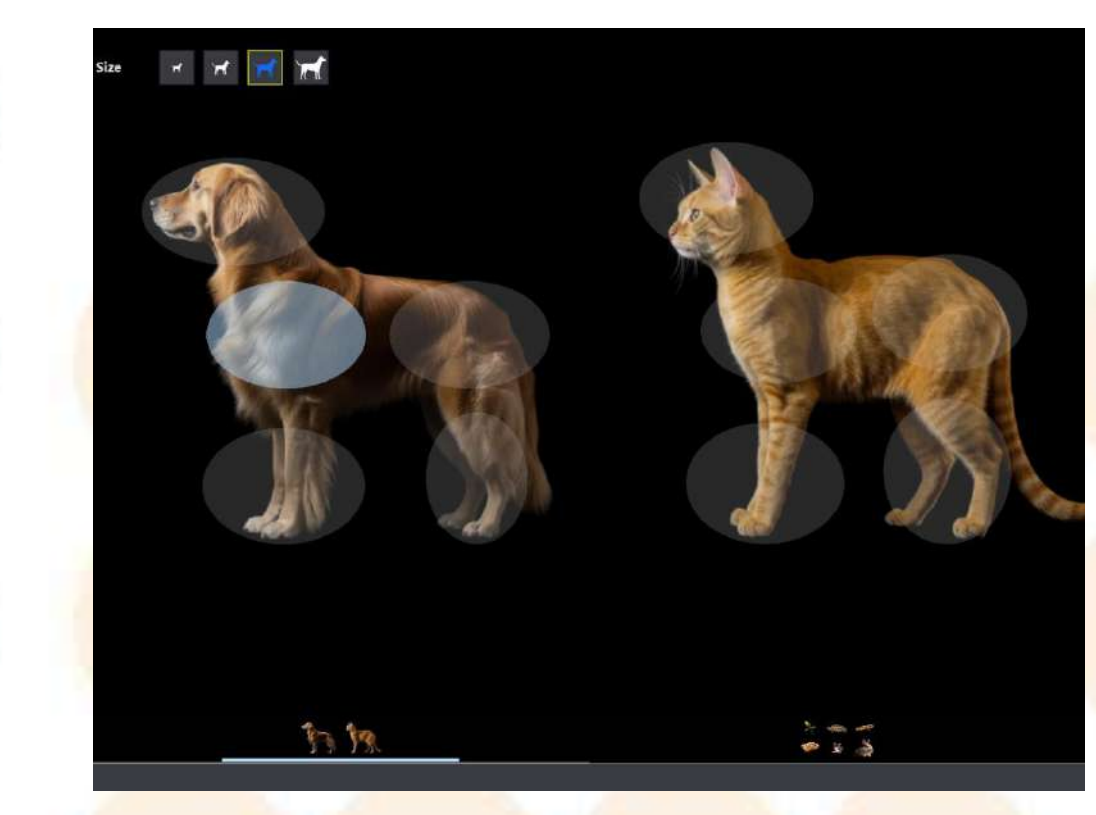

5.2 DR: Lista de partes de animales

1 Añadir partes de animales: por ejemplo, perros grandes: pecho, abdomen, extremidades,

cabeza.

2 Del: Elimina la parte que se ha agregado.

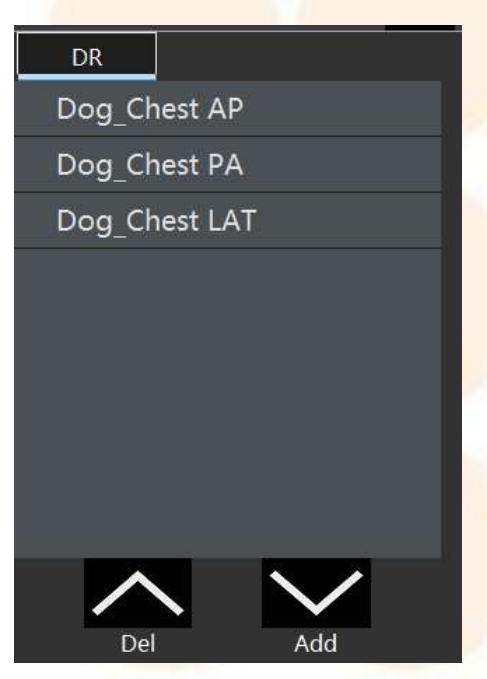

5.3 partes seleccionadas

① Emergencia: seleccione la pieza en la lista DR y presione la tecla Emergencia para agregar la pieza.

② Registro: Haga clic en el botón de registro para ingresar a la toma de imágenes de exposición de adquisición.

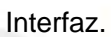

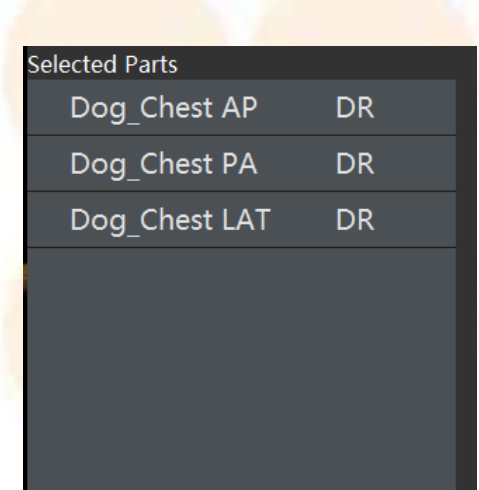

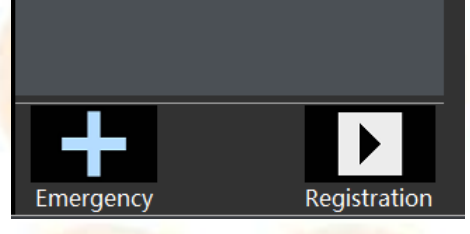

1.12. Adquirir imágenes

| ۶÷ | Kat 🕺                     |     | WAIT             | Name:<br>ID:<br>Part: |           | CHECK | Name:<br>ID:<br>Part: | emorgency_4<br>0000004<br>Dog_Chest AP |       | FINISH | Name:<br>ID:<br>Part: |                   | K                       | ≯ ⊡•                   |
|----|---------------------------|-----|------------------|-----------------------|-----------|-------|-----------------------|----------------------------------------|-------|--------|-----------------------|-------------------|-------------------------|------------------------|
|    | Radio:                    | ¥il | -                |                       |           |       |                       |                                        |       |        |                       | The               | system is rea<br>expose | ady, please            |
|    | 65<br>m^<br>400           |     | MAS              |                       |           |       |                       |                                        |       |        |                       | Show              |                         |                        |
|    | mAs<br>6.30<br>den        |     |                  |                       |           |       |                       |                                        |       |        |                       |                   |                         |                        |
|    | O<br>Size:                | न स | - 4 <u>9</u><br> |                       |           |       |                       |                                        |       |        |                       | Comm              | ion                     | 1 ×                    |
|    |                           |     |                  |                       |           |       |                       |                                        |       |        |                       |                   | R c                     |                        |
|    |                           |     |                  |                       |           |       |                       |                                        |       |        |                       | $\mathbf{\Sigma}$ |                         | ŧŧ                     |
|    |                           |     |                  |                       |           |       |                       |                                        |       |        |                       | Advan             | ced Measure<br>VHS I    | HIP 👾                  |
|    |                           |     |                  |                       |           |       |                       |                                        |       |        |                       | TTA               |                         |                        |
|    |                           |     |                  |                       |           |       |                       |                                        |       |        |                       | Other             | J+6 5                   | a 🖂                    |
|    |                           |     |                  |                       |           |       |                       |                                        |       |        |                       | Ī                 |                         | <u>⊕</u>               |
|    |                           |     |                  |                       |           |       |                       |                                        |       |        |                       | Proces            | ,<br>I)                 | $\checkmark$           |
| 面  | <b>₩⊕</b><br>Anti-testant |     |                  |                       | Registrat | ion   | Check                 |                                        | Print |        | Storage E             | xpose Time:0      |                         | 19:01:41<br>03/21/2025 |

1.13. Modo de disparo

Selección, adición, eliminación, parámetros de exposición kV, mA, mAs definición de llamada den de partes del animal.

| Radio:      | ∎ ¶îl |       |
|-------------|-------|-------|
| kV<br>65    | T     | J     |
| mA<br>400   |       | I MAS |
| mAs<br>6.30 | 1     | Ļ     |
| den<br>O    |       | 4     |

1.14. Selección del tipo de cuerpo

El sistema contiene 4 tipos de cuerpos animales para elegir: juvenil, pequeño, normal y grande.

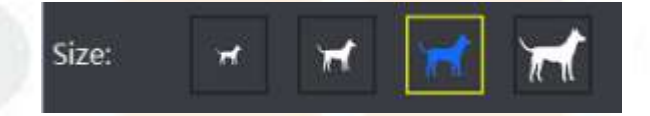

1.15. Indicación del estado de exposición

1.16. El sistema comunica exitosamente el estado del hardware de carga (FPD, alto voltaje).

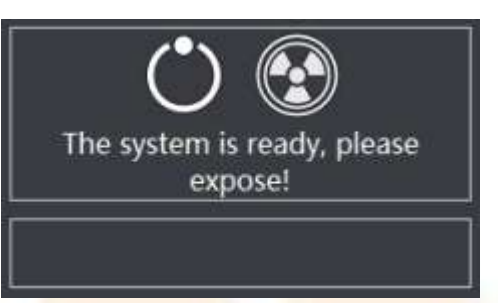

1.17. La comunicación del sistema carga la indicación del estado de falla del hardware del detector de panel plano.

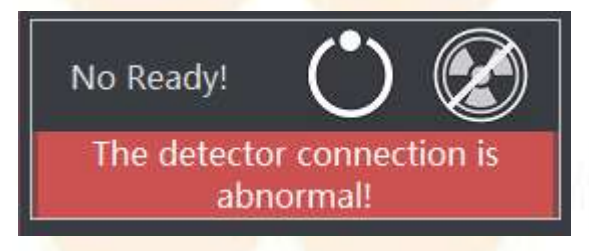

① Compruebe que la batería del FPD no esté conectada al compartimento de la batería de la

tableta.

② Verifique el botón de encendido del FPD y manténgalo presionado durante 3 segundos para iniciar la operación.

y el FPD cambiará automáticamente al modo de llamada cableado e inalámbrico.

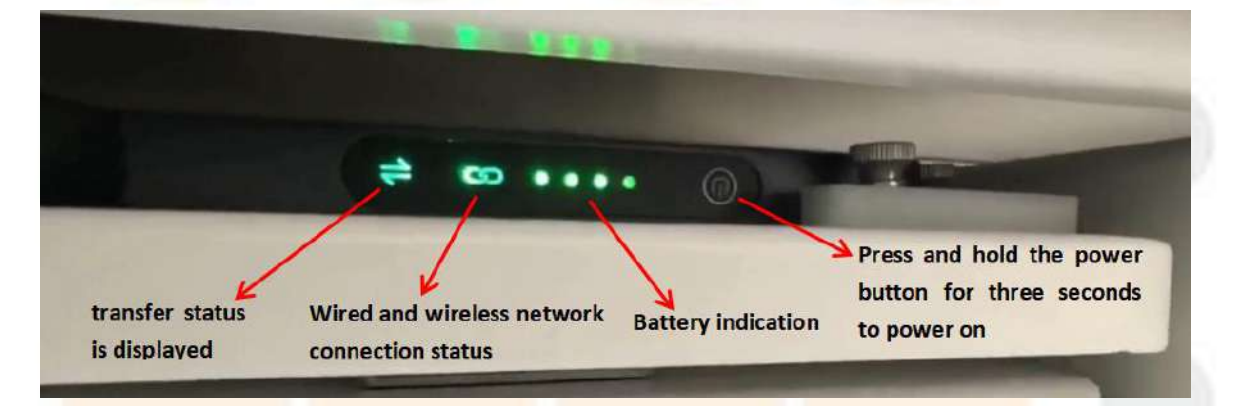

Descripción: El detector de panel plano inalámbrico está encendido y utiliza dos modos de suministro de energía

Para aplicación: batería y adaptador de corriente directa.

1.18. La barra de herramientas principal ofrece a los usuarios herramientas de posprocesamiento de imágenes intuitivas y fáciles de usar.

La forma en que los usuarios pueden hacer clic en el botón de herramientas permite cambiar las funciones de procesamiento de imágenes y la herramienta de clasificación de la barra de herramientas. como se muestra a continuación.

Se muestra el icono de cada botón y al pasar el ratón sobre el botón aparecerá una ventana emergente. Cuando el nombre de la función del botón, el nombre como se muestra en la tabla.

① Espectáculo

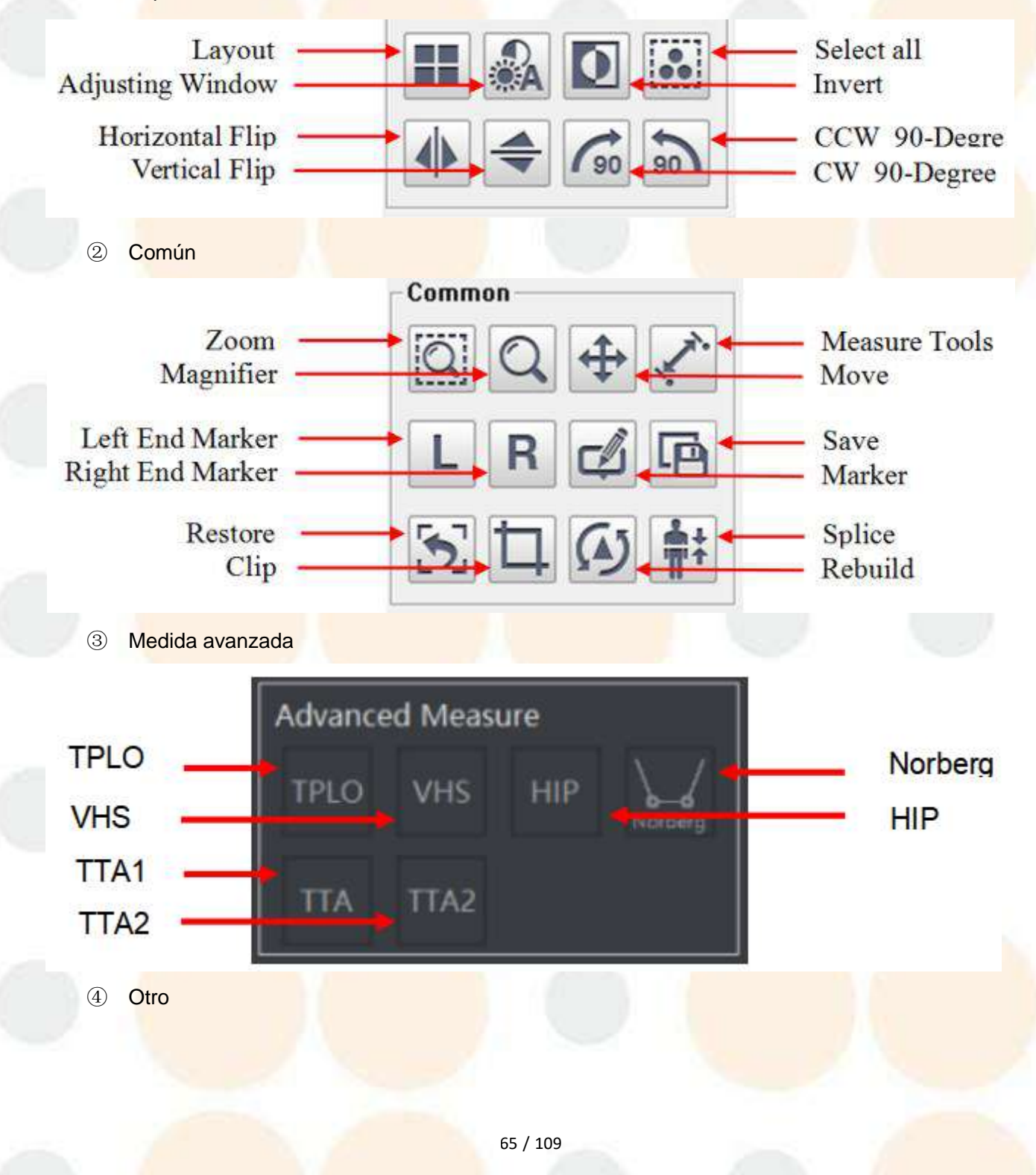

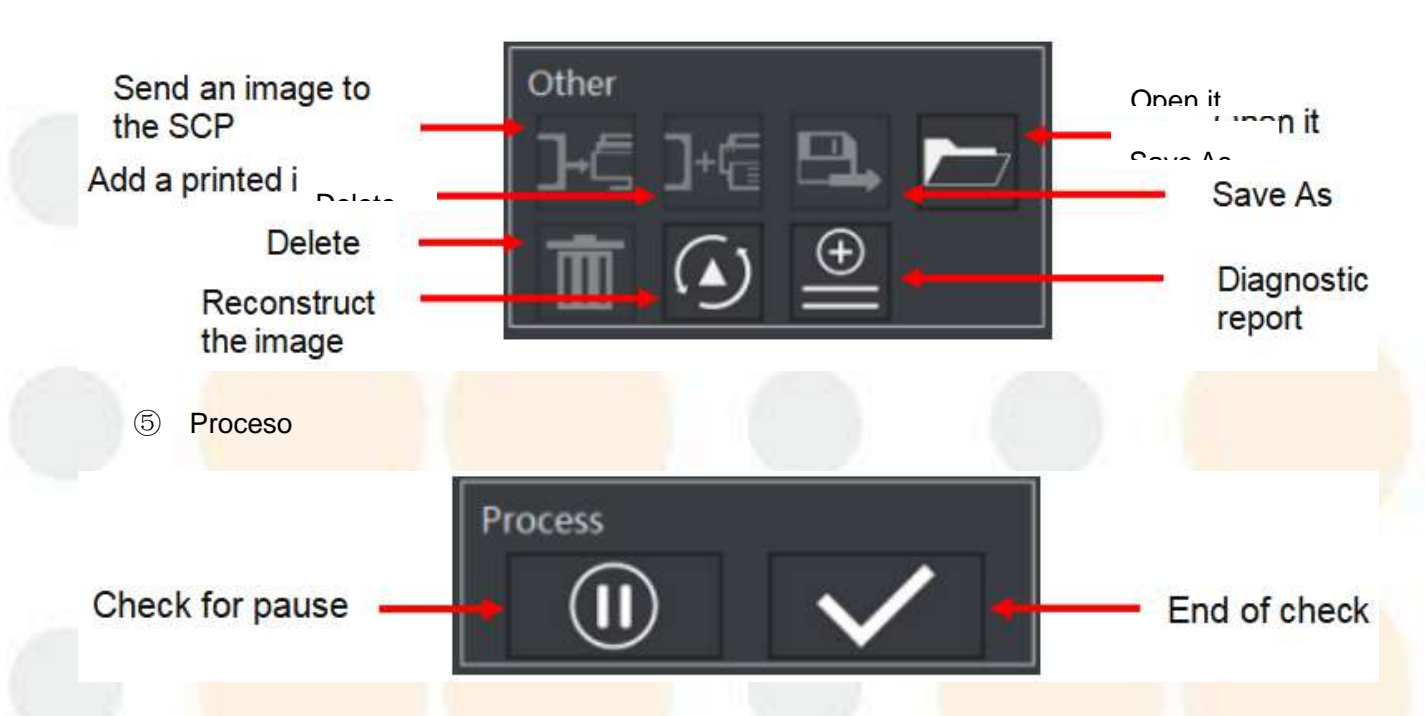

#### 1.19. Reconstrucción de imágenes

| Þ <del>E</del> | Record         | 25         |     | WAIT           | Name:<br>ID:<br>Part:                               |                 | СНЕСК                             | Name:<br>ID:<br>Part: | emergency_3<br>0000003<br>Cat_Abdomen LAT |              | FINISH    | Name:<br>ID:<br>Part:            |                          | 1          | ¢           | ₽                 |
|----------------|----------------|------------|-----|----------------|-----------------------------------------------------|-----------------|-----------------------------------|-----------------------|-------------------------------------------|--------------|-----------|----------------------------------|--------------------------|------------|-------------|-------------------|
|                |                | Radio:     | ĩi  |                | 0000003<br>0000003<br>emergency_3<br>M/000Y<br>SE:7 | Rebuild Image   | Information                       |                       |                                           |              |           | Hospit<br>2025.03.1<br>× 15:35:1 | al<br>9<br>3<br>Please s | elect bod  | ly part an  | nd view           |
| 100            | -              | 57<br>mA   |     |                | IM:1                                                | Image Name      | e:                                |                       |                                           |              | Select    |                                  |                          |            |             |                   |
|                | Q              | 400<br>mAs |     | MAS            |                                                     | D:\IMAGE\2      | 02503\0000003\RAW\1.              | 2.156.1475            | 22.44.410947.3.7.1.2025                   | 031915351    | 3.raw     |                                  | Show                     | A          | D           |                   |
| 1              |                | den<br>0   |     | <del>ن</del> ط |                                                     | Image N<br>Imag | Aatrix: 3072 x 3072<br>e Bits: 16 |                       |                                           |              |           | -                                |                          |            | (90         | <b>9</b> 0        |
|                |                | Size: 🚽    | ਜ ਜ | Ħ              |                                                     | Image Process   | ing Parameter Settings            |                       | _                                         |              |           | P                                | Commo                    | on<br>Q    | ÷           | .∕`               |
|                |                | D          |     |                | Gob                                                 | Processin       | dy Part: Cat_Abdomen              |                       | <ul> <li>View Position</li> </ul>         | 1: LAT       | ×         |                                  | L                        | R          | đ           |                   |
|                |                |            |     |                |                                                     | Pro             | ocessing parameters:              | AT-SOFT               | ISSUE-P-R3072-LARGE                       |              |           |                                  | $\Sigma$                 | <u> </u>   | <b>†</b> ‡  |                   |
|                | _              |            |     |                |                                                     | Image Rebuild   | ing Status                        |                       |                                           |              |           | 50mm                             | TPLO                     | VHS        |             | Norberg           |
|                |                |            |     |                |                                                     | Please select   | t the "Body Part" "View           | Position* a           | nd necessary settings,                    | then click * | Rebuild". | 7                                | TTA                      | TTA2       |             |                   |
|                |                |            |     |                |                                                     |                 | Rebu                              | uild                  | Cancel                                    |              |           |                                  | Other                    | ]+@        | ₽.          |                   |
|                |                |            |     |                | 57kV 400.0mA                                        | 10.0ms 6.30mAs  |                                   | 3                     |                                           |              |           |                                  | Ī                        | $\bigcirc$ | <b>①</b>    |                   |
|                |                |            |     |                | EI: 15264<br>0µGy<br>CAT-ABDOMEN<br>LAT             | I Cat_Abdomen   |                                   |                       |                                           |              |           | Zoom:39<br>W:27648 L:4915        | 6 Process                | 2<br>D     | ~           | /                 |
| 面              | Assi Body/Fart |            |     |                |                                                     | Re              | gistration                        | Check                 | Pri                                       | int          |           | Storage Expose                   | Time:0                   |            | 19:<br>03/2 | :05:22<br>21/2025 |

- "Imágenes reconstruidas" es una función que reprocesa imágenes de casos especificadas por el usuario en el sistema.
- 2) Primero, abra la lista de casos, seleccione el caso, haga clic en la imagen que necesita ser reconstruida en la lista de imágenes, haga clic derecho y seleccione "Reconstruir imagen".
- 3) Serás llevado a la siguiente interfaz:

Seleccione el sitio de examen y la posición del caso de la imagen reconstruida, y los parámetros

relevantes de la configuración de procesamiento de imágenes se completarán automáticamente y luego haga clic en el botón "Reconstruir imagen" y la imagen se mostrará en la ventana de visualización del software después de que se complete el procesamiento de la imagen.

1.20. Edición de informes

|                                                                                                    | Name:                                                                                                    | Name: emergency 3     | Name:               |               | <u> </u>                            |            |
|----------------------------------------------------------------------------------------------------|----------------------------------------------------------------------------------------------------|-----------------------|---------------------|---------------|-------------------------------------|------------|
| Record Report                                                                                                    |                                                                                                    |                       |                     |               |                                     | L+         |
| 0                                                                                                    | Pouble-click to Hospital <sub>2</sub> Report                                                                                                    | editing               | Edit                | New           | report                              |            |
| a                                                                                                    | dd a report DR Diagnosis Report                                                                                                    |                       | Preview             | Print         | Please select body part<br>position | t and view |
|                                                                                                    | Patient ID: 0000003 Stud                                                                                                    | dy Date: 2025-03-19   | Save                | Close         |                                     |            |
|                                                                                                    | Name: emergency_3 Sex: Male Age: 000Y Departme                                                                                                    | ent:                  | Save the re         | port          | Show                                |            |
|                                                                                                    | Diagonal                                                                                                    |                       | Find:               | < >           |                                     |            |
| A 200                                                                                                    | *Body Part: Cat_Soine + Cat_Pelvis + Cat_Abdomen                                                                                                    | ~                     | DR                  | Customize     | 1 🖨 🕼                               | 5 90       |
|                                                                                                    |                                                                                                    |                       | Shoulder            | report        | Common                              |            |
|                                                                                                    |                                                                                                    |                       | Normal     Shoulder | templates     | Q Q +                               | • 🖍        |
|                                                                                                    | and the second second se |                       | Foot                |               | LR 😅                                |            |
|                                                                                                    | AND AND AND                                                                                                    |                       |                     |               | 5 ti 🔐                              |            |
| ST.                                                                                                    |                                                                                                    |                       |                     |               |                                     |            |
|                                                                                                    |                                                                                                    |                       |                     |               | TPLO VHS HIP                        |            |
|                                                                                                    |                                                                                                    |                       |                     |               |                                     | Norberg    |
|                                                                                                    | *Examination Description:                                                                                                    |                       |                     |               |                                     |            |
|                                                                                                    | ces .                                                                                                    | ×                     |                     |               | Other                               |            |
|                                                                                                    | Check the utterances                                                                                                    |                       |                     |               | ₽€₽€₽                               |            |
|                                                                                                    |                                                                                                    |                       |                     |               | ∎ 🕢 🗎                               | 0          |
|                                                                                                    | *Diagnostic Suggestions: Po                                                                                                    | sitive: 🗆 Negative: 🗆 |                     |               | Process                             |            |
|                                                                                                    | cee Check the conclusion                                                                                                    | ĵ.                    | Add Template        | Edit Template |                                     |            |
| ±<br>1000 mm 1000 mm 1000 mm 1000 mm 1000 mm 1000 mm 1000 mm 1000 mm 1000 mm 1000 mm 1000 mm 1000 mm 1000 mm 1000 mm<br>1000 mm 1000 mm 1000 mm 1000 mm 1000 mm 1000 mm 1000 mm 1000 mm 1000 mm 1000 mm 1000 mm 1000 mm 1000 mm 1000 mm | Radiologist administrator Audit Pl                                                                                                    | hysician:             | Add remplate        | con remplate  | meil                                | 19:07:56   |
| Add BodyPart                                                                                                    |                                                                                                    | v V                   | ى.                  |               | 03                                  | 3/21/2025  |

- 1. Seleccione la imagen del caso que desea reportar y haga clic en la interfaz de recopilación para abrir la función de reporte.
- 2. Anotar las opiniones diagnósticas y conclusiones del examen de las imágenes del caso y conservar el informe.
- 3. Es posible agregar al almacenamiento del sistema y recuperar plantillas para casos característicos comunes en regiones personalizadas.
- 1.21. Lista de trabajo

1.22. Aplicable al sistema PACS para registro, envío de información de nuevos casos y toma de películas.

Función de consulta: La información de registro de casos de animales que no han sido
 La fotografía se recupera en el sistema y se muestran las partes del animal registradas.
 en la lista de lista de trabajo.

2 Condiciones de búsqueda: ID del animal, Nombre, Tipo: DR, Verificar registro de tiempo.

67 / 109

| - 53        |      |                |          |                                |                |                       |                |          |                     |          | E                |
|-------------|------|----------------|----------|--------------------------------|----------------|-----------------------|----------------|----------|---------------------|----------|------------------|
| Register    | Wor  | kList          | StudyLis | it 🔤                           |                |                       |                |          |                     |          |                  |
| atient ID   | Name | Modality<br>DR | s<br>1   | heduled Date<br>2025 - 02 - 01 |                |                       |                | Query    | Clear               | WorkLis  | t Columns        |
| ery List    |      |                |          | Qu                             | ery Prompt:Abn | ormal communication o | connection     |          |                     |          |                  |
| kcession Na | Name | Patient ID     | Sex      | Birth Date                     | Age            | Scheduled Date        | Scheduled Time | Modality | Referring Physician | Study ID | Study UID        |
|             |      |                |          |                                |                |                       |                |          |                     |          |                  |
|             |      |                |          |                                |                |                       |                |          |                     | 03       | /28/2025 15:32:5 |

# 1.23. Lista de estudios

8.1. Almacenamiento y recuperación de datos de casos comprobados

| <u>88</u>              |                       |                     |                              |             | 10            |                          | er.                       |                |             |                             |            |             |            | ₽  |
|------------------------|-----------------------|---------------------|------------------------------|-------------|---------------|--------------------------|---------------------------|----------------|-------------|-----------------------------|------------|-------------|------------|----|
| Register               |                       | WorkList            | StudyList                    |             |               |                          |                           |                |             |                             |            |             |            |    |
| Patient ID             | Name                  | Accession No        | Check Date<br>Within a Month | h 🔻         | Finish<br>All | Status 🛛                 | Que                       | ary (          | Clear       | Condition Query             | <b>1</b> 1 | <b>}</b> -5 | в,         | 8. |
| Study List>>>          |                       | Total Check:3       |                              | Total Expos | e5            | Qu                       | ry Prompt:Query com       | plete          |             |                             |            | -           |            |    |
| Study Date<br>20250321 | Patient ID<br>0000004 | Name<br>emergency_4 | Owner Name:                  | Sex<br>Male | Age<br>OY     | Accession No.<br>0000004 | Operator<br>administrator | Printed<br>0/0 | Sent<br>0/0 | Finish Status<br>Not Finish | 7          |             |            |    |
| 20250319               | 0000003               | emergency_3         |                              | Male        | OY            | 0000003                  | administrator             | 0/5            | 5/5         | Finish                      |            | 0           | $\bigcirc$ |    |
| 20250319               | 0000002               | 0000002             |                              | Male        |               | 0000002                  | administrator             |                | 0/0         | Not Finish                  | TRA        | $\bigcirc$  | $\odot$    |    |
| 4                      |                       |                     |                              |             |               |                          |                           |                |             |                             |            |             |            |    |
|                        |                       |                     | Total Image:5                |             |               | Total V                  | ideo:0                    |                |             |                             |            |             |            |    |
|                        |                       | 60                  | 1-                           |             |               | - Comp                   | A                         | -              | Q           |                             |            |             |            |    |

8.2.Instrucciones en la barra de herramientas del lado derecho de la lista de casos

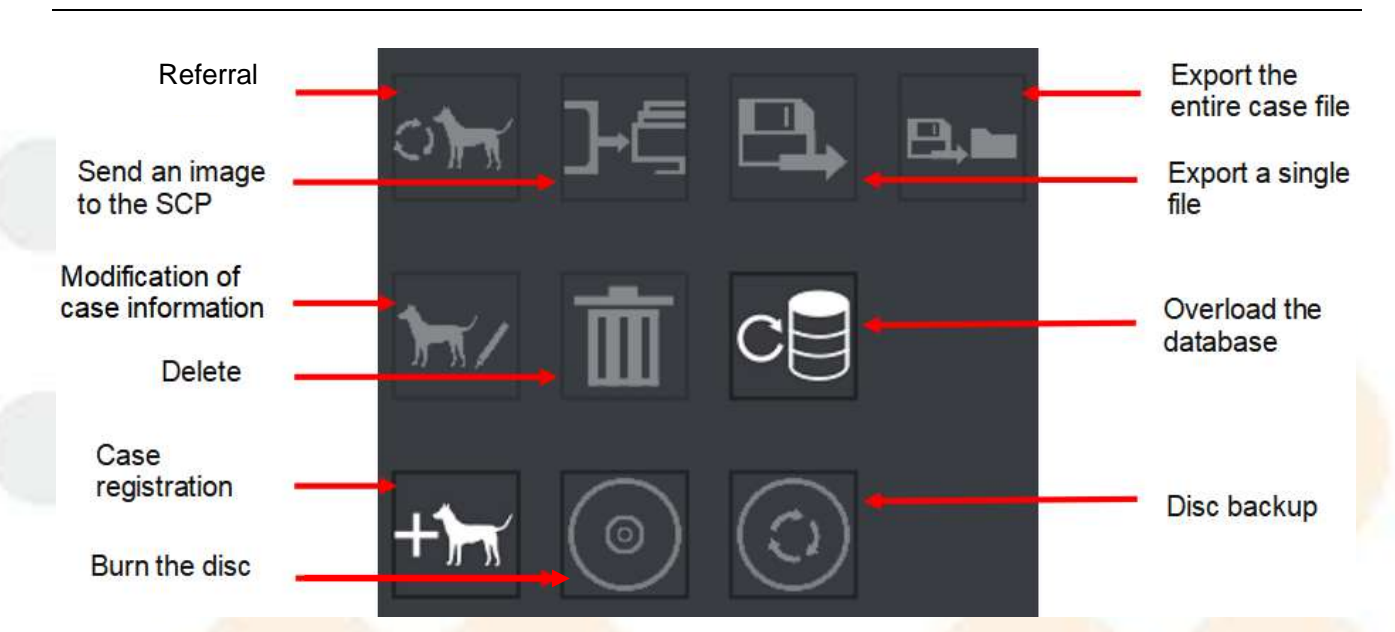

## 8.3. Enviar una imagen al SCP (DICOM)

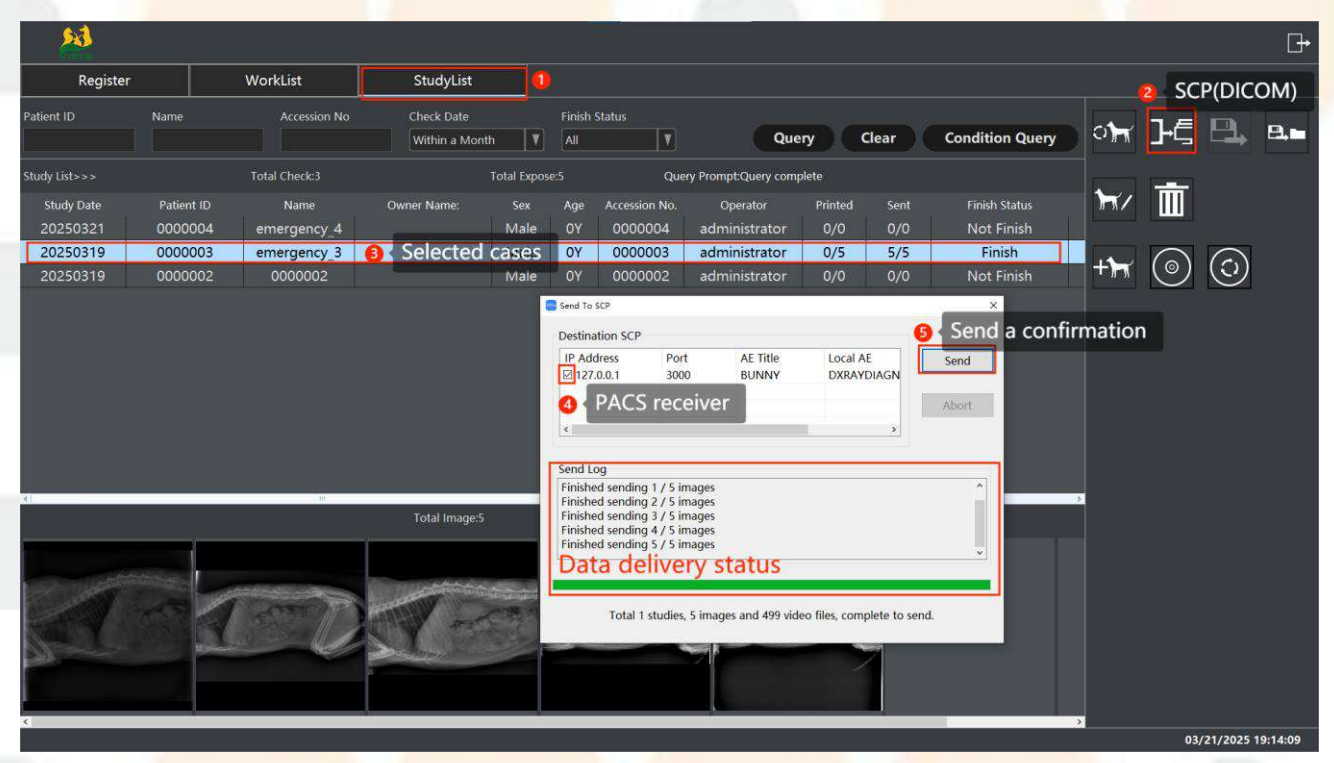

DICOM Transmit SCU es un servicio que envía imágenes nativas a otras estaciones de trabajo que siguen el protocolo DICOM. En el flujo de trabajo, el usuario puede configurar la verificación final para enviar imágenes automáticamente al servidor SCP predeterminado. También puede consultar el caso que necesita enviarse en la lista de registros médicos y luego seleccionar "Enviar a SCP" en el menú de clic derecho (1) de la interfaz para abrir la interfaz de envío DICOM y configurarlo según sea necesario para enviarlo.

8.4. Corrección de la información del caso
1.24. Paso 1: Haga clic en la barra de herramientas en el lado derecho de la interfaz del caso, seleccione la función de corrección del caso y haga clic en la ventana emergente para ingresar a la página de registro:

| <u>8</u>                  |                       |               |                                                                                                    |           |        |               |                      |         |       |                 | G                      |
|---------------------------|-----------------------|---------------|----------------------------------------------------------------------------------------------------|-----------|--------|---------------|----------------------|---------|-------|-----------------|------------------------|
| Register                  |                       | WorkList      | StudyList                                                                                                    | 0         |        |               |                      |         |       |                 |                        |
| Patient ID                | Name                  | Accession No  | Check Date<br>Within a Month                                                                                                    |           | Finish | Status        | Que                  | ery     | Clear | Condition Query | or ]-€ 🖳 📭             |
| Study List>>>             |                       | Total Check:3 | Tot                                                                                                    | al Expose |        | Que           | ery Prompt:Query com | plete   |       |                 |                        |
| Study Date                | Patient ID            | Name          | Owner Name:                                                                                                    |           | Age    | Accession No. | Operator             | Printed |       | Finish Status   | <b>₩/ Ⅲ</b>            |
| 20250321                  | 0000004               | emergency_4   |                                                                                                    | Male      |        | 0000004       | administrator        | 0/0     | 0/0   | Not Finish      | Correction of case inf |
| 20250319                  | 0000003               | emergency_3   | 2                                                                                                    | Male      | OY     | 0000003       | administrator        | 0/5     | 5/5   | Finish          | ormation               |
| 20250319                  | 0000002               | 0000002       |                                                                                                    | Male      |        | 0000002       | administrator        | 0/0     | 0/0   | Not Finish      |                        |
|                           |                       |               |                                                                                                    |           |        |               |                      |         |       |                 |                        |
|                           |                       |               |                                                                                                    |           |        |               |                      |         |       |                 |                        |
|                           |                       |               |                                                                                                    |           |        |               |                      |         |       |                 |                        |
|                           |                       |               |                                                                                                    |           |        |               |                      |         |       |                 |                        |
|                           |                       |               |                                                                                                    |           |        |               |                      |         |       |                 |                        |
|                           |                       |               |                                                                                                    |           |        |               |                      |         |       |                 |                        |
|                           |                       |               |                                                                                                    |           |        |               |                      |         |       |                 |                        |
| 1                         |                       | int.          | Total Image:5                                                                                                    |           |        | Total V       | ideo:0               |         |       |                 |                        |
|                           | _                     |               |                                                                                                    |           |        |               |                      |         |       |                 |                        |
| Land Land                 | AND THE OWNER         |               |                                                                                                    |           |        |               |                      |         |       |                 |                        |
| 1 alter                   | and the second second |               | and the second second s |           |        |               |                      |         |       |                 |                        |
| Contraction of the second |                       |               |                                                                                                    | in the    | Carl W |               | 1                    | Carlo I |       |                 |                        |
| Street and                | Robert .              |               |                                                                                                    |           |        |               |                      |         | 7     |                 |                        |
|                           |                       |               |                                                                                                    |           |        |               |                      |         |       |                 |                        |
|                           |                       |               |                                                                                                    |           |        |               |                      |         |       |                 | ,                      |
|                           |                       |               |                                                                                                    |           | _      |               |                      |         |       |                 |                        |

1.25. La columna de registro de la izquierda es el elemento de modificación de la información.

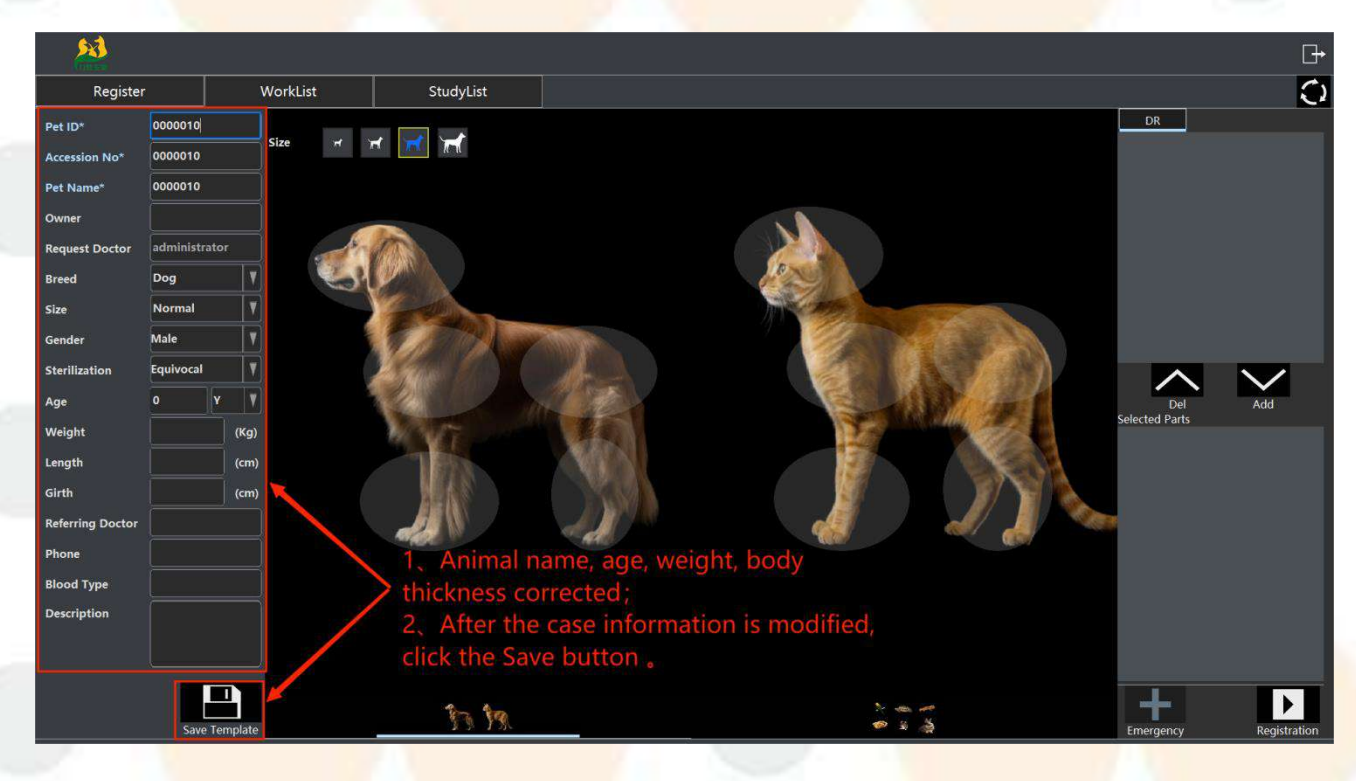

8.5. Exportación de imágenes

| 23                     |                       |                        |                             |              | 1             | _                        | i i i i i i i i i i i i i i i i i i i |                |                |                                      |                              |                            |                | ⊡          |
|------------------------|-----------------------|------------------------|-----------------------------|--------------|---------------|--------------------------|---------------------------------------|----------------|----------------|--------------------------------------|------------------------------|----------------------------|----------------|------------|
| Register               |                       | WorkList               | StudyList                   | Ō            |               |                          |                                       |                |                |                                      |                              |                            |                |            |
| Patient ID             | Name                  | Accession No           | Check Date<br>Within a Mont | h 🔻          | Finish<br>All | Status                   | Que                                   | ery (          | Clear          | Condition Query                      | <b>ान</b>                    | }€                         | ₽.             | 8.         |
| Study List > >         |                       | Total Check:3          |                             | Total Expos  | e:5           | Que                      | ery Prompt:Query com                  | olete          |                |                                      |                              |                            |                | 8          |
| Study Date<br>20250321 | Patient ID<br>0000004 | Name<br>emergency_4    | Owner Name:                 | Sex<br>Male  | Age<br>OY     | Accession No.<br>0000004 | Operator<br>administrator             | Printed<br>0/0 | Sent<br>0/0    | Finish Status<br>Not Finish          | 17                           |                            |                |            |
| 20250319<br>20250319   | 0000003<br>0000002    | emergency_3<br>0000002 | 0                           | Male<br>Male | OY<br>OY      | 0000003<br>0000002       | administrator<br>administrator        | 0/5<br>0/0     | 5/5<br>0/0     | Finish<br>Not Finish                 | +                            | $\bigcirc$                 | $\bigcirc$     |            |
|                        |                       |                        |                             |              | Export Pati   | ent                      |                                       |                |                | ×                                    |                              |                            |                |            |
|                        |                       |                        |                             |              |               | Export file              | e                                     | dmin/Deskto    | 2 Export Dom I | ● ❹ Image fo<br>JPG 、 bn<br>Image In | rmat se<br>np ; Se<br>format | electio<br>elect Ex<br>ion | n: dc<br>kport | m、<br>with |
| A                      |                       | n .                    |                             |              |               |                          | xport (                               | cancel         |                |                                      | 4                            |                            |                |            |
| 0.2                    |                       |                        | Total Image:5               |              |               | <b>6</b> 1               | Confirm the                           | expor          | t image        | operati <mark>on</mark>              |                              |                            |                |            |
| Sec. Martin            |                       |                        | Contraction of the          |              |               | Export                   |                                       |                | %              |                                      |                              |                            |                |            |
|                        | 1                     | Ser U                  | T-                          | CR.          |               | -                        |                                       | CERT.          | Q              |                                      |                              |                            |                |            |
|                        |                       |                        | a<br>                       |              |               |                          |                                       |                |                |                                      |                              |                            |                |            |

1.26. Configuración del sistema

1.27. Tenga en cuenta lo siguiente al configurar el sistema:

- 1. Las siguientes configuraciones del sistema se harán efectivas después de salir del software.
  - (1) "Configuración de fuente y creador": cambia el color del texto marcado.
  - (2) "Configuración de adquisición de imágenes": cambia la matriz.
  - (3) "Configuración de red DICOM": configura el servidor SCP local.
  - (4) "Configuración general": configure el monitor único y el monitor dual.
  - (5) "Configuración de información del informe": configure la impresión del informe.
  - (6) "Configuración de comunicación del generador de alta frecuencia": el número de fabricante del generador y la

configuración del puerto serie relacionado y si se habilitarán las configuraciones AEC.

- 2. "Configuración general": el parámetro a nivel de ventana será efectivo después de volver a abrir la imagen.
- 1.28. Configuración general

| image Acquisition S                              | ettings                              | Workflow Settings                                           | Generator Settings           | Maii        | n interface DCM informat |
|--------------------------------------------------|--------------------------------------|-------------------------------------------------------------|------------------------------|-------------|--------------------------|
| General Settings                                 | DICON                                | M Network Settings                                          | Report Information Set       | ttings      | Font and Marker Setti    |
| Storage Path Se                                  | etting                               |                                                             | Disc Patl                    | n Setting   |                          |
| Hard                                             | disk name                            | : D:\ ~                                                     | Disc                         | drive nan   | ne: 🗸 🗸                  |
| Caution: Aften<br>normally usin<br>system will b | er comple<br>ng, please<br>be abnorm | tely setting storage path<br>do not change it, other<br>al. | n and<br>wise the            |             |                          |
| Monitor Setting                                  |                                      |                                                             |                              |             |                          |
| Disp                                             | olay mode:                           | Single-Monitor                                              | ~                            |             |                          |
| Window Level S                                   | etting                               |                                                             |                              |             |                          |
| Adjust o                                         | coefficient                          | : 4096 ~ This se level.                                     | etting is for the doctors to | o adjust tl | he speed of window       |
| -Patient list defa                               | ult setting                          | S                                                           |                              |             |                          |
| i atterit list dela                              |                                      |                                                             |                              |             |                          |

- 9.2.1 Descripción de la configuración:
  - "Configuración de ruta de guardado": establece la unidad de particiones y el almacenamiento de imágenes.
  - 2) Precaución: después de completar la configuración y el uso normal, no lo cambie. De lo contrario el sistema puede volverse anormal.
  - 3) "Configuración de ruta del CD-ROM": seleccione la ubicación del CD-ROM.
  - 4) "Configuración de pantalla": seleccione monitor único y monitor dual.
  - 5) "Configuración a nivel de ventana": establece la velocidad a nivel de ventana.
  - 1.29. Configuración de red DICOM

| System Settings |                                   |                                                      |                |                    |                                  |                             |
|-----------------|-----------------------------------|------------------------------------------------------|----------------|--------------------|----------------------------------|-----------------------------|
| Image Acc       | quisition Settin                  | gs Wor                                               | kflow Settings | Generator Settir   | igs Mair                         | n interface DCM information |
| General Se      | ettings [                         | DICOM Netwo                                          | ork Settings   | Report Information | n Settings                       | Font and Marker Setting     |
| DICO            | M Storage Sen<br>IP Addres<br>Por | ver (DICOM So<br>s: 127 . 0<br>t: 3000<br>⊠ Send Vid | CU)<br>. 0 . 1 | Save               | AE TITLE:<br>LOCAL AE:<br>Delete | BUNNY<br>DXRAYDIAGNOST      |
|                 |                                   |                                                      |                |                    |                                  |                             |
| IP /            | Address                           | Port                                                 | AE Title       | Local AE           | SCP Name                         | Send video                  |
| 127             | 7.0.0.1                           | 3000                                                 | BUNNY          | DXRAYDIAGNOST      | BUNNY                            | 1                           |
| Workl           | list Server                       | e 127 0                                              | . 0 . 1        |                    | AF TITI F                        | BUNNY                       |
|                 | IP Addres                         | S. 127.0                                             |                |                    | AE IIILE.                        | bolili                      |
|                 | Por                               | t: 3000                                              |                |                    | LOCAL AE:                        | FINDSCU                     |
| Local           | DICOM SCP (E                      | DICOM SCP)                                           |                |                    |                                  |                             |
|                 | IP Addres                         | s: 127 . 0                                           | . 0 . 1        |                    | AE TITLE:                        | DXRAYDIAGNOST               |
|                 | Por                               | t: 3000                                              |                |                    |                                  |                             |

# 1.30. Configuración de información del informe

| Image Acquisition Se | ettings | Workflo    | ow Settings   | Generator Settings             | Main interface DCM inform |
|----------------------|---------|------------|---------------|--------------------------------|---------------------------|
| General Settings     | DICO    | A Network  | Settings      | Report Information Setting     | gs Font and Marker Se     |
|                      | Hos     | pitalName  | Hospital      |                                |                           |
|                      | Re      | portName   | DR Diagnosi   | is Report                      |                           |
|                      |         | PatientID  | Patient ID :  |                                |                           |
|                      | 9       | StudyDate  | Study Date :  | :                              |                           |
|                      | Pat     | ientName   | Name :        |                                |                           |
|                      | I       | PatientSex | Sex :         |                                |                           |
|                      | P       | atientAge  | Age :         |                                |                           |
|                      | De      | epartment  | Department    | :                              |                           |
|                      | H       | lospitalNo | Hospital No   | .:                             |                           |
|                      |         | BedNo      | Bed No. :     |                                |                           |
|                      |         | BodyPart   | Body Part :   |                                |                           |
|                      |         | Diagnosis  | Diagnosis:    |                                |                           |
|                      | Stud    | dyContent  | Study Conte   | ent :                          |                           |
|                      | StudyC  | Conclusion | Study Sugge   | estion :                       |                           |
|                      |         | Reffering  | Referring Ph  | nysician :                     |                           |
|                      | R       | adiologist | Radiologist : | :                              |                           |
|                      |         | Auditor    | Auditor :     |                                |                           |
|                      | R       | eportDate  | Report Date   |                                |                           |
|                      | St      | tatement1  | (This report  | is only for clinical reference | and can b                 |
|                      | St      | tatement2  |               |                                |                           |

# 1.31. Configuración de fuentes y creadores

| m Settings                   |                   |                          |             |                        |
|------------------------------|-------------------|--------------------------|-------------|------------------------|
| Image Acquisition Settings   | Workflow Settings | Generator Settings       | Main inte   | rface DCM information  |
| General Settings DICOM Ne    | etwork Settings   | Report Information Setti | ngs Fo      | nt and Marker Settings |
| System Font Settings         |                   |                          |             |                        |
| Font:                        | ~                 |                          | Font Size:  | 12 ~                   |
| Image Marker Settings        |                   |                          |             |                        |
| Font: Arial                  | ~                 |                          | Font Size:  | 20 ~                   |
| DICOM Information Settings   |                   |                          |             |                        |
| Font: Arial                  | ~ F               | ont Color:               | Font Size:  | 22 ~                   |
| DICOM Print Information Sett | ings              |                          |             |                        |
| Font: Arial                  | ۲                 | ont Color:               | Font Size:  | 14 ~                   |
| Measurement and Annotation   | Settings          |                          |             |                        |
| Font: Arial                  | ~                 |                          | Font Size:  | 20 ~                   |
| Font Color:                  |                   |                          | Line Width: | 2 ~                    |
| Report Font Settings         |                   |                          |             |                        |
| Institution Name Font:       | Microsoft Sans Se | rif ~                    | Font Size:  | 36 ~                   |
| Report Title Font:           | Microsoft Sans Se | rif ~                    | Font Size:  | 16 ~                   |
| Examination Content Font:    | Microsoft Sans Se | rif ~                    | Font Size:  | 12 ~                   |
| Other Information Font:      | Microsoft Sans Se | rif ~                    | Font Size:  | 12 ~                   |
| Display Information          |                   |                          |             |                        |
| ☑ Auto display average va    | lue and variance  |                          |             |                        |

×

1.32. Configuración de adquisición de imágenes

| age Acquisition Settings                                                                                                    | OM Network Settings<br>Workflow Settings                                                                                                    | Report Information<br>Generator Setti                                                                                                    | n Settings Font and Font and F | DCM information                        |  |  |
|----------------------------------------------------------------------------------------------------|----------------------------------------------------------------------------------------------------|----------------------------------------------------------------------------------------------------|----------------------------------------------------------------------------------------------------|----------------------------------------|--|--|
| Detector And Position S                                                                                                    | ettinas                                                                                                    |                                                                                                    |                                                                                                    |                                        |  |  |
| Detector Configuration                                                                                                    | WDP_BED ~                                                                                                    | Stand Position:                                                                                                    |                                                                                                    |                                        |  |  |
| Position Configuration                                                                                                    | Bed ~                                                                                                    | Bed Position:                                                                                                    | WDP BED                                                                                                    |                                        |  |  |
| Default Position:                                                                                                    | Bed ~                                                                                                    | Free Position:                                                                                                    |                                                                                                    | ·                                      |  |  |
| Detector System Sett                                                                                                    | ings                                                                                                    |                                                                                                    |                                                                                                    |                                        |  |  |
| Single Det                                                                                                    | ector System                                                                                                    | ○ Double Det                                                                                                    | ector System                                                                                                    |                                        |  |  |
| Tablet Setting                                                                                                    |                                                                                                    |                                                                                                    | Camera Settings                                                                                                    |                                        |  |  |
| Tablet Type                                                                                                    | 1717 Static ~                                                                                                    |                                                                                                    | Camera Enable                                                                                                    |                                        |  |  |
| A                                                                                                    | _                                                                                                    |                                                                                                    |                                                                                                    |                                        |  |  |
| Acquisition Setting                                                                                                    | 2272 2272                                                                                                    | DeriveTerre                                                                                                    | 24                                                                                                    |                                        |  |  |
| Acquisition Matrix                                                                                                    | : 3072x3072 ~                                                                                                    | Device Type:                                                                                                    | DX                                                                                                    | ~                                      |  |  |
|                                                                                                    | Detector Correct                                                                                                    |                                                                                                    | Detector Last Acq                                                                                                    |                                        |  |  |
| Image Processing Param                                                                                                    | eter Settings                                                                                                    |                                                                                                    |                                                                                                    |                                        |  |  |
| Body Part                                                                                                    |                                                                                                    | View Position                                                                                                    |                                                                                                    | ~                                      |  |  |
| body ran                                                                                                    | •                                                                                                    | view rosition.                                                                                                    |                                                                                                    |                                        |  |  |
| Processing Settings                                                                                                    |                                                                                                    |                                                                                                    |                                                                                                    |                                        |  |  |
| Processing Params                                                                                                    | : ~                                                                                                    | Crop Width:                                                                                                    | 0                                                                                                    |                                        |  |  |
| Calibration                                                                                                    |                                                                                                    | Crop Height:                                                                                                    | 0                                                                                                    |                                        |  |  |
| Calibration                                                                                                    | ~                                                                                                    |                                                                                                    |                                                                                                    |                                        |  |  |
| 33. Configurac                                                                                                    | ión del flujo de ti                                                                                                    | rabajo                                                                                                    |                                                                                                    | ×                                      |  |  |
| 33. Configurac<br>ettings<br>neral Settings DICC<br>age Acquisition Settings                                                                                                    | ión del flujo de ti<br>DM Network Settings<br>Workflow Settings                                                                                                    | Report Information<br>Generator Setting                                                                                                    | Settings Font and<br>gs Main interface D                                                                                                    | ×<br>Marker Settings<br>CM information |  |  |
| 33. Configurac<br>ettings<br>neral Settings DICC<br>age Acquisition Settings                                                                                                    | DM Network Settings<br>Workflow Settings<br>Norkflow Settings                                                                                                    | Report Information<br>Generator Setting<br>st automatically.                                                                                                    | Settings Font and<br>gs Main interface [                                                                                                    | X<br>Marker Settings<br>CM information |  |  |
| 33. Configurac<br>ettings<br>neral Settings DICC<br>age Acquisition Settings<br>Open Registration I<br>Use Acquisition inte                                                                                                    | ión del flujo de tr<br>M Network Settings<br>Workflow Settings<br>nterface and search WorkLi<br>rface 2 (Including the expo                                                                                                    | Report Information<br>Generator Setting<br>st automatically.<br>sure parameter cont                                                                                                    | Settings Font and<br>gs Main interface D<br>rol).                                                                                                    | ×<br>Marker Settings<br>CM information |  |  |
| 33. Configurac<br>ettings<br>neral Settings DICC<br>age Acquisition Settings<br>Open Registration I<br>Use Acquisition inter<br>When click "End Ex.<br>Select body position                                                                                                    | DM Network Settings<br>Workflow Settings<br>Norkflow Settings<br>Morkflow Settings<br>Interface and search WorkLi<br>Inface 2 (Including the export<br>am" button, it will send DIC                                                                                                    | Report Information<br>Generator Setting<br>st automatically.<br>sure parameter cont<br>OM Image automatic<br>registration                                                                                                    | Settings Font and<br>gs Main interface [<br>rol).<br>ically.                                                                                                    | X<br>Marker Settings<br>CM information |  |  |
| 33. Configurac<br>ettings<br>neral Settings DICC<br>age Acquisition Settings<br>Open Registration I<br>Ose Acquisition inte<br>When click "End Ex<br>Select body position<br>When entering the                                                                                                    | ión del flujo de tr<br>DM Network Settings<br>Workflow Settings<br>Interface and search WorkLi<br>rface 2 (Including the expor<br>am" button, it will send DIC<br>a automatically after patient<br>film printing interface, auto                                                                                                    | Report Information<br>Generator Setting<br>st automatically.<br>sure parameter cont<br>OM Image automatic<br>t registration                                                                                                    | Settings Font and<br>gs Main interface D<br>rol).<br>ically.<br>elected images into the p                                                                                                    | Marker Settings<br>CM information      |  |  |
| 33. Configurac<br>ettings<br>neral Settings DICC<br>age Acquisition Settings<br>Open Registration I<br>Use Acquisition inte<br>When click "End Exa<br>Select body position<br>When entering the<br>After click "End Exan                                                                                                    | ión del flujo de tr<br>M Network Settings<br>Workflow Settings<br>Interface and search WorkLi<br>rface 2 (Including the expor<br>am <sup>*</sup> button, it will send DIC<br>a automatically after patient<br>film printing interface, auto                                                                                                    | Report Information<br>Generator Setting<br>st automatically.<br>sure parameter cont<br>OM Image automati<br>t registration<br>matically load the se                                                                                                    | Settings Font and<br>gs Main interface D<br>rol).<br>ically.                                                                                                    | ×<br>Marker Settings<br>CM information |  |  |
| 33. Configurac<br>ettings<br>heral Settings DICC<br>age Acquisition Settings<br>Open Registration I<br>Use Acquisition inter<br>When click "End Exan<br>Open the Report<br>After click "End Exan<br>Open the Report<br>Open the Report                                                                                                    | DM Network Settings<br>Workflow Settings<br>Workflow Settings<br>Interface and search WorkLi<br>rface 2 (Including the expor<br>am" button, it will send DIC<br>a automatically after patient<br>film printing interface, auto<br>" button<br>rt interface automatically                                                                                                    | rabajo<br>Report Information<br>Generator Setting<br>st automatically.<br>sure parameter cont<br>OM Image automatic<br>t registration<br>matically load the se                                                                                                    | Settings Font and<br>gs Main interface D<br>rol).<br>ically.<br>elected images into the p                                                                                                    | X<br>Marker Settings<br>CM information |  |  |
| 33. Configurac<br>ettings<br>heral Settings DICC<br>age Acquisition Settings<br>Open Registration I<br>Use Acquisition inte<br>When click "End Exa<br>Select body position<br>When entering the<br>After click "End Exan<br>Open the Repo<br>@ Open the Repo                                                                                                    | ión del flujo de tr<br>M Network Settings<br>Workflow Settings<br>Interface and search WorkLi<br>rface 2 (Including the expor<br>am* button, it will send DIC<br>a automatically after patient<br>film printing interface, auto<br>atton<br>the button<br>tration interface automatically<br>tration interface automatic                                                                                                    | rabajo<br>Report Information<br>Generator Setting<br>st automatically.<br>sure parameter cont<br>OM Image automati<br>t registration<br>matically load the se                                                                                                    | Settings Font and<br>gs Main interface D<br>rol).<br>ically.                                                                                                    | X<br>Marker Settings<br>CM information |  |  |
| 33. Configurac<br>ettings<br>heral Settings DICC<br>age Acquisition Settings<br>Open Registration I<br>Use Acquisition inter<br>When click "End Exant<br>Select body position<br>When entering the<br>After click "End Exant<br>Open the Report<br>Open the Report<br>Open the Report<br>Open the DICC                                                                                                    | DM Network Settings<br>Workflow Settings<br>Workflow Settings<br>Interface and search WorkLi<br>rface 2 (Including the expose<br>am" button, it will send DIC<br>a automatically after patient<br>film printing interface, auto<br>attorn<br>it interface automatically<br>tration interface automatic<br>M Print interface automatic                                                                                                    | rabajo<br>Report Information<br>Generator Setting<br>st automatically.<br>sure parameter cont<br>OM Image automatic<br>t registration<br>matically load the se<br>ally<br>cally                                                                                       | Settings Font and<br>gs Main interface D<br>rol).<br>ically.                                                                                                    | X<br>Marker Settings<br>CM information |  |  |
| 33. Configurac<br>ettings<br>heral Settings DICC<br>age Acquisition Settings<br>Open Registration I<br>Open Registration I<br>Open Registration I<br>Open Click "End Exa<br>Select body position<br>When entering the<br>After click "End Exan<br>Open the Regis<br>Open the Regis<br>Open the DICC                                                                                                    | ión del flujo de tr<br>M Network Settings<br>Workflow Settings<br>Interface and search WorkLi<br>rface 2 (Including the expor<br>am" button, it will send DIC<br>a automatically after patient<br>film printing interface, auto<br>attorn<br>t interface automatically<br>tration interface automatic<br>M Print interface automatic                                                                                                    | rabajo<br>Report Information<br>Generator Setting<br>st automatically.<br>sure parameter cont<br>OM Image automati<br>t registration<br>matically load the se<br>ally<br>cally                                                                                        | Settings Font and<br>gs Main interface D<br>rol).<br>ically.<br>elected images into the p                                                                                                    | X<br>Marker Settings<br>CM information |  |  |
| 33. Configurac<br>ettings<br>heral Settings DICC<br>age Acquisition Settings<br>Open Registration I<br>Use Acquisition inter<br>When click "End Exa<br>Select body position<br>When entering the<br>After click "End Exan<br>Open the Report<br>Open the Report<br>Open the Report<br>Open the Report<br>Open the DICC<br>Auto Number Setting<br>AutoNumber                                                                                                    | DM Network Settings<br>Workflow Settings<br>Workflow Settings<br>Interface and search WorkLi<br>rface 2 (Including the expose<br>am" button, it will send DIC<br>a automatically after patient<br>film printing interface, auto<br>automatically after patient<br>film printing interface, auto<br>attorn<br>the interface automatically<br>tration interface automatic<br>M Print interface automatic                                                                                                    | rabajo<br>Report Information<br>Generator Setting<br>st automatically.<br>sure parameter cont<br>OM Image automati<br>t registration<br>matically load the se<br>ally<br>cally                                                                                        | Settings Font and<br>gs Main interface D<br>rol).<br>ically.<br>elected images into the p                                                                                                    | X<br>Marker Settings<br>CM information |  |  |
| 33. Configurac                                                                                                    | ión del flujo de tr<br>M Network Settings<br>Workflow Settings<br>Interface and search WorkLi<br>rface 2 (Including the expose<br>am" button, it will send DIC<br>a automatically after patient<br>film printing interface, auto<br>automatically after patient<br>film printing interface, auto<br>a button<br>rt interface automatically<br>tration interface automatic<br>M Print interface automatic<br>M Print interface automatic                                                                                                    | rabajo Report Information Generator Setting st automatically. sure parameter cont OM Image automatic tregistration matically load the se ally cally no automatic number                                                                                               | Settings Font and<br>gs Main interface D<br>rol).<br>ically.<br>elected images into the p                                                                                                    | X<br>Marker Settings<br>CM information |  |  |
| 33. Configurac                                                                                                    | ión del flujo de tr<br>M Network Settings<br>Workflow Settings<br>Interface and search WorkLi<br>rface 2 (Including the expor<br>a automatically after patient<br>film printing interface, auto<br>a utomatically after patient<br>film printing interface, auto<br>a utomatically after patient<br>film printing interface, auto<br>a utomatically after patient<br>film printing interface automatic<br>M Print interface automatic<br>film Print interface automatic<br>film Print interface automatic                                                                                                    | rabajo<br>Report Information<br>Generator Setting<br>st automatically.<br>sure parameter cont<br>OM Image automatic<br>tregistration<br>imatically load the se<br>ally<br>cally                                                                                       | Settings Font and<br>gs Main interface D<br>rol).<br>ically.<br>elected images into the p                                                                                                    | X Marker Settings<br>CM information    |  |  |
| 33. Configurace<br>retings<br>neral Settings DICC<br>age Acquisition Settings<br>Open Registration I<br>Use Acquisition inter<br>When click "End Exant<br>Select body position<br>When entering the<br>After click "End Exant<br>Open the Regist<br>Open the Regist<br>Open the Regist<br>Open the DICC<br>Auto Number Setting<br>AutoNumber                                                                                                    | ión del flujo de tr<br>M Network Settings<br>Workflow Settings<br>Interface and search WorkLi<br>rface 2 (Including the expor<br>ant' button, it will send DIC<br>a automatically after patient<br>film printing interface, auto<br>a tinterface automatically<br>tration interface automatic<br>M Print interface automatic<br>M Print interface automatic<br>0<br>r: 10 means r                                                                                                    | rabajo<br>Report Information<br>Generator Setting<br>st automatically.<br>sure parameter cont<br>OM Image automatic<br>tregistration<br>matically load the se<br>ally<br>cally                                                                                        | Settings Font and<br>gs Main interface D<br>rol).<br>ically.<br>elected images into the p                                                                                                    | X Marker Settings<br>CM information    |  |  |
| 33. Configurac                                                                                                    | ión del flujo de tr<br>M Network Settings<br>Workflow Settings<br>Interface and search WorkLi<br>rface 2 (Including the expor<br>a utomatically after patient<br>film printing interface, auto<br>a utomatically after patient<br>film printing interface, auto<br>a utomatically after patient<br>film printing interface, auto<br>a utomatically after patient<br>film printing interface automatically<br>tration interface automatically<br>tration interface automatically<br>fr: 1 	v 0 means r                                                                                                    | rabajo Report Information Generator Setting st automatically. sure parameter cont OM Image automati t registration matically load the se ally cally no automatic numbe lly set the examinati                                                                          | Settings Font and<br>gs Main interface D<br>rol).<br>ically.<br>elected images into the p<br>r                                                                                                    | X<br>Marker Settings<br>CM information |  |  |
| <b>33. Configurac</b> aettings         neral Settings         age Acquisition Settings         Open Registration I         Use Acquisition inter         When click "End Example         Select body position         When entering the         After click "End Example         Open the Repision         Open the Repision         Open the Repision         Open the Repision         Open the Repision         Open the Repision         Open the Repision         Open the Repision         Open the Repision         Open the clear         Open the clear         Open the clear         Open the clear         Checkup Mode Setting         Open the check         Open the check         Position of the         Body Part | bión del flujo de tr<br>M Network Settings<br>Workflow Settings<br>Interface and search WorkLi<br>rface 2 (Including the expose<br>am" button, it will send DIC<br>a automatically after patient<br>film printing interface, auto<br>automatically after patient<br>film printing interface, auto<br>" button<br>" button<br>rt interface automatically<br>tration interface automatically<br>tration interface automatically<br>trating automatically<br>tration interface a | Report Information<br>Generator Setting         st automatically.         sure parameter cont         OM Image automatic         t registration         matically load the set         ally         cally         no automatic number         lly set the examination | Settings Font and<br>gs Main interface D<br>rol).<br>ically.<br>elected images into the p<br>r                                                                                                    | X<br>Marker Settings<br>CM information |  |  |

75 / 109

| System Setting    | s                                                |                                   |                                               |                 |                                    |                         |
|-------------------|--------------------------------------------------|-----------------------------------|-----------------------------------------------|-----------------|------------------------------------|-------------------------|
| Genera            | I Settings DICOM Netv                            | work Settings                     | Report Information Set                        | tings           | Font and Marke                     | er Settings             |
| Image /           | Acquisition Settings Wo                          | orkflow Settings                  | Generator Settings                            | Main            | interface DCM in                   | formation               |
|                   | Generator General Settings                       |                                   |                                               |                 |                                    |                         |
|                   | Generator Enable :                               | DisEnable ~                       | Generato                                      | r Type : P      | SG ~                               |                         |
|                   |                                                  |                                   | Generat                                       | or No. : 1      | ~                                  |                         |
|                   | Generator Serial Port Settin                     | ngs                               |                                               |                 |                                    |                         |
|                   | Port: 4                                          | t v                               | Ba                                            | ud rate: 19     | 9200 ~                             |                         |
|                   | Data bits: 8                                     | } ~                               |                                               | Parity: N       | ~                                  |                         |
|                   | Stop bits: 1                                     | ×                                 |                                               |                 |                                    |                         |
|                   | IDC Related Settings                             |                                   |                                               |                 |                                    |                         |
|                   |                                                  | Enable IDC                        | Area rotation                                 | n angle: 2      | /0 ~                               |                         |
|                   | Tube related settings                            |                                   |                                               |                 |                                    |                         |
|                   | Tube model: 2                                    | 2:E7254                           | ∼ Reset th                                    | ne tube log     | I                                  |                         |
|                   | Thermal capacity                                 | y alert threshold:                | 70 %                                          |                 |                                    |                         |
|                   | Thermal capacity                                 | y error threshold:                | 80 %                                          |                 |                                    |                         |
| 1.35.             | . In <mark>formación del E</mark>                | DCM de la i                       | nterfaz principa                              | I               |                                    |                         |
| System Setting    | s                                                |                                   |                                               |                 |                                    |                         |
| Genera<br>Image / | I Settings DICOM Network Acquisition Settings Wo | work Settings<br>orkflow Settings | Report Information Sett<br>Generator Settings | tings<br>Main i | Font and Marke<br>nterface DCM inf | r Settings<br>formation |
| The               | e information for upper left co                  | orner                             |                                               |                 |                                    |                         |
|                   | ☑ PatientID                                      | ☑ PatientN                        | lame                                          | Series N        | lumber                             |                         |
|                   | ☑ PatientSex                                     | ⊠ PatientA                        | ge                                            | ✓ Instance      | eNumber                            |                         |
|                   | ☑ AccessionNumber                                |                                   |                                               |                 |                                    |                         |

×

The information for upper right corner □ Manufacturer ☑ InstitutionName ☑ ImagingDate ImagingTime The information for lower left corner ⊠kV ⊠mA 🗹 ms ☑ DAP ⊠ mAs ExposureIndex ☑ BodyPart DICOM BodyPart ☑ ViewPosition ☑ Dose The information for lower rigth corner ☑ WindowWidth ZoomFactor ☑ WindowLevel

1.36. Administración del sistema

#### 1. Permisos de usuario

El sistema tiene incorporado un usuario administrador superior, el cual tiene todos los permisos del software por defecto. Cuando se instala una nueva máquina, este usuario puede ingresar la configuración del límite de administración diaria y luego configurar otros usuarios.

| 12 | Record       | <u>83</u> | WAIT    | Name:<br>ID:<br>Part: |                 | СНЕСК    | Name:<br>ID:<br>Part: | emergency_12<br>0000012 |         | FINISH | Name:<br>ID:<br>Part: |              | ₽                  | ⊡                |
|----|--------------|-----------|---------|-----------------------|-----------------|----------|-----------------------|-------------------------|---------|--------|-----------------------|--------------|--------------------|------------------|
|    |              |           |         |                       |                 |          |                       |                         |         |        |                       | No Ready!    | ٢                  | Ø                |
|    |              | kV        | 1       |                       |                 |          |                       |                         |         |        |                       | abn          | connecta<br>ormal! | on is            |
|    |              | mA 300    | MAS     |                       | User Management |          |                       |                         |         | ×      |                       | Show         |                    | =                |
|    | _            | ms 20     | 1       | 9                     | Serial No.      | Username |                       |                         |         | _      |                       | <b>1</b> • A |                    | ••               |
|    |              | den o     | 「な」     |                       |                 |          |                       |                         | Create  | _      |                       |              |                    | <u>\$</u>        |
|    | _            | Size: 🗃 🦷 | া দা দা |                       |                 |          |                       |                         | Modify  |        |                       | Common       |                    |                  |
|    |              |           |         |                       |                 |          |                       |                         | Delete  | - 1    |                       |              | +                  |                  |
|    | _            |           |         |                       |                 |          |                       |                         |         |        |                       |              | -⊊1<br>∔+          |                  |
|    |              |           |         |                       |                 |          |                       |                         | Refresh | _      |                       |              | T †                |                  |
|    | _            |           |         |                       |                 |          |                       |                         | Close   |        |                       | TPLO VHS     |                    |                  |
|    |              |           |         |                       |                 |          |                       |                         |         |        |                       | TTA TTA2     |                    |                  |
|    | _            |           |         |                       |                 |          |                       |                         |         |        |                       | Other        |                    |                  |
|    |              |           |         |                       |                 |          |                       |                         |         |        |                       | 14           | e e                |                  |
|    | _            |           |         |                       |                 |          |                       |                         |         |        |                       |              | ≝                  |                  |
|    |              |           |         |                       |                 |          |                       |                         |         |        |                       | Process      | V                  |                  |
| Ō  | No: BodyPart |           |         |                       | Registratio     | on 🔨     | Check                 |                         | Print   |        | Storage Expose        | Time:0       | 18:<br>04/0        | 55:27<br>12/2025 |

2. Gestión de usuarios

• Descripción de la función de la cuenta de gestión de usuarios

1 "Nuevo usuario" abre la interfaz de propiedades del usuario, y luego puede crear un nuevo usuario.

② "Modificar información" significa que después de seleccionar un usuario en la lista de la izquierda, haga clic en Modificar información para abrir la interfaz de propiedades del usuario para editar.

3 "Eliminar usuario" significa que después de seleccionar un usuario en la lista de la izquierda, haga clic en Eliminar Usuario después de la confirmación.

④ "Actualizar lista" significa que después de crear un nuevo usuario, la información del usuario en la lista se actualiza mediante el botón actualizar.

5 Cerrar cierra la interfaz de usuario.

3. Configuración de permisos de la cuenta

Las operaciones correspondientes de los 12 módulos funcionales que se ven en la interfaz son como

sigue:

 Módulo de Registro: La función de registro de casos no se puede utilizar una vez que se ha desactivado.

② Adquisición de imágenes: La función de adquisición de imágenes no se puede utilizar cuando está deshabilitada.

③ Módulo de lista: La función de lista de registros médicos no se puede utilizar cuando está deshabilitada.

④ Módulo de informes: La función de interfaz de informes no se puede utilizar una vez deshabilitada.

5 Lista de trabajo: si está deshabilitada, no puede utilizar la función de consulta LISTA DE TRABAJO en la pantalla de registro

6 Envío DICOM: la función Enviar a SCP no estará disponible cuando esté deshabilitada.

⑦ Recepción DICOM: el software no puede utilizar la función de recepción DICOM cuando está deshabilitada.

8 Impresión DICOM: la capacidad de imprimir DICOM no se puede utilizar cuando está deshabilitada.

9 Disco de caja: si está deshabilitado, no podrá utilizar la función "Grabar disco de caja".

Procesamiento de imágenes estándar: esto es requerido de forma predeterminada.

11 Copia de seguridad del disco: La función "Copia de seguridad del disco de datos de imagen" no se puede utilizar una vez deshabilitada.

12 Gestión diaria: Solo los usuarios con este permiso pueden utilizar las siguientes funciones.

a. Configuración de impresión de película.

b. Configuración del sistema

c. Copia de seguridad y recuperación de bases de datos.

d. Registros del sistema y registros de recopilación.

e. Los botones "Guardar parámetros actuales" y "Calibración", la lista de correcciones y la información del estado de calibración aparece en la interfaz de adquisición. (Oculto por defecto).

f. Puede eliminar el archivo de lista de registros médicos sin restricciones (el estado predeterminado Sólo se puede borrar el examen y las imágenes del día).

78 / 109

#### 1.37. El sistema sale

| Haga clic en el botón "Salir del sistema" | en la esquina superior | r derecha para cerrar el sistema de |
|-------------------------------------------|------------------------|-------------------------------------|
| fotografía animal DXRayDiagnost en ejecue | ción.                  |                                     |
| 😑 Exit                                    | ×                      |                                     |
| Login Information                         |                        |                                     |
| Username: administrator                   |                        |                                     |
| Login Time: 2025-04-02 18:49:33           |                        |                                     |
|                                           |                        |                                     |
| Exit Cancel                               |                        |                                     |

#### 7.5. Precauciones en la operación

Antes de utilizar el equipo

- 1. Para garantizar que el equipo pueda funcionar de forma estable, es necesario comprobarlo.
- 2. En zonas frías el calentamiento repentino del equipo puede provocar condensación en el mismo. En este caso, deje que la fuente de rayos X, el detector de panel plano y la computadora se calienten durante un período de tiempo y luego realice la operación de adquisición de imágenes de osure EPX después de que se evapore la condensación. para garantizar una calidad de imagen estable y confiable.
- 3. Asegúrese de que el Canis2 esté fijo y relativamente quieto, luego coloque al animal de forma adecuada.

Equipo en uso

- 1. Durante la exposición EPX, asegúrese de que el equipo esté relativamente estacionario; de lo contrario, aparecerán ruidos o artefactos en la imagen y afectarán el efecto de la imagen.
- 2. Cuando el equipo está en uso, es necesario mantener el haz de rayos relativamente perpendicular a la superficie receptora.

**CAUTION** Al operar el equipo, tenga cuidado de evitar colisiones mecánicas o lesiones al personal en la sala de examen debido a una operación incorrecta.

**CAUTION** Al moverlo, asegúrese de que los componentes del dispositivo no choquen con ningún otro obstáculo que los rodee.

#### 7.6. Observación

Estimados usuarios:

Todas las imágenes y la información textual de este manual se proporcionan sobre la base de los productos más recientes. Debido a mejoras u otros cambios, la descripción de este manual puede tener alguna diferencia con la situación real. Nuestra empresa se reserva el derecho de realizar modificaciones en cualquier momento. Lamentamos no poder informar sobre las modificaciones en cada ocasión. Si necesita soporte técnico, ambas partes pueden negociar.

Este manual de usuario puede copiarse y reproducirse. Sin embargo, cualquier parte del manual No se puede citar sin nuestro permiso por escrito.

Apéndice: Lista de palabras en inglés

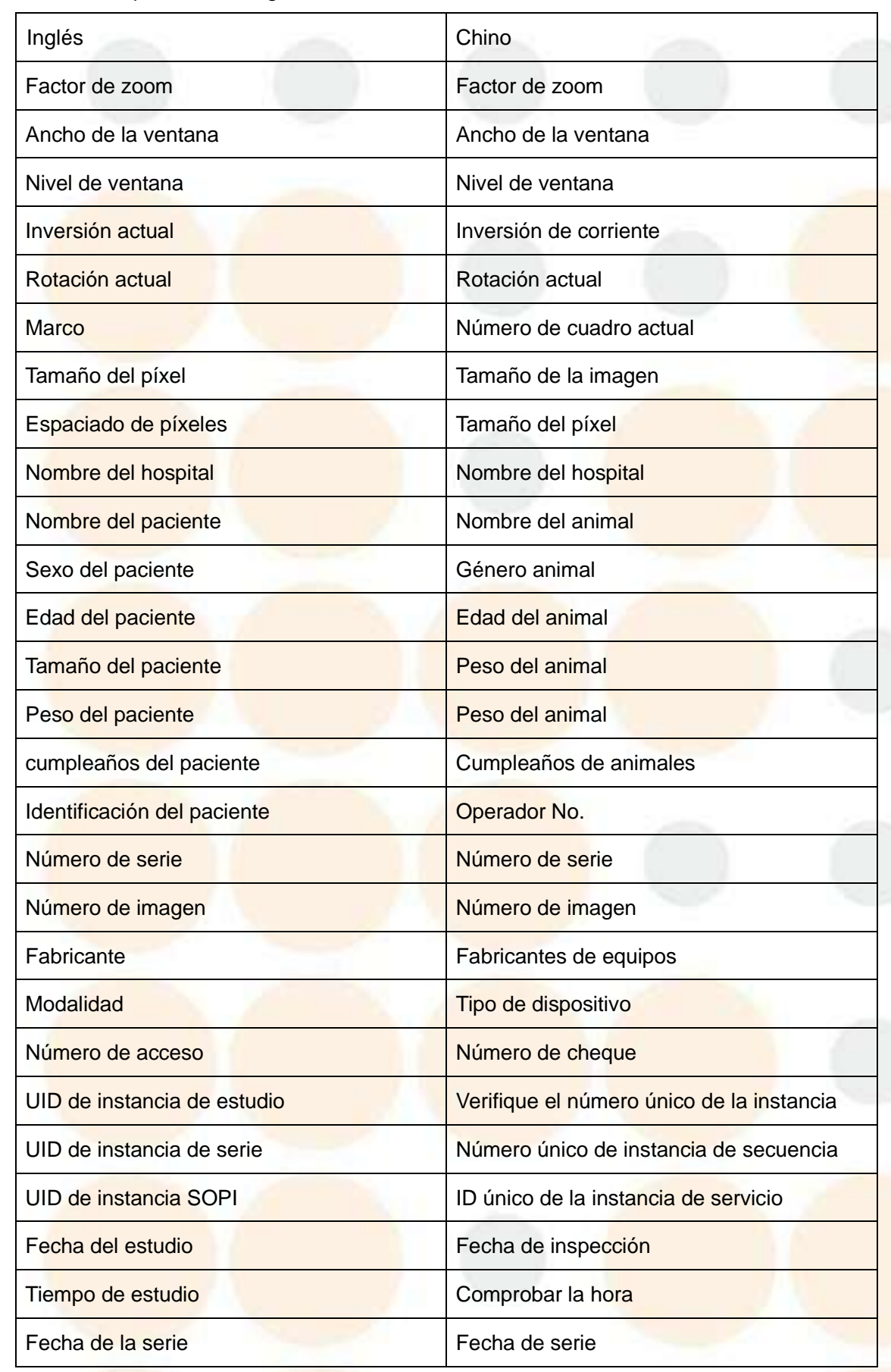

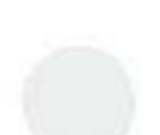

| Tiempo de serie                     | Tiempo de secuencia  |
|-------------------------------------|----------------------|
| Fecha de adquisición                | Obtener fecha        |
| Tiempo de adquisición               | Conseguir tiempo     |
| Parte del cuerpo examinada          | Área de examen       |
| KVP                                 | Voltaje de disparo   |
| Corriente del tubo de rayos X       | Corriente de disparo |
| Tie <mark>mpo de exposic</mark> ión | Tiempo de exposición |

#### 7.7. Fallos comunes del sistema

Problemas comunes al instalar nuevo software

1) El controlador del dongle está instalado, pero éste no está enchufado o no se reconoce, lo que provoca que el sistema no se inicie normalmente;

2) El tipo de generador no está seleccionado en el programa de configuración o el seleccionado no corresponde al hardware de alto voltaje, lo que provoca la falla de la conexión de alto voltaje;

3) La configuración de comunicación no se realiza en el programa de configuración o el dispositivo remoto no está encendido, lo que provoca que el sistema no pueda conectarse al dispositivo remoto;

4) El separador del sitio de radiación o el nombre del sitio de radiación en el programa de configuración es inconsistente con el de la estación de trabajo de registro, lo que da como resultado la incapacidad de seleccionar automáticamente el sitio de radiación y la posición del cuerpo en el caso de consulta de lista;
5) El nombre de la estación de trabajo DXRayDiagnost configurado en la configuración es inconsistente con la estación de trabajo registrada en la estación de trabajo registrada o el nombre de la estación de trabajo negistrada en la estación de trabajo registrada o el nombre de la estación de trabajo negistrada en la estación de trabajo registrada o el nombre de la estación de trabajo negistrada en la estación de trabajo registrada o el nombre de la estación de trabajo negistrada en la estación de trabajo registrada o el nombre de la estación de trabajo negistrada en la estación de trabajo registrada o el nombre de la estación de trabajo encontrado por PACS, lo que da como resultado una comunicación exitosa pero no se pueden consultar datos.

#### 7.8. Código de error

El generador tiene una función de autodetección de fallas y puede emitir una alarma en caso de fallas críticas. Por lo general, al solucionar problemas, primero debe verificar si el sistema de suministro de energía es normal y luego si el suministro de energía auxiliar del generador es normal.

Mostrar errores (errores y errores críticos)

- a) El usuario debe encontrar el representante de atención al cliente del fabricante para resolver el problema.
- b) Después de que el usuario notifica al ingeniero de servicio sobre cada número de código de error que ocurre, el ingeniero de servicio puede ordenar las piezas de servicio almacenadas según el tipo de error.

Errores silenciosos (advertencias)

- a) Estos mensajes de error no son relevantes para el usuario.
- b) Si un error ocurre con frecuencia dentro de un período de tiempo determinado, el mensaje de error también se mostrará al usuario.
- c) Cuando ocurra un error, registre y guarde el error relevante y llame al ingeniero del fabricante para resolver el problema.

## 8. Mantenimiento del producto

Este manual sólo cubre el mantenimiento y cuidado diario del sistema. Reparaciones especiales o reemplazo de componentes por fallas sólo pueden ser realizadas por profesionales capacitados y autorizados.

A Nota: El mantenimiento preventivo y especial sólo puede ser realizado por personal capacitado y autorizado.

#### 8.1. Descripción general

Algunas partes del sistema envejecerán y se desgastarán según el entorno y las condiciones de uso. Después de un uso prolongado, la seguridad del sistema disminuirá gradualmente. La inspección y el mantenimiento regulares del sistema pueden proteger al operador y a los operadores de lesiones accidentales causadas por una seguridad reducida del equipo.

El ajuste adecuado de los sistemas eléctricos y electrónicos afecta el funcionamiento, la calidad de la imagen, la seguridad eléctrica y la exposición del personal médico y los animales a la radiación. Las siguientes recomendaciones se centran en mantener el buen funcionamiento y la seguridad.

#### 8.2. Mantenimiento general

A continuación se presentan algunas sugerencias generales de mantenimiento que puede realizar el

83 / 109

usuario. El usuario puede organizar el ciclo de mantenimiento según la situación real.

### 8.2.1. Comprobación del hardware

Es responsabilidad del usuario capacitar a sus operadores para que puedan realizar las comprobaciones que se muestran en la siguiente tabla.

| Intervalo            |                                                                               |  |  |  |  |  |  |
|----------------------|-------------------------------------------------------------------------------|--|--|--|--|--|--|
| de                   | Verificar el contenido                                                        |  |  |  |  |  |  |
| tie <mark>mpo</mark> |                                                                               |  |  |  |  |  |  |
| Somenal              | Comprobar señales, pantallas y LED                                            |  |  |  |  |  |  |
| monto                | Compruebe si cada dispositivo funciona correctamente                          |  |  |  |  |  |  |
| mente                | Compruebe la presencia de señales de advertencia y peligro                    |  |  |  |  |  |  |
|                      | Verifique la conexión a tierra y el valor de resistencia de tierra de todo el |  |  |  |  |  |  |
|                      | sistema.                                                                      |  |  |  |  |  |  |
| Sois                 | Verifique el voltaje de la fuente de alimentación                             |  |  |  |  |  |  |
| Seis                 | Compruebe las conexiones del cable externo                                    |  |  |  |  |  |  |
| meses                | Comprobar las fijaciones de los componentes y el estado general (polvo,       |  |  |  |  |  |  |
|                      | corrosión)                                                                    |  |  |  |  |  |  |
|                      | Calibración del detector de panel plano                                       |  |  |  |  |  |  |

#### 8.2.2. Mantenimiento de software

1. Verifique el registro de errores. Borre el archivo de registro una vez finalizado el análisis.

2. Utilice las Utilidades del sistema de Windows para escanear los volúmenes de la unidad de disco principal en busca de errores.

3. Verifique que la fragmentación del sistema sea mayor al 5%. Ejecute el Desfragmentador de Windows cuando sea necesario.

4. Verifique que el sistema tenga la última versión del software de licenciamiento y que se estén utilizando las opciones de licenciamiento.

### 8.3. Limpieza y desinfección

Este producto adopta una limpieza de rutina general y los usuarios pueden organizar el trabajo de limpieza según sus necesidades.

Recomendación: Los usuarios solo necesitan limpiar la superficie del dispositivo. No realice la limpieza

interna usted mismo.

A Nota: No desmonte el dispositivo para limpiarlo, de lo contrario podría causar daños al sistema.

ADVERTENCIA: Durante la limpieza, todas las fuentes de alimentación deben estar desconectadas.

## 9. solución de problemas

### 9.1. Gestión de fallos

### 9.1.1. Límites de exposición

La supresión de la exposición se produce cuando las condiciones técnicas superan los límites del tubo o del generador de alto voltaje, lo que da como resultado una exposición al valor límite.

### 9.1.2. Condiciones de enclavamiento

La exposición está prohibida cuando el interruptor de enclavamiento está efectivo.

### 9.2. Modo de diagnóstico

El generador de alto voltaje realiza una autoprueba cada vez que se enciende. Esto incluye las siguientes validaciones:

- 1) Detección del panel de control (la luz de funcionamiento del panel de control parpadea);
- 2) Detección de comunicación de la placa controladora del ánodo;
- 3) Detección de corriente de accionamiento del filamento;
- Detección de parámetros de configuración de alto voltaje;

5) Calcular y mostrar La HU se enciende para hacer funcionar el generador de alto voltaje y, si no se detecta ninguna falla, se utilizan los datos de la estación de trabajo y del tubo predeterminados. Si hay un error, se informará a la computadora central y se mostrará en la pantalla LCD.

## Apéndice 1 Lista de errores de pestillo

| Código | Descripción                                                     | Tipo de<br>error | Causas                                                                                                    | Solución                                                                                                    |
|--------|-----------------------------------------------------------------|------------------|----------------------------------------------------------------------------------------------------|----------------------------------------------------------------------------------------------------|
| EL001  | Error del reloj de<br>tiempo real de la<br>CPU del<br>generador | Pestillo         | <ol> <li>Fallo del reloj de tiempo<br/>real</li> <li>Instalación de la placa<br/>base y del MCB no fiable</li> </ol>                                                                                                    | <ol> <li>Abra el software de servicio y espere 1 minuto.</li> <li>Vuelva a encender el equipo.</li> <li>Compruebe si la conexión entre la placa base y la placa<br/>base es fiable.</li> <li>Si lo anterior no soluciona el problema, contacte al<br/>fabricante para obtener una placa de circuito MCB de<br/>repuesto.</li> </ol> |
| EL002  | Error del<br>contactor<br>principal                             | Pestillo         | <ol> <li>La conexión del terminal<br/>de cableado de la placa de<br/>alimentación de filamento<br/>no es fiable.</li> <li>La placa de alimentación<br/>de filamento está dañada.</li> <li>El contactor principal está<br/>dañado.</li> </ol> | <ol> <li>Reinicie la fuente de alimentación.</li> <li>Compruebe las placas de alimentación de filamento X1<br/>y X6. ¿Es fiable la conexión de los terminales?</li> <li>Reemplace la placa de alimentación de filamento.</li> <li>Reemplace el contactor principal.</li> </ol>                                                      |
| EL003  | Falla del rotor                                                 | Pestillo         | <ol> <li>El cable del ánodo no<br/>está conectado o la<br/>secuencia de fases está<br/>invertida.</li> <li>Sobrecorriente en la</li> </ol>                                                                                                   | 1. Verifique la placa del ánodo X9. Compruebe si el cable<br>del terminal está conectado correctamente. Revise la<br>placa de interfaz. X2. Compruebe si la conexión del cable<br>es normal. P5. ¿Es normal la conexión? Compruebe si el<br>cable del tubo está conectado correctamente.                                            |

| Г  |       |                                  |          |                                |                                                              |
|----|-------|----------------------------------|----------|--------------------------------|--------------------------------------------------------------|
|    |       |                                  |          | 1. Anomalía en la precarga,    | 1. Reinicie la fuente de alimentación.                       |
| 2  |       |                                  |          | es decir, en el bus. Durante   | 2. Compruebe si la tensión de entrada de la red eléctrica    |
| l  | 2     |                                  |          | el proceso de precarga, la     | es baja.                                                     |
|    |       |                                  |          | tensión es inferior al valor   | 3. Compruebe la conexión de la bobina de accionamiento       |
|    |       |                                  |          | establecido (350 V). La        | del contactor auxiliar o del contactor principal. ¿Es normal |
| 24 |       |                                  |          | causa de la anomalía es un     | y está conectada a la placa de alimentación de filamento?    |
| f  |       |                                  |          | fallo en el contactor auxiliar | X6 ¿Están bien conectados los terminales?                    |
|    |       | Volta <mark>je del bus de</mark> | 10       | (es decir, el contactor de     | 4. Compruebe si el contactor auxiliar o el contactor         |
|    | EL004 | CC demasiado                     | Pestillo | precarga), el contactor        | principal está defectuoso (es decir, no se puede conectar    |
|    |       | bajo                             |          | principal o la resistencia de  | o desconectar correctamente). Si hay un fallo, sustituya el  |
| (  |       | 1                                |          | precarga.                      | contactor correspondiente.                                   |
|    | ~     |                                  | 1        | 2. HVG. La tensión de          | 5. Compruebe si la resistencia de precarga está              |
|    |       |                                  |          | entrada es demasiado baja,     | defectuosa (es decir, si su resistencia es superior a 200    |
|    |       | 1                                | See      | lo que provoca una baja        | ohmios).                                                     |
| 6  |       | 2                                |          | tensión en el bus.             | 6. Después de apagar el sistema, utilice un multímetro       |
|    |       |                                  |          | 3. El bus de CC está en        | para comprobar si el bus de CC está en cortocircuito.        |
|    |       |                                  |          | cortocircuito. La tensión del  | 7. Sustituya la placa de alimentación de filamento.          |
|    |       | 100                              |          | bus es demasiado baja.         |                                                              |
| 1  |       | 6                                | 100      | 4. El circuito de detección    |                                                              |
|    | 1     |                                  |          | de la barra colectora          |                                                              |
|    |       | 1 A.                             | 2        | presenta una anomalía.         |                                                              |
|    |       | -                                |          |                                |                                                              |
| 2  |       | 1                                | 141      |                                |                                                              |
|    |       |                                  |          |                                |                                                              |
|    |       | S                                | 1        |                                |                                                              |
|    |       |                                  |          |                                |                                                              |
|    |       |                                  |          |                                |                                                              |
|    |       |                                  |          |                                |                                                              |

|       | Voltaje del bus de            |          | 1. HVG El voltaje de entrada | 1. Reinicie la fuente de alimentación.                        |
|-------|-------------------------------|----------|------------------------------|---------------------------------------------------------------|
| EL005 | CC demasiado                  | Pestillo | es demasiado alto, lo que    | 2. Compruebe si el voltaje de entrada de la red eléctrica     |
|       | alto                          |          | provoca que el voltaje del   | es demasiado alto.                                            |
| 19    |                               |          | bus sea demasiado alto.      | 3. Reemplace la placa de alimentación de filamento.           |
|       |                               |          | 2. El circuito de detección  |                                                               |
|       | 1                             |          | de la barra colectora es     |                                                               |
|       |                               | THE.     | anormal.                     |                                                               |
|       |                               | 1        |                              | 1. Reinicie la computadora.                                   |
|       | -                             |          | 1. Entrada de filamento de   | 2. Verifique los terminales de salida del filamento de la     |
|       |                               |          | la placa de alimentación de  | placa de alimentación del filamento.X5¿Es confiable la        |
|       |                               |          | filamentoEl terminal de      | conexión?                                                     |
|       |                               | 1        | salida no está conectado.    | 3. Inspección ¿Es confiable la conexión de la varilla de alto |
|       | Ajuste del                    |          | 2. TANQUE (tanque de         | voltaje del cátodo del tanque (tanque de aceite de alta       |
| EL006 | filamento Error               | Pestillo | aceite de alta presión)La    | presión)?                                                     |
|       |                               |          | conexión de la varilla de    | 4. Compruebe si el filamento de la bombilla está roto o si    |
|       |                               |          | voltaje extremadamente alto  | la resistencia es superior. 5 ohmios. Si ocurre el            |
|       |                               |          | no es confiable.             | fenómeno anterior, indica que el filamento de la bombilla     |
|       |                               |          | 3. El filamento de la        | está quemado y debe reemplazarse la bombilla.                 |
|       | Plac <mark>a de</mark>        |          | 1. Placa de alimentación de  | 1. Reinicie la computadora.                                   |
|       | alim <mark>entación de</mark> | 1        | filamento y MCB. La          | 2. Revise la placa de alimentación de filamento y los         |
| EL007 | filamento no                  | Pestillo | conexión de la placa no es   | bloques de terminales de la placa MCB X1. Compruebe si        |
| -     | conectada                     |          | confiable.                   | la conexión es correcta. De lo contrario, debe repararse.     |
|       |                               | 1        | 2. La placa de alimentación  | 3. Si no se soluciona el problema anterior, reemplace la      |
|       |                               |          | de filamento está dañada.    | placa de alimentación de filamento.                           |
|       | Cortocircuito del             |          | La placa de alimentación del | 1. Reinicie la computadora.                                   |
| EL008 | filamento                     | Pestillo | filamento está dañada        | 2. Si no se soluciona el problema anterior, reemplace la      |
|       | 1                             | 1        |                              | placa de alim <mark>entación de filament</mark> o.            |

| EL009 | Sobrecorriente                 | Pestillo | La placa de alimentación      | 1. Reinicie la computadora.                                       |
|-------|--------------------------------|----------|-------------------------------|-------------------------------------------------------------------|
| -     | del filamento                  |          | del filamento está dañada     | 2. Si lo anterior no soluciona el problema, reemplace la          |
|       |                                | h        |                               | placa de alimentación de filamento.                               |
| 19    |                                | -        | 1. Sobrecorriente del ánodo   | 1. Reinicie la fuente de alimentación.                            |
|       |                                |          | 2. Mal contacto entre la      | 2. Compruebe si la conexión entre la placa base y la placa        |
| EL010 | Sobrecorriente                 | Pestillo | placa base y el MCB           | base es fiable.                                                   |
|       | del ánodo                      | 1.1      | 3. Fallo de la placa base     | 3. Reemplace la placa base.                                       |
|       |                                | 1        | 4. Fallo de la placa base del | 4. Contacte al fabricante para obtene <mark>r una placa de</mark> |
|       |                                |          | МСВ                           | circuito MCB de repuesto.                                         |
|       | 6                              | ×        | 1. Sobrecorriente del cátodo  | 1. Reinicie la fuente de alimentación.                            |
|       |                                |          | 2. mA. La conexión de la      | 2. Reconecte el cortocircuito y mida la resistencia de            |
|       |                                |          | pieza de cortocircuito del    | ambos termin <mark>ales. 0,5 ohmios. 3.</mark> Compruebe si la    |
| EL011 | Sobrecorriente                 | Pestillo | punto de prueba no es fiable  | conexión entre la placa base y el zócalo es fiable.               |
|       | del cátodo                     |          | 3. Mal contacto entre la      | 4. Reemplace la placa base.                                       |
|       | 1                              | 1        | placa base y el MCB           | 5. Contacte al fabricante para obtener una placa de               |
|       |                                |          | 4. Fallo de la placa base     | circuito MCB de repuesto.                                         |
|       |                                |          | 5. Fallo de la placa base del |                                                                   |
|       |                                |          | МСВ                           |                                                                   |
| _     | 1000                           |          |                               |                                                                   |
|       |                                |          | 1. Sobretensión del ánodo     | 1. Reinicie la fuente de alimentación.                            |
| . /   |                                |          | 2. La conexión del cable del  | 2. Inspeccione el MCB y si la conexión del cable del              |
|       | 1 N                            | 200      | MCB y el tanque de aceite     | tanque de aceite de alta presión es correcta.                     |
|       | 100                            | S        | de alta presión no es fiable. | 3. Compruebe si la conexión entre la placa base y el              |
| -     | 1                              | 141      | 3. Mal contacto entre la      | zócalo es correcta.                                               |
| EL012 | Sob <mark>retensión del</mark> | Pestillo | placa base y el MCB           | 4. Reemplace la placa base.                                       |
|       | ánodo                          | 1        | 4. Fallo de la placa base     | 5. Contacte al fabricante para resolver el problema.              |
|       |                                |          | 5. Fallo de la placa base del |                                                                   |
|       |                                |          | мсв                           |                                                                   |
| 1 2   |                                |          | 6. Fallo del tanque de aceite |                                                                   |
|       |                                |          | de alta presión               |                                                                   |

| _ |       |                  |          |                               |                                                      |
|---|-------|------------------|----------|-------------------------------|------------------------------------------------------|
|   |       |                  |          | 1. Sobretensión del cátodo    | 1. Reinicie la fuente de alimentación.               |
|   |       | -                | 3        | 2. La conexión del cable del  | 2. Inspeccione el MCB y si la conexión del cable del |
| ĺ |       |                  |          | MCB y el tanque de aceite     | tanque de aceite de alta presión es correcta.        |
|   |       |                  |          | de alta presión no es fiable  | 3. Compruebe si la conexión entre la placa base y el |
|   | EL013 | Sobretensión del | Pestillo | 3. Mal contacto entre la      | zócalo es correcta.                                  |
|   |       | cátodo           |          | placa base y el MCB           | 4. Reemplace la placa base. J                        |
| f |       |                  | - 16     | 4. Fallo de la placa base     | 5. Contacte al fabricante para resolver el problema. |
|   |       |                  | 12       | 5. Fallo de la placa base del |                                                      |
|   |       |                  |          | МСВ                           |                                                      |
|   |       | R                | 1        | 6. Fallo del tanque de aceite |                                                      |
|   |       |                  |          |                               |                                                      |

| Г | 1     |                   |          |                                 |                                                              |
|---|-------|-------------------|----------|---------------------------------|--------------------------------------------------------------|
|   |       |                   |          | 1. Chispas en el cable de       | 1. Revise el tubo de bola, la varilla de alta presión del    |
|   |       |                   |          | alta tensión                    | TANQUE (tanque de aceite de alta presión) y la toma de       |
| 9 | 2     |                   |          | 2. Ignición del tubo            | alta tensión. ¿Hay puntos negros causados por chispas o      |
|   |       |                   |          | 3. Ignición del TANQUE          | polvo debido a fugas eléctricas? Si se produce este          |
|   |       |                   |          | (tanque de combustible de       | fenómeno, utilice un absorbente de aceite limpio. Limpie     |
| - |       |                   |          | alta presión)                   | el punto de ignición con papel y vuelva a aplicar grasa de   |
| f |       |                   |          | 4. El tubo no se ha utilizado   | silicona de alta presión para asegurar que la varilla esté   |
|   | EL014 | ARCO              | Pestillo | durante mucho tiempo o          | bien conectada y sin holgura.                                |
|   |       |                   |          | está en alto kV. Próximo        | 2. Si el tubo se expone demasiado y el kV es normal, si      |
|   |       |                   | S. 1     | trabajo                         | hay chispas, significa que el aislamiento del tubo está      |
| ( |       |                   |          | 5. Mal contacto entre la        | defectuoso. Si el kV es bajo, si las chispas persisten, lo   |
|   | ~     |                   | 1        | placa base y el MCB             | que indica que el TANQUE (tanque de aceite de alta           |
|   |       |                   |          | 6. Falla de la placa base       | presión) está dañado, contacte al fabricante para su         |
|   |       |                   | No       | 7. Falla de la placa base del   | reemplazo.                                                   |
| 6 |       |                   |          | МСВ                             | 3. Si el tubo no se ha utilizado durante un tiempo           |
|   |       |                   |          |                                 | prolongado, es necesario envejecerlo antes del primer        |
|   |       |                   |          |                                 | uso. 4. Compruebe si la conexión entre la placa base y el    |
|   |       |                   |          | 1000                            | zócalo es fiable.                                            |
| 1 |       |                   | - 10     |                                 | 5. Reemplace la placa base.                                  |
|   | 1     |                   |          |                                 | 6. Contacte al fabricante para obtener una placa de          |
|   |       |                   | 1        |                                 | circuito MCB de repuesto.                                    |
|   |       | 1                 |          | 1. Cortocircuito en la barra    | 1. Reinicie la alimentación.                                 |
|   |       |                   | 147      | colectora de la placa del       | 2. Reemplace la placa del inversor 1.                        |
|   | EL015 | Corriente corta 1 | Pestillo | inversor 1                      | 3. Verifique si el cable de salida del inversor y la carcasa |
|   |       |                   | 1        | 2. Cortocircuito a tierra en la | están quemados. Si se produce el problema,                   |
|   |       |                   |          | línea de salida de la placa     | comuníquese con el fabricante del generador para             |
|   |       |                   |          | del inversor 1                  | obtener una explicación.                                     |

| EL016 | Corriente corta 2               | Pestillo | 1. Cortocircuito en la barra<br>colectora de la placa del<br>inversor 2 | <ol> <li>Reinicie la alimentación.</li> <li>Reemplace la placa del inversor.</li> <li>Verifique si el cable de salida del inversor y la carcasa<br/>están quemados. Si se produce el problema,</li> </ol> |
|-------|---------------------------------|----------|-------------------------------------------------------------------------|----------------------------------------------------------------------------------------------------|
|       | 1                               |          | 2. Cortocircuito a tierra en la<br>línea de salida de la placa          | comuníquese con el fabricante del generador para obtener una explicación.                                                                                                    |
|       |                                 |          |                                                                         | 1. Reinicie la alimentación.                                                                                                    |
|       |                                 | 1        | 1. Cortocircuito en la barra                                            | 2. Reemplace la placa del inversor 1.                                                                                                    |
| EL017 | Corriente corta A               | Pestillo | colectora de la placa del                                               | 3. Verifique si el cable de salida del inversor y la carcasa                                                                                                    |
|       |                                 | 1        | inversor 1                                                              | están quemados. Si se produce el problema,                                                                                                    |
|       |                                 |          | 2. Cortocircuito a tierra en la                                         | comuníquese con el fabricante del generador para                                                                                                    |
|       |                                 | 1        | línea de salida de la placa                                             | obtener una explicación.                                                                                                    |
|       |                                 |          | del inversor 1                                                          |                                                                                                    |
| 1     | 1                               | 107      | 31/                                                                     | 1. Reinicie la alimentación.                                                                                                    |
|       |                                 |          | 1. Cortocircuito en la barra                                            | 2. Reemplace la placa del inversor.                                                                                                    |
| EL018 | Corr <mark>iente corta B</mark> | Pestillo | colectora de la placa del                                               | 3. Verifique si el cable de salida del inversor y la carcasa                                                                                                    |
|       |                                 |          | inversor 2                                                              | están quemados. Si se produce el problema,                                                                                                    |
| -     | 1                               | 1        | 2. Cortocircuito a tierra en la                                         | comuníquese con el fabricante del generador para                                                                                                    |
|       |                                 |          | línea de salida de la placa                                             | obtener una explicación.                                                                                                    |
|       |                                 | 1        | del inversor 2                                                          |                                                                                                    |

### Lista de errores sin enclavamiento

| 1        |                                 | Tipo de                | Causas                      | Solución                                            |
|----------|---------------------------------|------------------------|-----------------------------|-----------------------------------------------------|
| Código   | Descripción                     | error                  |                             |                                                     |
|          |                                 | 1.1                    |                             | 1. Inspección del temporizador de respaldo. Si el   |
|          |                                 |                        | 1. Temporizador de          | ajuste es demasiado corto (el valor predeterminado  |
|          |                                 | 1                      | respaldo AEC. 2. La         | es 500 ms), configure un tiempo de respaldo         |
|          | Temporizador de                 | Sin                    | película de agua no se      | razonable.                                          |
| -        | resp <mark>aldo AEC:</mark>     | eng <mark>anche</mark> | utiliza correctamente.      | 2. Utilice la película de agua correctamente.       |
| ER100    | exposición terminada            |                        | 3. Modo mA AEC, el ajuste   | 3. Aumente el valor de mA.                          |
| <u></u>  | 15                              | 1                      | de mA es demasiado bajo.    | 4. AEC: Los datos de calibración no son razonables; |
|          |                                 | 16                     | 4. Datos de calibración AEC | repítalos. Corrección de AEC.                       |
| <u> </u> |                                 |                        | incorrectos.                |                                                     |
|          |                                 |                        |                             |                                                     |
|          |                                 | 1                      |                             |                                                     |
|          |                                 |                        | 1. El ajuste de mAs de      | 1. Verifique el mAs de respaldo. Establezca si es   |
|          |                                 | Sin                    | respaldo de AEC es          | normal (el valor predeterminado es 600 mA;          |
|          | AEC <mark>mAs excedido</mark> - | engan <mark>che</mark> | demasiado pequeño. 2. La    | configure un mAs de respaldo razonable).            |
|          | Exposición terminada            |                        | película de agua no se      | 2. Utilice la película de agua correctamente.       |
| ER101    |                                 |                        | utiliza correctamente. 3.   | 3. AEC: Los datos de calibración no son razonables; |
| 1        |                                 |                        | Datos de calibración de     | repítalos. Corrección de AEC.                       |
|          |                                 |                        | AEC incorrectos.            |                                                     |

| ł |       |                                 |          |                               | 1. Compruebe si la puerta de la sala principal está               |
|---|-------|---------------------------------|----------|-------------------------------|-------------------------------------------------------------------|
|   |       |                                 | Sin      | 1. La puerta de la sala       | abierta.                                                          |
|   |       |                                 | enganche | principal está abierta.       | 2. Compruebe los terminales del interruptor de la                 |
|   | ER102 | Error de bloqueo de             |          | 2. La conexión del            | puerta en la placa de interfaz P <mark>3. ¿Es fiable la</mark>    |
| í |       | puerta                          | H        | interruptor de la puerta a la | conexión?                                                         |
|   |       |                                 |          | placa de interfaz es          | 3. Con la puerta de la sala princi <mark>pal cerrada, mida</mark> |
|   |       |                                 |          | inestable. 3. El interruptor  | P3. Compruebe si el terminal está en cortocircuito. Si            |
| 1 |       |                                 | 1        | de la puerta está dañado.     | está abierto, significa que el interruptor de la puerta           |
| ſ | -     |                                 |          | 4. La placa de interfaz está  | funciona <mark>mal.</mark>                                        |
|   | -2    |                                 |          | dañada.                       | 4. Reemplace la placa de interfaz.                                |
|   |       |                                 |          |                               |                                                                   |
| 5 |       |                                 | . 1      | 1. Los datos de calibración   | 1. Reinicie la fuente de alimentación.                            |
| ć |       | Erro <mark>r de datos de</mark> | Sin      | del tubo están dañados o      | 2. Compruebe si la conexión entre la placa base y la              |
| 1 | ER103 | calibración corruptos           | enganche | no hay datos.                 | placa base es fiable.                                             |
|   |       |                                 |          | 2. Mal contacto entre la      | 3. Recalibre el filamento.                                        |
|   |       |                                 |          | placa base y el MCB.          | 4. Si lo anterior no soluciona el problema, póngase               |
| ť |       |                                 | 11       | 3. Chip de memoria            | en contacto con el fabricante para obtener una placa              |
| 5 |       |                                 |          | dañado.                       | de circuito MCB de repuesto.                                      |
|   |       | Corrupción de datos             |          | 1. AEC: Los datos de          | 1. Reinicie la fuente de alimentación.                            |
|   | ER104 | de AEC Error                    | 1        | calibración están dañados.    | 2. Compruebe si la conexión entre la placa base y la              |
| ſ |       |                                 | Sin      | 2. Mal contacto entre la      | placa ba <mark>se es fiable.</mark>                               |
|   | ~     |                                 | enganche | placa base y el MCB.          | 3. Repita la corrección AEC o descargue una copia                 |
|   |       |                                 |          | 3. El chip de memoria está    | de seguridad de los datos de corrección AEC al                    |
|   | _     |                                 |          | dañado.                       | generador de alto voltaje.                                        |
| í | 1     |                                 |          |                               | 4. Si lo anterior no soluciona el problema, contacte al           |
|   | 1     |                                 |          |                               | fabricante para obtener una placa de circuito MCB de              |
|   |       |                                 |          | -                             | repuesto.                                                         |

| ER105 | Error de datos<br>corruptos del receptor                | Sin<br>enganche | <ol> <li>Los datos de la estación<br/>de trabajo están muy<br/>dañados.</li> <li>Mal contacto entre la<br/>placa base y el MCB.</li> <li>El chip de memoria está<br/>dañado.</li> </ol> | <ol> <li>Reinicie la fuente de alimentación.</li> <li>Compruebe si la conexión entre la placa base y la<br/>placa base es fiable.</li> <li>Descargue de nuevo la copia de seguridad de los<br/>datos de la estación de trabajo al generador de alto<br/>voltaje.</li> <li>Si lo anterior no soluciona el problema, póngase<br/>en contacto con el fabricante para obtener una placa<br/>de circuito MCB de repuesto.</li> </ol> |
|-------|---------------------------------------------------------|-----------------|----------------------------------------------------------------------------------------------------|----------------------------------------------------------------------------------------------------|
| ER106 | Error de corrupción de<br>datos del tubo                | Sin<br>enganche | <ol> <li>Los datos del tubo están</li> <li>dañados.</li> <li>Mal contacto entre la<br/>placa base y el MCB.</li> <li>El chip de memoria está<br/>dañado.</li> </ol>                     | <ol> <li>Descargue nuevamente los datos respaldados del<br/>tubo al generador de alto voltaje. Dispositivo.</li> <li>Si lo anterior no resuelve el problema, contacte al<br/>fabricante para obtener un reemplazo. Placa de<br/>circuito MCB.</li> </ol>                                                                                                    |
| ER107 | Error de datos<br>corruptos del límite<br>del generador | Sin<br>enganche | Los datos de límite del<br>generador de alto voltaje<br>están dañados                                                                                                    | <ol> <li>Descargue nuevamente los datos respaldados de<br/>la estación de trabajo al generador de alto voltaje.</li> <li>Si lo anterior no resuelve el problema, contacte al<br/>fabricante para obtener una placa de circuito MCB.</li> </ol>                                                                                                    |
| ER108 | Error de datos<br>corruptos de<br>corrección de mA      | Sin<br>enganche | <ol> <li>Parámetros de<br/>calibración de mA corruptos.</li> <li>Mal contacto entre la<br/>placa base y el MCB.</li> <li>Chip de memoria<br/>dañado.</li> </ol>                         | <ol> <li>Reinicie el sistema.</li> <li>Compruebe si la conexión entre la placa base y la<br/>placa base es fiable.</li> <li>Si lo anterior no soluciona el problema, póngase<br/>en contacto con el fabricante para obtener una placa<br/>de circuito MCB de repuesto.</li> </ol>                                                                                                    |

|   |       |                      |          | Excepción de                | 1. Compruebe la conexión del cable de la cámara de                 |
|---|-------|----------------------|----------|-----------------------------|--------------------------------------------------------------------|
|   |       |                      |          | retroalimentación AEC:      | ionización (número de terminal específico).                        |
|   |       |                      |          | 1. Conexión del cable de la | 2. Inspección AEC BACKUP ¿Es normal la                             |
|   |       |                      |          | cámara de iones fiable.     | configuración de la hora?                                          |
|   |       |                      | Sin      | 2. Configuración del canal  | 3. Inspección AEC ¿Es correcta la selección del                    |
|   |       | Error de             | enganche | incorrecta o error de       | canal? AEC ¿Son correctos los datos de calibración?                |
| 1 |       | retroalimentación de |          | conexión del hardware de la | 4. Compruebe si hay tensión de retroalimentación. Si               |
|   | ER110 | AEC: no se detectó   |          | placa de interfaz. 3. La    | no hay tensión de retroalimentac <mark>ión, compruebe si</mark> la |
|   |       | señal de             |          | ventana del arnés no está   | cámara de ionización funciona correctamente y si se                |
|   |       | retroalimentación    | 1        | abierta o es incorrecta.    | genera alguna dosis durante la exposición.                         |
|   |       |                      |          |                             |                                                                    |

| r    |                                                                             |                 |                                                                                                    |                                                                                                    |
|------|-----------------------------------------------------------------------------|-----------------|----------------------------------------------------------------------------------------------------|----------------------------------------------------------------------------------------------------|
| ER1  | Error de calibración:<br>no hay mA                                          | Sin<br>enganche | <ol> <li>El cátodo y el ánodo del<br/>cable de alta tensión están<br/>conectados al revés.</li> <li>El filamento de la<br/>bombilla está fundido.</li> <li>Fallo en la placa de<br/>alimentación del filamento.</li> </ol>                            | <ol> <li>Debe alternar entre los filamentos grandes y<br/>pequeños para la exposición. Si ambos filamentos<br/>presentan anomalías, revise el lado de alta tensión.<br/>Compruebe si el cátodo y el ánodo del cable de alta<br/>tensión en la tapa superior del tanque de aceite de<br/>alta presión están conectados correctamente, y si el<br/>cátodo y el ánodo del cable de alta tensión en el lado<br/>del tubo están conectados correctamente.</li> <li>Mida la resistencia de los filamentos pequeños y<br/>grandes de la bombilla para ver si están<br/>desconectados o superan los 5 Ω, lo que indica que<br/>el filamento está fundido y que es necesario<br/>reemplazar la bombilla.</li> <li>Compruebe si el indicador de estado de<br/>funcionamiento en la placa de alimentación del<br/>filamento funciona correctamente. Si no hay errores,<br/>observe si el terminal de conexión de la salida del<br/>filamento es fiable.</li> <li>Reemplace la placa de alimentación del filamento.</li> </ol> |
| ER11 | Error de calibración:<br>se excedió la<br>corriente máxima del<br>filamento | Sin<br>enganche | <ol> <li>El tubo se ha usado</li> <li>durante mucho tiempo. La</li> <li>resistencia del filamento</li> <li>aumenta, lo que resulta en</li> <li>una menor corriente de</li> <li>filamento en la bombilla.</li> <li>La placa de alimentación</li> </ol> | <ol> <li>Mida la resistencia de los filamentos (pequeño y<br/>grande) de la bombilla para ver si están<br/>desconectados o superan los 5 Ω. Si ocurre lo<br/>anterior, es necesario reemplazar el tubo.</li> <li>Reemplace la placa de alimentación del filamento<br/>y recalibre el filamento.</li> </ol>                                                                                                    |

|       | MA durante la                        |                        |                              | 1. Reentrenamiento                                         |
|-------|--------------------------------------|------------------------|------------------------------|------------------------------------------------------------|
|       | exposición demasiado                 | Sin                    |                              | 2. Si lo anterior no resuelve el problema,                 |
| ER114 | alta                                 | enganche               | Mucho tiempo sin entrenar    | comuníquese con el fabricante del generador de alto        |
|       |                                      | 1.17                   |                              | voltaje. Solución de contacto                              |
|       | MA Durante                           |                        |                              | 1. Reentrenamiento                                         |
| ER115 | Expo <mark>sición</mark>             | Sin                    | Mucho tiempo sin entrenar    | 2. Si lo anterior no resuelve el problema,                 |
|       | demasiado baja                       | enganche               |                              | comuníquese con el fabricante del generador de alto        |
|       |                                      |                        |                              | voltaje. Solución de contacto                              |
|       |                                      |                        | 1. Los ajustes kV o mA       | 1. Ajuste los parámetros de exposición para que su         |
|       | 15-00                                | 1                      | tienen                       | potencia <mark>sea menor que</mark> la potencia máxima del |
| ER116 | Lím <mark>ite de kW del</mark>       | Sin                    | Error, la potencia es mayor  | generador. Alta potencia.                                  |
|       | generadorc                           | enganche               | que la potencia máxima del   |                                                            |
|       |                                      | 1                      | generador                    |                                                            |
|       |                                      | 1                      | 2. Potencia máxima del       | 2. Modificar la potencia máxima del generador.             |
|       | -6                                   |                        | generador                    |                                                            |
|       |                                      |                        | Configuración incorrecta     |                                                            |
| ER117 | Límite de KV del                     | Sin                    | Configuración de kV          | Por favor reduzcaKV                                        |
|       | genera <mark>dor</mark>              | engan <mark>che</mark> | Parámetros incorrectos       |                                                            |
| ER118 | Generador MA                         | Sin                    | Configuración de mA          | Por favor reduzca mA                                       |
| 1     | Lími <mark>te</mark>                 | enganche               | Parámetros incorrectos       |                                                            |
| ER119 | Generador MS                         | Sin                    | Configuración de             | Por favor reduce ms                                        |
|       | Límite                               | enganche               | parámetros incorrectos       |                                                            |
|       |                                      | 1                      |                              |                                                            |
|       |                                      |                        | Si los parámetros actuales   |                                                            |
| ER121 | Límit <mark>e de kW del tub</mark> o | Sin                    | son                          | Por favor r <mark>eduzca KV o</mark> mA                    |
|       |                                      | enganche               | La luz superará el límite de |                                                            |
|       |                                      | 15                     | Si los parámetros actuales   |                                                            |
| ER122 | Lím <mark>ite de KV del tubo</mark>  | Sin                    | son                          | Por favor reduzca KV                                       |
|       | ~ /                                  | enganche               | La luz superará el límite kv |                                                            |

|       |                                       |                        | Si los parámetros actuales    | Por favor reduzca mA                                  |
|-------|---------------------------------------|------------------------|-------------------------------|-------------------------------------------------------|
| ER123 | Límite de metro MA                    | Sin                    | son                           |                                                       |
|       |                                       | enganche               | La luz superará el límite de  |                                                       |
|       |                                       |                        | Si los parámetros actuales    |                                                       |
| ER124 | Límite MAS del tubo                   | Sin                    | son                           | Por favor reduzca mAs                                 |
|       |                                       | enganche               | La luz superará el límite de  |                                                       |
| ER125 | Lím <mark>ite de parámetros</mark>    | Sin                    | Los parámetros                | Reducir los parámetros de exp <mark>osición</mark>    |
|       | 1                                     | enganche               | seleccionados han             |                                                       |
|       |                                       |                        | alcanzado el límite.          |                                                       |
| 100   | Exposición terminada                  | 1                      | 1. Durante el proceso de      |                                                       |
|       | manualmente                           | Sin                    | exposición, tome la           | 1. Suelte el freno de mano una vez finalizada la      |
| ER126 | N 9                                   | eng <mark>anche</mark> | iniciativa Suelte el freno de | exposición.                                           |
|       | Error de tiempo de                    |                        |                               | 1. Presione el freno de mano de primer nivel durante  |
| 1     | prep <mark>aración: el tiemp</mark> o | Sin                    | La preparación de la          | 60 segundos. Presione el freno de mano secundario     |
| ER127 | de preparación es                     | enganche               | exposición supera los 60      | para liberarlo.                                       |
|       | Entra <mark>da de</mark>              |                        |                               |                                                       |
|       | preparación                           | Sin                    | La cámara no está             | 1. Encienda el dispositivo antes de la exposición.    |
| ER128 | Activa durante la fase                | enganche               | encendida y el interruptor    | 2. Compruebe si el freno de mano está inoperativo.    |
| )     | de inicialización                     |                        | manual de exposición lista    |                                                       |
|       | Entr <mark>ada de rayos X</mark>      | Sin                    | La cámara no está             |                                                       |
|       | Activa durante la fase                | enganche               | encendida y el interruptor    | 1. Encienda el dispositivo antes de la exposición.    |
| ER129 | de in <mark>icialización</mark>       |                        | de exposición está            | 2. Compruebe si el freno de mano está inoperativo.    |
|       |                                       |                        |                               | 1. Para seleccionar la exposición en modo AEC,        |
|       | No hay campos                         | Sin                    | Modo de exposición aec,       | seleccione primero la escena.                         |
| ER130 | seleccionados en el                   | enganche               | sin selección de campo        | 2. Si se ha seleccionado el campo, compruebe si la    |
|       | modo AEC                              | 6                      |                               | señal de s <mark>elección de camp</mark> o es normal. |
|       | 6                                     |                        |                               |                                                       |
|       |                                       |                        |                               |                                                       |

|       |                        | Sin      |                            |                                                                    |
|-------|------------------------|----------|----------------------------|--------------------------------------------------------------------|
| ER131 | Límite de densidad de  | enganche | La densidad de AEC         | El valor de densidad AEC de ajuste es de -3 a +3                   |
|       | AEC del generador      |          | excede el límite           | entre                                                              |
|       | Error de calibración:  |          | Suelte el freno de mano    | 1. Suelte el freno de mano una vez finalizada la                   |
|       | Terminado              | Sin      | durante la calibración     | calibración del filamento.                                         |
| ER132 | manualmente            | enganche |                            | 2. Compruebe si el freno de mano no funciona.                      |
|       | EEPROM                 | t f      | 1. Error de comunicación   | 1. Reinicie la fuente de alimentación.                             |
| -     | Erro <mark>r de</mark> | Sin      | del chip de                | 2. Compruebe si la conexión entre la placa base y la               |
| ER133 | comunicación           | enganche | almacenamiento.            | placa base es fiable.                                              |
|       | 1.                     | 1        | 2. La placa base y el MCB  | 3. Si lo anterior no soluciona el problema, póngase                |
|       | 1.4                    |          | tienen mal contacto. 3. El | en conta <mark>cto con el fabricante</mark> para obtener una placa |
| ~     | 1. 10                  |          | chip de memoria está       | de circuito MCB de repuesto.                                       |
|       |                        | 2        | 1. Error de comunicación   | 1. Reinicie la fuente de alimentación.                             |
|       | RTC                    | Sin      | del chip RTC               | 2. Compruebe si la conexión entre la placa base y la               |
| ER134 | Erro <mark>r</mark> de | enganche | 2. Mal contacto entre la   | placa base es fiable.                                              |
| 1     | comunicación           |          | placa base y el MCB        | 3. Si lo anterior no soluciona el problema, póngase                |
|       |                        |          | 3. Daños en el chip RTC    | en contacto con el fabricante para obtener una placa               |
|       |                        | 1        |                            | de circuito MCB de repuesto.                                       |
|       | 6                      | 10       |                            |                                                                    |
|       |                        |          |                            |                                                                    |
|       |                        |          |                            |                                                                    |
|       | 1                      |          |                            |                                                                    |
|       |                        |          |                            |                                                                    |
|       |                        |          |                            |                                                                    |

|       | Error de                   |                 |                                                                                                    |                                                                                                    |
|-------|----------------------------|-----------------|----------------------------------------------------------------------------------------------------|----------------------------------------------------------------------------------------------------|
| ER136 | comunicación del<br>ánodo  | Sin<br>enganche | <ol> <li>Error de comunicación</li> <li>del año</li> <li>Conexión del cable de</li> <li>comunicación del ánodo no</li> <li>confiable</li> <li>Daños en la placa del</li> </ol>                                                                                                   | <ol> <li>Reinicie la fuente de alimentación.</li> <li>Compruebe el cable de comunicación de la placa<br/>anódica X3. ¿Está bien conectada la terminal?</li> <li>Examine el cable de comunicación de la placa MCB<br/>X4. ¿Está bien conectada la terminal?</li> <li>Reemplace la placa anódica.</li> </ol> |
| ER137 | Tiempo de espera<br>EXP_OK | Sin<br>enganche | <ol> <li>Tiempo de espera de la<br/>señal exp_ok superado los</li> <li>a s.</li> <li>La tableta está conectada<br/>al cable incorrecto o la</li> <li>conexión no es fiable.</li> <li>La tableta está</li> <li>defectuosa.</li> <li>Fallo en la placa de<br/>interfaz.</li> </ol> | <ol> <li>Compruebe que la tableta funcione correctamente.</li> <li>Compruebe que el cable esté conectado<br/>correctamente a la tableta.</li> <li>Compruebe el estado de la tableta.</li> <li>Reemplace la placa de interfaz.</li> </ol>                                                                   |
| ER138 | Tiempo de espera de<br>KV  | Sin<br>enganche | <ol> <li>1. Exposición interna de 8</li> <li>ms, el kv no alcanza el valor<br/>establecido (75%).</li> <li>2. La conexión entre la<br/>placa base y la placa base<br/>no es fiable.</li> <li>3. El tanque de aceite de<br/>alta presión está dañado.</li> </ol>                  | <ol> <li>Reinicie la fuente de alimentación.</li> <li>Compruebe si la conexión entre la placa base y la<br/>placa base es fiable.</li> </ol>                                                                                                    |

|       | Límite de temperatura         |                        | 1. La temperatura del         |                                                                    |
|-------|-------------------------------|------------------------|-------------------------------|--------------------------------------------------------------------|
|       | del MOSFET                    |                        | inversor excede la            | 1. Espere 5 minutos y vuelva a exponer cuando baje                 |
| ER139 | excedido                      | Sin                    | temperatura configurada.      | la temperatura.                                                    |
|       |                               | enganche               | 2. Efecto de falla del sensor | 2. Reemplace el sensor de adquisición de                           |
|       |                               |                        | de adquisición de             | temperatura.                                                       |
| -     |                               |                        | temperatura.                  |                                                                    |
| 3     |                               |                        | Si se excede la exposición    | 1. Compruebe si el límite de po <mark>tencia es correcto.</mark>   |
| ER140 | Límite de potencia HU         | Sin                    | con los parámetros            | 2. Reduzca los parámetros de exposición.                           |
|       |                               | enganche               | actuales, Límite de potencia  |                                                                    |
|       | 15 3                          | 1                      | de 2 niveles                  |                                                                    |
| 0     | Advertencia de                |                        | Si se excede la exposición    | 1. Compruebe si el límite de potencia es correcto.                 |
| ER141 | pot <mark>encia HU</mark>     | Sin                    | con los parámetros            | 3. Reduzca los parámetros de exposición.                           |
|       |                               | enganche               | actuales, Límite de potencia  |                                                                    |
|       | Desactivar enfoque            | Sin                    | Filamento pequeño no          |                                                                    |
| ER142 | pequeño                       | enganche               | habilitado                    | Por favor, activa el filamento pequeño                             |
| ER143 | Desactivar enfoque            | Sin                    | El filamento principal no     | Habilite el filamento grande                                       |
|       | grande                        | enganche               | está habilitado               |                                                                    |
| (     | Advertencia de calor          |                        | Advertencia de                | 1. Espere 5 minutos. Exponga después.                              |
| ER146 | del <mark>año excedida</mark> | Sin                    | sobrecalentamiento del        | 2. Reduzca los parámetros de exposición y luego                    |
|       | 1                             | enganche               | ánodo                         | exponga.                                                           |
| ER147 | Límite de calor del           | Sin                    | Límite de                     | 1. Espere 5 minutos. Exponga después.                              |
|       | áno <mark>do excedido</mark>  | eng <mark>anche</mark> | sobrecalentamiento del        | 2. Reduzca los parámetros de exposición y luego                    |
|       |                               | H                      | ánodo                         | exponga.                                                           |
| ER148 | Desequilibrio de KV           | Sin                    | Error de desequilibrio de     | Comuníquese con el fabricante del generador de alto                |
|       |                               | enganche               | KV, KV desequilibrado del     | voltaje para resolver el problema.                                 |
|       | 1                             | 1                      | ánodo del cátodo              |                                                                    |
| ER149 | Erro <mark>r de</mark>        | Sin                    | Sobrecalentamiento del        | Por favo <mark>r espere 5 minutos después de la exposició</mark> n |
|       | enclavamiento del             | eng <mark>anche</mark> | manguito del tubo             |                                                                    |

|       | Error de emergencia          |          | 1. El botón de parada de     | 1. Active el botón de parada de emergencia.          |
|-------|------------------------------|----------|------------------------------|------------------------------------------------------|
| ER150 |                              | Sin      | emergencia está              | 2. Vuelva a encender el dispositivo.                 |
|       |                              | enganche | presionado.                  | 3. Vuelva a colocar el botón de parada de            |
|       |                              |          | 2. El botón de parada de     | emergencia.                                          |
|       |                              |          | emergencia está dañado.      |                                                      |
|       | 6 6                          | Sin      | 1. Parámetros de             | 1. Reinicie la fuente de alimentación.               |
|       | Erro <mark>r de datos</mark> | enganche | calibración de kV corruptos. | 2. Compruebe si la conexión entre la placa base y la |
| ER151 | corruptos de                 |          | 2. Mal contacto entre la     | placa base es fiable.                                |
|       | corrección de KV             |          | placa base y el MCB.         | 3. Si lo anterior no soluciona el problema, póngase  |
|       |                              |          | 3. Chip de memoria           | en contacto con el fabricante para obtener una placa |
|       |                              |          | dañado.                      | de circuito MCB de repuesto.                         |

# Apéndice 3 Lista de información rápida:

| CÓDIGO | DESCRIPCIÓN                   |  |
|--------|-------------------------------|--|
| E1400  | Entrar al modo de servicio    |  |
| EI401  | Salir del modo de servicio    |  |
| EI402  | Sobrecorriente de resonancia1 |  |
| EI403  | Sobrecorriente de resonancia2 |  |

# 9.3. Lista de repuestos

| Númer | Número de pieza         | Nombre de la pieza de repuesto      | Tipo de embalaje     | Uso de una | Componentes |
|-------|-------------------------|-------------------------------------|----------------------|------------|-------------|
| 1     | 702- <mark>00013</mark> | PCBA Placa controladora de ánodo    | Bolsas antiestáticas | 1          | No          |
| 2     | 702- <mark>00055</mark> | PCBA Placa de filamento de potencia | Bolsas antiestáticas | 1          | No          |
| 3     | 702-00071               | PCBA Placa de control principal     | Bolsas antiestáticas | 1          | No          |

| 4  | 702-00072               | PCBA Placa del sistema                             | Bolsas antiestáticas | 1 | No |
|----|-------------------------|----------------------------------------------------|----------------------|---|----|
| 5  | 702-00034               | PCBA Placa de controlador                          | Bolsas antiestáticas | 1 | No |
| 6  | 702-00059               | PCBA Placa de interfaz                             | Bolsas antiestáticas | 1 | No |
| 7  | 702-00083               | PCBA Placa adaptadora de ánodo                     | Bolsas antiestáticas | 1 | No |
| 8  | 897-00002               | Combinación de fuente de<br>alimentación conmutada | embalaje de papel    | 1 | No |
| 9  | 318 <mark>-00001</mark> | Fusible del transformador (R055)                   | embalaje de papel    | 1 | No |
| 10 | 318-0 <mark>0013</mark> | Fusible de placa de ánodo (R058)                   | embalaje de papel    | 1 | No |

# 10. Rep<mark>aración y re</mark>emplazo

# 10.1. Lista de piezas de reparación

## 10.1.1. Lista de piezas consumibles de toda la máquina

|                                     | Clasifi <mark>cación</mark> | Nombre de la pieza               | Cantidad (unidad) | Observación |
|-------------------------------------|-----------------------------|----------------------------------|-------------------|-------------|
|                                     |                             | Fuente de alimentación           | 1                 |             |
|                                     | Cama de                     | conmutada                        |                   |             |
|                                     | fotografía                  | Embrague electromagnético        |                   |             |
|                                     | 1                           | (electroimán)                    | 4                 |             |
| Ì                                   | 6                           | Placa de control principal PCBA  | 1 bloque          |             |
|                                     |                             | Placa de inversor PCBA           | 2 piezas          |             |
| Generador Placa de controlador PCBA |                             |                                  | 1 bloque          |             |
|                                     | de alto                     | Placa de interfaz PCBA           | 1 bloque          |             |
| ĺ                                   | voltaj <mark>e</mark>       | Tanque de alta presión           | 1                 |             |
| Módulo de potencia de entrada       |                             |                                  | 1                 | )           |
|                                     |                             | interruptor automático           | 1                 |             |
|                                     |                             | Cable integrado de 8 m (que      |                   | 5. 5        |
|                                     | Dete <mark>ctor de</mark>   | conecta el detector y el         | 1                 |             |
|                                     | pane <mark>l plano</mark>   | adaptador de corriente, línea de |                   |             |
|                                     |                             | exposición sincrónica)           |                   |             |

|              | Línea de exposición sincrónica | 1        |  |
|--------------|--------------------------------|----------|--|
|              | Adaptador de corriente         | 1        |  |
|              | Cable de red de 8 m            | 1        |  |
| Limitador de | Indicador LED 18W              | 1        |  |
| haz          | Tablero de retraso             | 1 bloque |  |

#### 10.2. Instrucciones de reemplazo de piezas

Nota: La reparación y el reemplazo de piezas deberán ser realizados por nuestro personal de servicio al cliente o ingenieros capacitados profesionalmente y autorizados. Los usuarios no pueden reemplazarlos por sí mismos.

Advertencia: Al reparar o reemplazar, apague la fuente de alimentación de pared. De lo contrario, se encienden el generador de alto voltaje y la cama de diagnóstico. Encender el generador de alto voltaje y oltaje y el gabinete de control eléctrico puede provocar una descarga eléctrica.

ADVERTENCIA: Antes de reemplazar cualquier componente, es necesario confirmar la seguridad del sistema para evitar que el desmontaje de piezas provoque un movimiento involuntario repentino del equipo y ponga en peligro al personal cercano.

A Peligro: al reparar o reemplazar piezas de repuesto, asegúrese de apagar el interruptor de encendido y desenchufar primero el cable de alimentación externo.

## 11. Fotos adjuntas

1. Curva del conjunto del tubo de rayos X

Para conocer las curvas del conjunto del tubo de rayos X, consulte el manual de instrucciones del conjunto del tubo de rayos X en el paquete de accesorios.

2. Disposición de la sala de ordenadores
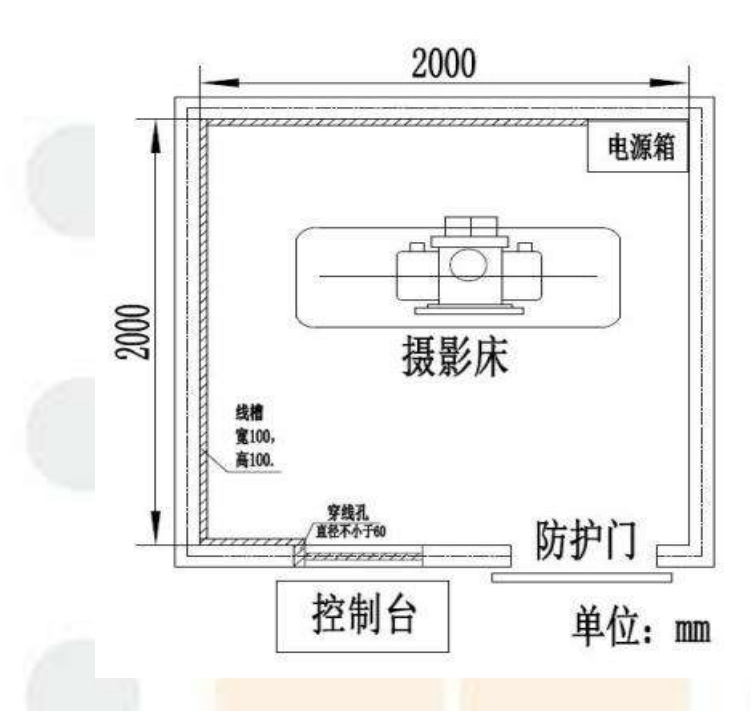

Figura 1: Disposición de la sala de ordenadores

3. Tabla de consulta rápida de dosis

| 厚                        | 胸部Thorax |          |        |                 | 腹部Abdomen  |       |                   |          | 脊椎Spine          |         |      |     | 髋关节HiP    |       |                   |      | 头部                   |     | 脚    |     |
|--------------------------|----------|----------|--------|-----------------|------------|-------|-------------------|----------|------------------|---------|------|-----|-----------|-------|-------------------|------|----------------------|-----|------|-----|
| 度                        | 侧        | 位        | Ē      | 位               | 侧          | 位     | 正                 | 位        | 侧                | 位       | Ē    | 位   | 侧         | 位     | Ē                 | 位    | Ski                  | 111 | Extr | emi |
| CM                       | ΚV       | mAs      | ΚV     | mAs             | ΚV         | mAs   | ΚV                | mAs      | ΚV               | mAs     | KV   | mAs | ΚV        | mAs   | ΚV                | mAs  | ΚV                   | mAs | ΚV   | mAs |
| 1                        |          |          |        |                 |            |       |                   |          |                  |         |      |     |           |       |                   |      |                      |     | 40   | 4   |
| 2                        |          |          |        |                 |            |       |                   |          |                  |         |      |     |           |       |                   |      |                      |     | 42   | 4   |
| 3                        |          |          |        |                 |            |       |                   |          |                  |         |      |     |           |       |                   |      |                      |     | 44   | 4   |
| 4                        | 52       | 2.5      | 54     | 2.5             | 48         | 5     | 48                | 5        | 48               | 5       | 50   | 5   | 48        | 5     | 50                | 5    | 50                   | 5   | 46   | 4   |
| 5                        | 55       | 2.5      | 57     | 2.5             | 50         | 5     | 50                | 5        | 50               | 5       | 52   | 5   | 50        | 5     | 52                | 5    | 52                   | 5   | 48   | 5   |
| 6                        | 57       | 2.5      | 59     | 2.5             | 52         | 5     | 52                | 5        | 52               | 5       | 54   | 5   | 52        | 5     | 54                | 5    | 54                   | 5   |      |     |
| 7                        | 59       | 2.5      | 61     | 2.5             | 54         | 5     | 54                | 5        | 54               | 5       | 56   | 5   | 54        | 5     | 56                | 5    | 56                   | 5   |      |     |
| 8                        | 61       | 2.5      | 63     | 2.5             | 56         | 5     | 56                | 5        | 56               | 5       | 56   | 5   | 56        | 5     | 56                | 5    | 56                   | 5   |      |     |
| 9                        | 63       | 2.5      | 66     | 2.5             | 58         | 5     | 58                | 5        | 56               | 5       | 58   | 5   | 56        | 5     | 58                | 5    | 58                   | 6.3 |      |     |
| 10                       | 66       | 2.5      | 68     | 2.5             | 60         | 6.3   | 60                | 6.3      | 58               | 6.3     | 60   | 6.3 | 58        | 6.3   | 60                | 6.3  | 60                   | 6.3 |      |     |
| 11                       | 68       | 2.5      | 70     | 2.5             | 62         | 6.3   | 62                | 6.3      | 60               | 6.3     | 62   | 6.3 | 60        | 6.3   | 62                | 6.3  | 62                   | 6.3 |      |     |
| 12                       | 70       | 2.5      | 72     | 2.5             | 62         | 6.3   | 62                | 6.3      | 62               | 6.3     | 64   | 6.3 | 62        | 6.3   | 64                | 6.3  | 64                   | 6.3 |      |     |
| 13                       | 72       | 2.5      | 74     | 2.5             | 66         | 6.3   | 66                | 6.3      | 64               | 6.3     | 66   | 6.3 | 64        | 6.3   | 66                | 6.3  | 66                   | 6.3 |      |     |
| 14                       | 74       | 2.5      | 76     | 2.5             | 68         | 6.3   | 68                | 6.3      | 66               | 6.3     | 68   | 6.3 | 66        | 6.3   | 68                | 6.3  | 68                   | 6.3 |      |     |
| 15                       | 76       | 3        | 78     | 3               | 70         | 6.3   | 70                | 6.3      | 68               | 6.3     | 70   | 6.3 | 68        | 6.3   | 70                | 6.3  | 70                   | 6.3 |      |     |
| 16                       | 78       | 3        | 80     | 3               | 72         | 6.3   | 72                | 6.3      | 70               | 6.3     | 72   | 6.3 | 70        | 6.3   | 72                | 6.3  | 72                   | 6.3 |      |     |
| 17                       | 80       | 3        | 82     | 3               | 74         | 6.3   | 74                | 6.3      | 72               | 6.3     | 74   | 6.3 | 72        | 6.3   | 74                | 6.3  | 74                   | 6.3 |      |     |
| 18                       | 82       | 3        | 84     | 3               | 76         | 8     | 76                | 8        | 74               | 8       | 76   | 8   | 74        | 8     | 76                | 8    | 76                   | 8   |      |     |
| 19                       | 85       | 3        | 87     | 3               | 78         | 8     | 78                | 8        | 76               | 8       | 78   | 8   | 76        | 8     | 78                | 8    | 78                   | 8   |      |     |
| 20                       | 88       | 5        | 90     | 3               | 80         | 8     | 80                | 8        | 78               | 8       | 80   | 8   | 78        | 8     | 80                | 8    | 80                   | 8   |      |     |
| 21                       | 90       | 0        | 92     | 3               | 82         | 8     | 84                | <u>8</u> | 80               | 8       | 84   | 8   | 00        | 8     | 84                | 8    | 82                   | 8   |      |     |
| 22                       | 92       | <u> </u> | 94     | <u> </u>        | 04         | 0     | 04<br>06          | 0        | 04               | 0       | 04   | 0   | 04        | 0     | 04                | 0    | 04                   | 0   |      |     |
| 23                       | 93       | 5        | 90     | 2               | 00         | 0     | 00                | 0        | 04               | 0       | 00   | 0   | 04        | 0     | 00                | 0    | 00                   | 10  |      |     |
| 24                       | 94       | 5        | 97     | 2               | 00         | 0     | 00                | 0        | 00               | 0       | 00   | 0   | 00        | 0     | 00                | 0    | 00                   | 10  |      |     |
| 20                       | 90       | 5        | 90     | 2               | 90         | 10    | 90                | 10       | 00               | 10      | 90   | 10  | <u>00</u> | 10    | 90                | 10   | 90                   | 10  |      |     |
| 20                       | 90       | 5        | 100    | 2               | 9 <u>7</u> | 10    | 9 <u>2</u><br>Q.4 | 10       | 02               | 10      | 04   | 10  | 90        | 10    | 9 <u>2</u><br>Q.4 | 10   | - <u>94</u><br>- Q.4 | 10  |      |     |
| 28                       | 91       | 5        | 101    | 3               | 94         | 10    | 94                | 10       | 9 <u>2</u><br>QA | 10      | 94   | 10  | 92        | 10    | 94                | 10   | - 24                 | 10  |      |     |
| 20                       | 90       | 5        | 102    | 5               | 90         | 10    | 90                | 10       | 94               | 10      | 90   | 10  | 94        | 10    | 90                | 10   |                      |     |      |     |
| 30                       | 100      | 5        | 102    | 5               | 100        | 10    | 100               | 10       | 98               | 10      | 100  | 10  | 98        | 10    | 100               | 10   |                      |     |      |     |
| 31                       | 102      | 5        | 104    | 5               | 102        | 12    | 102               | 12       | 100              | 12      | 102  | 12  | 100       | 12    | 102               | 12   |                      |     |      |     |
| 32                       | 104      | 5        | 106    | 5               | 104        | 12    | 104               | 12       | 102              | 12      | 104  | 12  | 102       | 12    | 104               | 12   |                      |     |      |     |
| 33                       | 106      | 5        | 108    | 5               | 106        | 12    | 106               | 12       | 104              | 12      | 106  | 12  | 104       | 12    | 106               | 12   |                      |     |      |     |
| 34                       | 108      | 5        | 110    | 5               | 108        | 12    | 108               | 12       | 106              | 12      | 108  | 12  | 106       | 12    | 108               | 12   |                      |     |      |     |
| 35                       | 110      | 5        | 112    | 5               | 110        | 12    | 110               | 12       | 108              | 12      | 110  | 12  | 108       | 12    | 110               | 12   |                      |     |      |     |
| 36                       | 112      | 5        | 114    | 5               | 112        | 16    | 112               | 16       | 110              | 16      | 112  | 16  | 110       | 16    | 112               | 16   |                      |     |      |     |
| 37                       | 114      | 5        | 116    | 5               | 114        | 16    | 114               | 16       | 112              | 16      | 114  | 16  | 112       | 16    | 114               | 16   |                      |     |      |     |
| - 38                     | 116      | 5        | 118    | 5               | 116        | 16    | 116               | 16       | 114              | 16      | 116  | 16  | 114       | 16    | 116               | 16   |                      |     |      |     |
| - 39                     | 118      | 5        | 120    | 5               | 118        | 16    | 118               | 16       | 116              | 16      | 118  | 16  | 116       | 16    | 118               | 16   |                      |     |      |     |
| 40                       | 120      | 5        | 122    | 5               | 120        | 20    | 118               | 20       | 118              | 20      | 120  | 20  | 118       | 20    | 120               | 20   |                      |     |      |     |
| 1.即肉较多或者比较即胜的情况季增而2-4KV: |          |          |        |                 |            |       |                   |          |                  |         |      |     |           |       |                   |      |                      |     |      |     |
| 注于                       | 511111   | ត.       | 1, 100 | 141 <b>7</b> 93 | 97 SM1     | ≓ 26₹ | XUCUH             | FH 918   | <i>∕</i> ∿क      | 28 //14 | 10.1 | ,   |           |       |                   |      |                      |     |      |     |
| 江西宇火・                    |          |          | 2, m   | Asil            | 整: [       | 肥胖,   | 肌肉                | 波达       | , X\$            | 細水      | 造影   | ,器  | 官肿        | 大,展   | 汤胃子               | 之盈,  | 怀孕                   | .,腹 | 水等   | ,增  |
|                          |          |          | 3,管    | 管电 日            | EKVE       | 和动    | 物的                | 厚度       | 有关,              | KVÉ     | 道:   | (体  | 厚*2       | ) +40 | )=予页位             | 569K | /値                   |     |      |     |

标准mA: 125mA (小焦点S);超过85KV的条件时,把mA调节到(大焦点L)

Figura 2: Tabla de búsqueda rápida de dosis